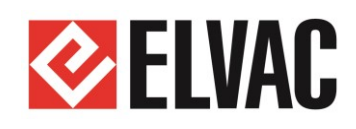

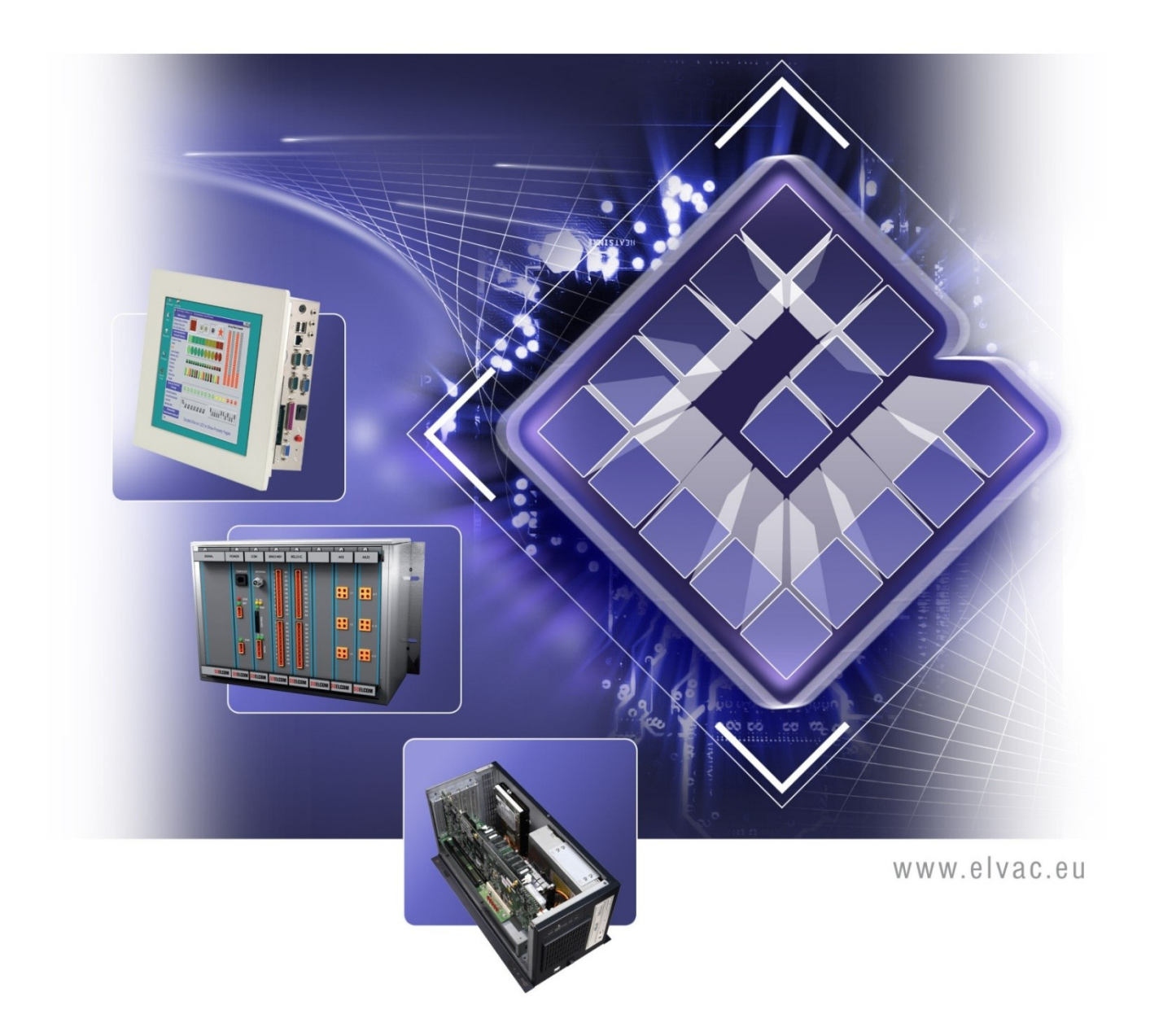

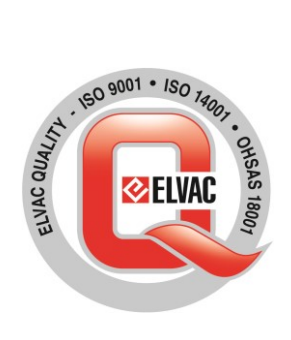

# Příručka uživatele RTU7C

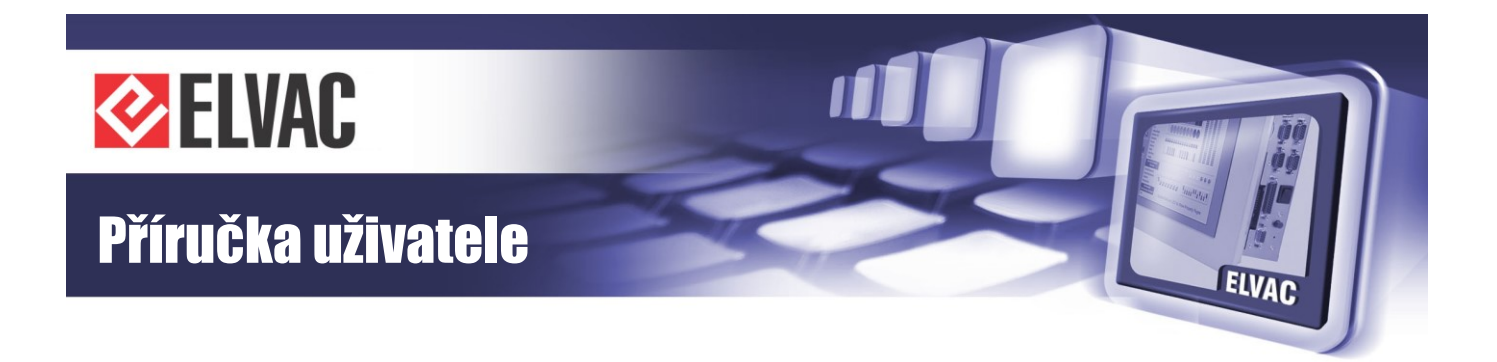

# Vážení zákazníci,

děkujeme Vám, že jste zvolili produkt právě naší značky.

Produkt, jehož součástí je i tato Příručka uživatele, byl vyroben společností ELVAC a.s., která má procesy vývoje, výroby a servisu systémů průmyslové elektroniky certifikovány podle mezinárodního standardu řízení kvality ISO 9001. Při jeho výrobě bylo naší snahou zajistit co možná nejvyšší kvalitu tak, abyste s tímto naším výrobkem byli co nejvíce spokojeni. Proto byl podroben několika funkčním a zátěžovým testům, zahořován po dobu minimálně 48 hodin a po podrobné výstupní kontrole pečlivě zabalen.

I přes tuto snahu o minimalizaci možných problémů se mohlo stát, že některé systémy nepracují podle Vašich představ. V takovém případě prosím naši firmu kontaktujte, budeme se snažit v co nejkratším termínu nedostatky odstranit. Jakékoli Vaše názory, upozornění, dotazy či doporučení uvítáme jako možnost zlepšit naši práci a zvýšit Vaši spokojenost.

Tato příručka je koncipována s ohledem na to, že Vy, jako uživatelé jste zajisté pokročilými v obsluze průmyslových systémů, a není proto potřeba vysvětlovat některé základy práce. Proto je hlavním cílem příručky informovat Vás o specifických vlastnostech produktu a upozornit na některá nebezpečí, která hrozí při jeho nesprávném používání. Doporučujeme Vám tedy její detailní pročtení. V neposlední řadě Vás chceme přesvědčit o jeho špičkových vlastnostech a vysoké spolehlivosti. Proto zde přikládáme testovací protokoly z průběhu výrobního procesu a také kopie certifikátů, které byly naší firmě vydány jako vyjádření kvality procesu vývoje, výroby a servisu našich výrobků.

Přejeme Vám, ať Vám náš výrobek dlouho a spolehlivě slouží.

Autorské právo:

Úpravy, nebo poskytnutí obsahu třetí straně, a to jakýmkoliv způsobem, je bez výslovného souhlasu společnosti ELVAC a.s. zakázáno.

#### COPYRIGHT © ELVAC a.s. 2008-2017

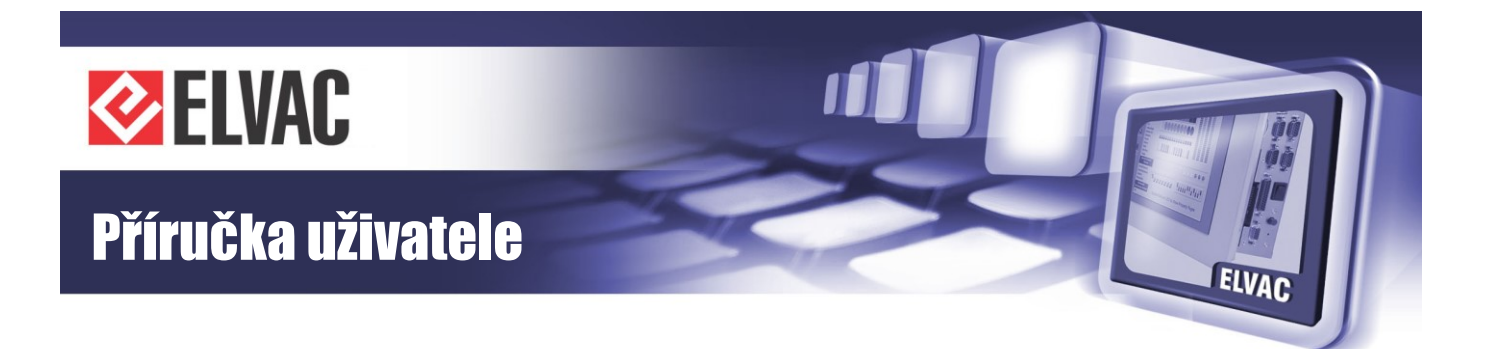

### OBSAH

| 1                            | ÚVOD                                                                                                    | 6                     |
|------------------------------|----------------------------------------------------------------------------------------------------|-----------------------|
| 1.1                          | Vybalení                                                                                                    | 6                     |
| 1.2                          | Bezpečnostní pokyny                                                                                                    | 6                     |
| 2                            | TECHNICKÁ DOKUMENTACE                                                                                                    | 6                     |
| <b>2.1</b><br>2.1.1<br>2.1.2 | <b>Popis RTU jednotky RTU7C</b><br>Napájení jednotky<br>Normy                                                            | 7<br>8<br>8           |
| 2.2                          | Rozměrové výkresy                                                                                                    | 9                     |
| 2.3                          | Digitální vstupy                                                                                                    | 12                    |
| 2.4                          | Digitální výstupy                                                                                                    | 14                    |
| <b>2.5</b><br>2.5.1<br>2.5.2 | <b>Komunikační rozhraní</b><br>Komunikační karta RTU7C COMIO4-ETH-RS-232/485<br>Komunikační karta COMIO4-ETH-4DI/4DO_SIG | <b>16</b><br>16<br>18 |
| 2.6                          | Moduly CIOMOD                                                                                                    | 20                    |
| 2.6.1<br>2.6.2               | Typy komunikačních rozhraní<br>Značení modulů<br>Taskriské spasifikace modulů                                            | 20<br>22<br>20        |
| 2.6.3                        | Popis konektorů                                                                                                    | 22                    |
| 2.6.5<br>2.6.6               | Nastavení komunikačních modulů<br>Signalizace modulů                                                                     | 25<br>27              |
| 2.7                          | Popis signalizace a ovládání                                                                                             | 28                    |
| 3                            | FUNKCE A NASTAVENÍ                                                                                                    | 30                    |
| 3.1                          | Komunikační karty rozhraní                                                                                               | 30                    |
| <b>3.2</b><br>3.2.1<br>3.2.2 | <b>Komunikační karty a rozhraní</b><br>Komunikační karta COMIO4, základní nastavení<br>Možnosti zabezpečení komunikace   | <b>30</b><br>30<br>31 |
| 3.3                          | Webové konfigurační rozhraní                                                                                             | 32                    |
| 3.3.1<br>3.3.2               | Základní informace<br>Konfigurace                                                                                        | 32<br>34              |

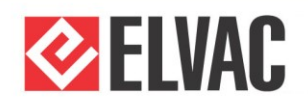

# Příručka uživatele

| 3.3.3      | Správa jednotek                                        | 36 |
|------------|--------------------------------------------------------|----|
| 3.3.4      | Restart aplikace                                       | 44 |
| 3.3.5      | Aktualizace firmwaru                                   | 45 |
| 3.3.6      | Funkční bloky                                          | 45 |
| 3.3.7      | Zobrazovač                                             | 58 |
| 3.4        | Aktualizace firmware                                   | 69 |
| 4 J        | JAK POSTUPOVAT V NESNÁZÍCH                             | 69 |
| PŘÍL       | OHA A IEC 60870-5-101/104 SCHOPNOST FUNKČNÍ SPOLUPRÁCE | 71 |
| A.1        | Fyzická vrstva                                         | 71 |
| A.2        | Spojová vrstva                                         | 71 |
| A.3        | Aplikační vrstva                                       | 72 |
| A.3.1      | Přenosový režim aplikačních dat                        | 72 |
| A.3.2      | Výběr normalizovaných ASDU                             | 72 |
| ۸ <i>۸</i> | Základní anlikační funkca                              | 75 |

ELVAC

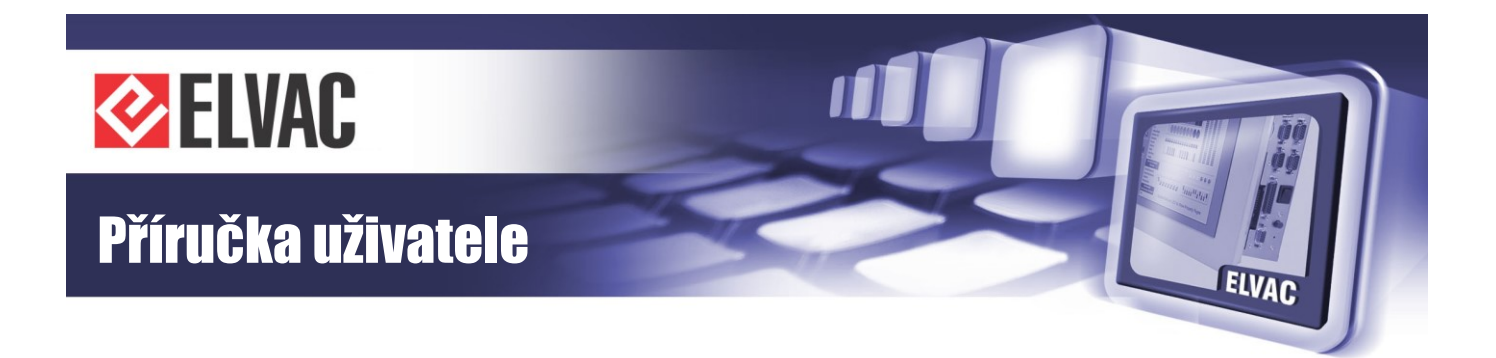

# 1 Úvod

### 1.1 Vybalení

Pokud čtete tuto příručku, patrně jste minimálně začali s vybalováním z přepravního obalu. Pokračujte prosím opatrně, ať nedojde k poškození povrchové úpravy, popřípadě k poškození součástí citlivých na nárazy a vibrace.

Po vybalení zkontrolujte, zda je dodávka kompletní. Seznam Vámi objednaných a námi dodaných komponent řídící jednotky je součástí této příručky, na Výrobním listu produktu najdete názvy všech komponent, jejich kódové označení a také jejich sériová čísla.

Přepravní krabice je vyrobena tak, aby ideálně chránila produkt po dobu přepravy z výroby k Vám. Proto je vhodné ji používat i při dalších transportech jednotky RTU. Pokud ji nebudete moci uchovat po celou dobu životnosti jednotky, což by byl ideální stav, počkejte prosím s její likvidací alespoň několik prvních dní fungování řídicí jednotky.

### 1.2 Bezpečnostní pokyny

Dříve, než poprvé zapnete jednotku RTU, věnujte prosím pozornost těmto upozorněním:

Naše řídící jednotka je zařízení napájené stejnosměrným nebo střídavým napětím v širokém rozsahu napětí. Ačkoli bezpečnosti našich výrobků věnujeme vysokou pozornost a každý produkt je v tomto směru testován, přesto dodržujte obdobné zásady, jako u jiných elektrických spotřebičů.

Přístroj může být zapojen pouze do elektrického rozvodu, jehož napětí odpovídá údaji na typovém štítku. Napájecí zdroj jednotky musí být typu SELV.

Jednotka je navržena pro montáž do rozváděče, montážní skříně, rackové skříně a podobně, které jsou přístupné pouze servisnímu personálu. Instalaci jednotky může taktéž provádět pouze servisní personál. Zařízení je určené pro trvalé připojení k napájení. Se zařízením musí spolupracovat snadno dosažitelné rozpojovací zařízení. Zařízení je určeno pro používání v průmyslovém prostředí.

Dbejte na to, aby všechny kabely byly umístěny tak, aby nedošlo k jejich poškození. Nezatěžujte je žádnými předměty a neumisťujte je tam, kde by na ně bylo našlapováno.

Nesnímejte ochranné kryty, pokud k takovému zákroku nejste kvalifikováni. Nezasahujte ani do konstrukce jednotky. Při takových činnostech hrozí nebezpečí úrazu elektrickým proudem.

Do jednotky neprostrkujte žádné předměty a dbejte, aby se do jednotky nikdy nedostala žádná kapalina. V případě, že se tak stane, jednotku okamžitě vypněte a povolejte servisního technika.

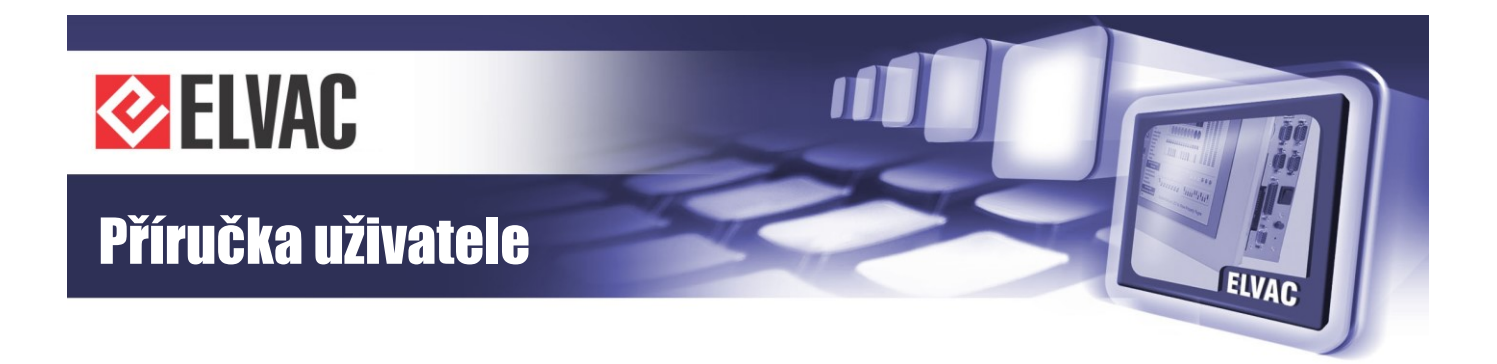

# 2 Technická dokumentace

# 2.1 Popis RTU jednotky RTU7C

Jednotka RTU7C je moderní integrovaný nástroj pro vzdálené monitorování energetických objektů, například distribučních trafostanic (DTS) nebo OZE. Vychází z osvědčené řady jednotek RTU společnosti ELVAC a.s., která je již řadu let úspěšně nasazována v aplikacích pro řízení a monitorování energetických sítí, ale i v dalších oblastech s vysokými požadavky na spolehlivost a robustnost systémů.

Jednotka RTU7C nabízí vhodné řešení pro aplikace, kde je potřeba číst stavy čtyř digitálních vstupů a ovládat maximálně čtyři výstupy. Komunikační možnosti jednotky RTU7C jsou dány použitou komunikační kartou COMIO4. Jednotka RTU7C může sloužit jako jednoduchý datový koncentrátor. Pomocí různých protokolů je možné k ní připojit řadu externích zařízení (ochrany, čidla...). Pokud je jednotka RTU7C osazena GPS modulem, může fungovat jako časový server, případně může sloužit jako tester časování jiných jednotek. Základní technická specifikace jednotky je uvedena v tabulce Tab. 1.

| Jednotka                                | RTU7C                                                |
|-----------------------------------------|------------------------------------------------------|
| Vstupní napájecí<br>napětí stejnosměrné | 10–40 V DC                                           |
| Vstupní napájecí<br>napětí střídavé     | 10–30 V AC, 50 Hz                                    |
| Max. vstupní proud                      | 0,8 A DC/AC                                          |
| Jištění vstupu                          | 1,6 A polyswitch                                     |
| Provozní teplota                        | -25 °C až +55 °C                                     |
| Skladovací teplota                      | -30 °C až +75 °C                                     |
| Okolní relativní<br>vlhkost             | 30–95 % nekondenzující                               |
| Kndí                                    | IP20                                                 |
| rxi yu                                  | IP21 s ochranným krytem (dodáván na vyžádání zdarma) |

Tab. 1 – Základní technická specifikace jednotky RTU7C

Jednotku RTU7C lze přímo integrovat do prostředí SCADA Mikrodispečink. Prostřednictvím komunikačního serveru RTU Komunikátor s OPC, DDE či TCP rozhraním lze jednotky integrovat do libovolných monitorovacích nebo řídicích systémů třetích stran. RTU Uživatelské centrum umožňuje komunikaci se všemi řadami RTU jednotek prostřednictvím GPRS, Ethernetu nebo přes sériové rozhraní. Každá jednotka v systému má své specifické sériové číslo a IP adresu. Počet připojených jednotek prakticky není omezen. Jako platformu pro běh aplikace lze použít libovolné PC s OS MS Windows 2000 a vyšším vybavené GSM GPRS modemem či připojením přes Ethernet. Nad tímto serverem je možné provozovat systémy sběru dat, řízení a vizualizace pomocí SCADA/HMI, např. v prostředí Promotic, InTouch, Mikrodispečink, ControlWeb, Citect či mnohých dalších. Propojení může být realizováno také standardními komunikačními protokoly včetně síťových.

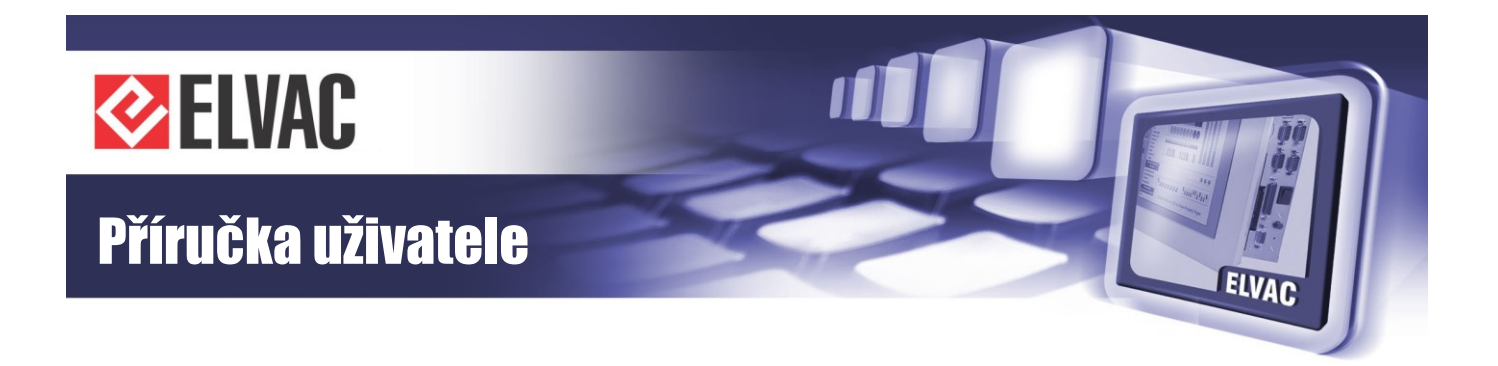

### 2.1.1 Napájení jednotky

Pro napájení jednotky je nutno použít stabilizovaný zdroj stejnosměrného napětí 10 až 40 V DC nebo zdroj střídavého napětí 10 až 30 V AC. V případě napájení jednotky stejnosměrným napětím nezáleží na jeho polaritě. Externí zdroj napájecího napětí se k jednotce připojuje pomocí konektoru PWR (konektor WAGO 734-102 je součástí dodávky).

### 2.1.2 Normy

Celá jednotka i její komponenty byly testovány a jsou ve shodě s těmito technickými normami:

#### Zkoušky elektrické bezpečnosti:

- ČSN EN 60950-1 ed.2: 2006

#### Zkoušky vlivu prostředí:

- ČSN EN 60068-2-1 ed.2: 2008
- ČSN EN 60068-2-2: 2008
- ČSN EN 60068-2-14 ed.2: 2010
- ČSN EN 60068-2-30 ed.2: 2006

#### Zkoušky mechanické odolnosti a seizmické způsobilosti:

- ČSN IEC 980: 1993, par. 6
- ČSN EN 60068-2-6, ed.2: 2008
- ČSN EN 60068-2-27, ed.2: 2010

#### Zkoušky elektromagnetické kompatibility (odolnosti):

- ČSN EN 60255-26 ed.3: 2014
- ČSN EN 61000-4-2 ed.2: 2009
- ČSN EN 61000-4-3 ed.3: 2006 + A1: 2008 + Z1: 2010 + A2: 2011
- ČSN EN 61000-4-4 ed.3: 2013
- ČSN EN 61000-4-5 ed.3: 2015
- ČSN EN 61000-4-6 ed.4: 2014
- ČSN EN 61000-4-8 ed.2: 2010
- ČSN EN 61000-4-12 ed.2: 2007
- ČSN EN 61000-4-17: 2000 + A1: 2005 + A2: 2009
- ČSN EN 61000-4-18: 2007 + A1: 2011
- ČSN EN 61000-4-19: 1999 + A1: 2005 + A2: 2011
- ČSN EN 61000-4-29: 2001

#### Zkoušky elektromagnetické kompatibility (emise):

- ČSN EN 60255-26 ed.3: 2014

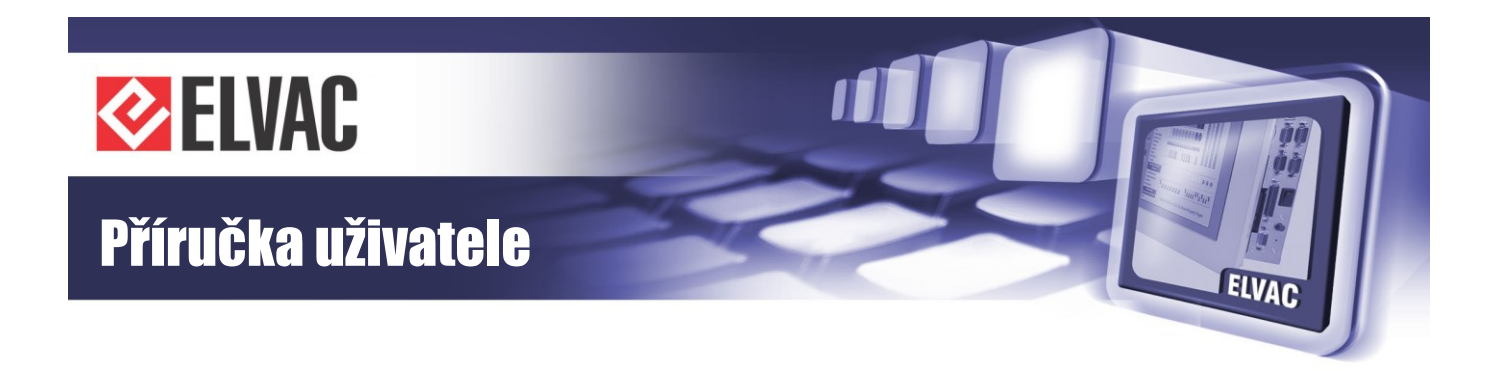

- ČSN EN 55011 ed.3: 2010 + A1: 2011

Na jednotku RTU7C bylo výrobcem vydáno prohlášení o shodě.

## 2.2 Rozměrové výkresy

Na obrázku Obr. 1 je uveden rozměrový výkres jednotky RTU7C.

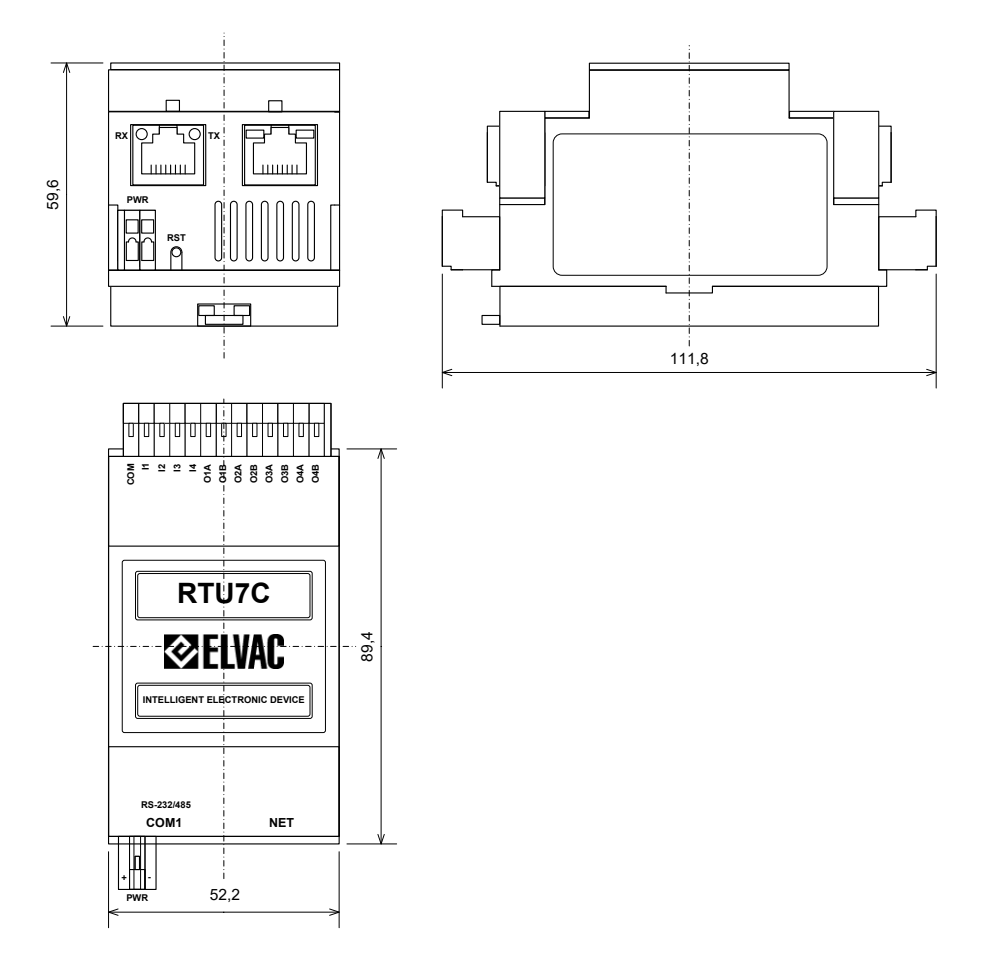

Obr. 1 – Rozměrový výkres jednotky RTU7C (rozměry v mm)

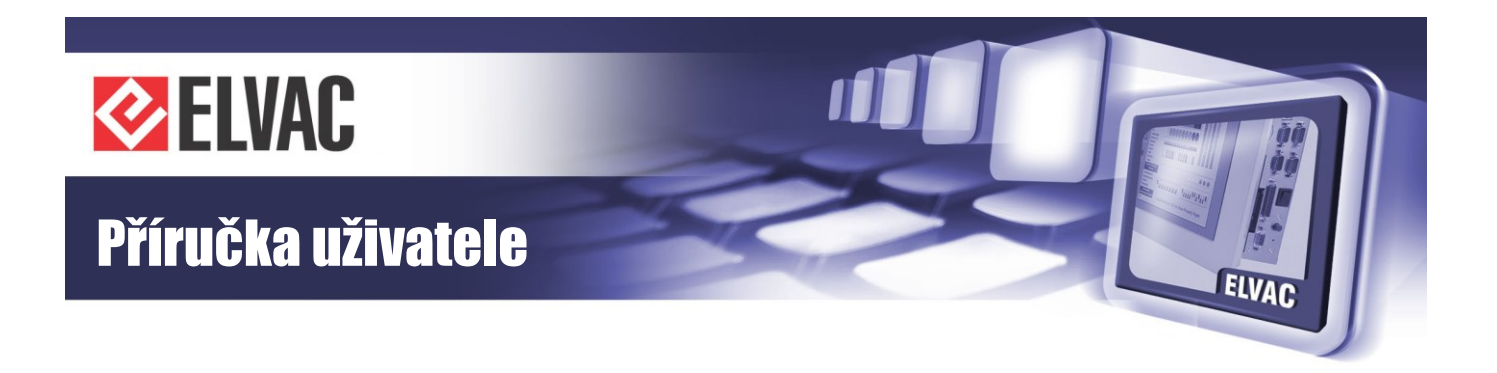

Příklad konfigurace jednotky RTU7C při použití komunikační karty RTU7C COMIO4 ve verzi s ETH, se čtyřmi DI, čtyřmi DO a signalizací těchto stavů je zobrazen na Obr. 2. V jednotce je výměnný modul typu CIOMOD-GPS2.

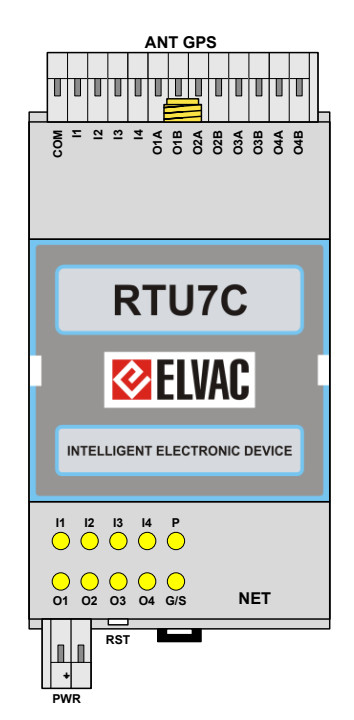

Obr. 2 – Jednotka RTU7C s komunikační kartou RTU7C COMIO4 s ETH, 4DI/4DO a signalizací, výměnný modul je CIOMOD-GPS2

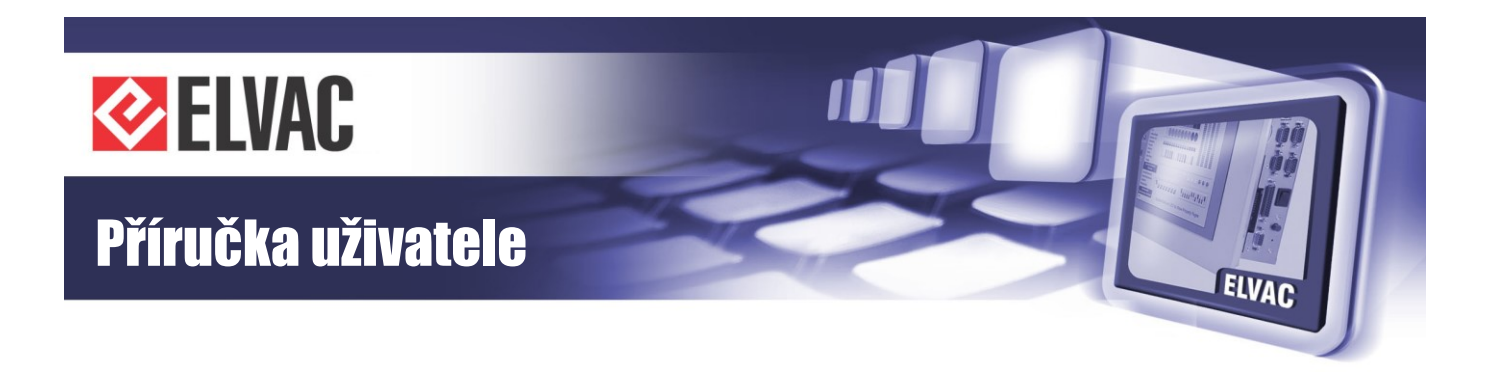

Příklad konfigurace jednotky RTU7C při použití komunikační karty RTU7C COMIO4 ve verzi se sériovou linkou, ETH a se čtyřmi DI a čtyřmi DO je zobrazen na Obr. 3. V jednotce je výměnný modul typu CIOMOD-GSM4.

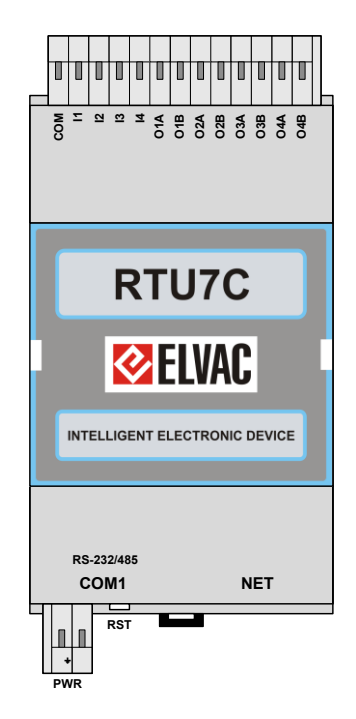

Obr. 3 – Jednotka RTU7C s komunikační kartou RTU7C COMIO4 se sériovou linkou, ETH a 4DI/4DO, výměnný modul je CIOMOD-GSM4

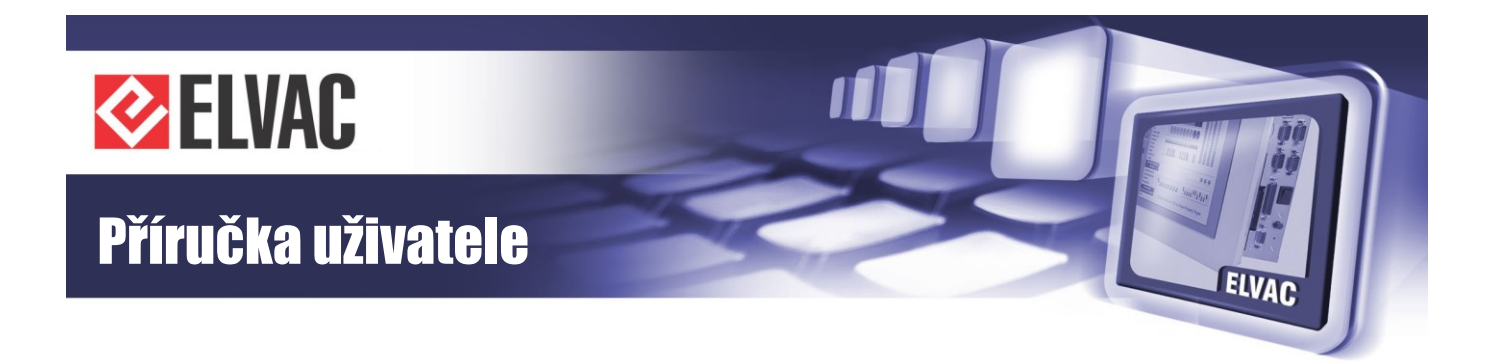

## 2.3 Digitální vstupy

Jednotka RTU7C je osazená kartou se čtyřmi vstupy. Digitální vstupy jsou na společném konektoru s digitálními výstupy. Vstupy tvoří jednu skupinu, která může být konfigurovaná jako vstupy aktivní (vybuzení vstupu vnějším kontaktem) nebo pasivní (vybuzení vstupu vnějším napětím). V případě buzení vnějším napětím se doporučuje použit napětí z napájecího zdroje jednotky, který je typu SELV. V případě použití jiného zdroje napětí musí být tento zdroj také typu SELV. Volba mezi typem vstupu se provádí pomocí přepínače umístěného ze spodní strany jednotky, viz Obr. 4. Přepnutím do polohy P se volí pasivní vstupy, přepnutím do polohy A se volí vstupy aktivní. V režimu aktivních vstupů je na společnou svorku vyvedené galvanicky oddělené signalizační napětí 12 nebo 24 V sloužící k buzení vstupů.

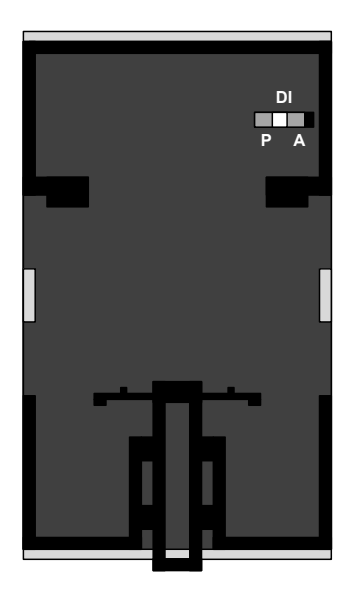

Obr. 4 – Pohled na spodní stranu jednotky RTU7C a umístění přepínače pro přepínání aktivních/pasivních digitálních vstupů

K indikaci vybuzení jednotlivých vstupů slouží řada čtyř indikačních LED umístěných na horní straně jednotky a označených I1–I4 (indikační diody jsou dostupné pouze v případě osazení komunikační kartou RTU7C COMIO4-ETH-4DI/4DO\_SIG; v případě osazení kartou RTU7C COMIO4-ETH-RS-232/485 nejsou indikační diody vyvedené).

Parametry digitálních vstupů jednotky RTU7C jsou uvedeny v tabulce Tab. 2.

| T ab. Z = T aramoli y argitalinion volupa jeanolek $T T O T O$ |
|----------------------------------------------------------------|
|----------------------------------------------------------------|

| Počet vstupů        | 4 digitální vstupy, 1 skupina po čtyřech vstupech |                                                 |  |
|---------------------|---------------------------------------------------|-------------------------------------------------|--|
| Signalizační napětí | 24 V                                              |                                                 |  |
| Konfigurace vstupů  | Aktivní (spínání suchým kontaktem)                | Pasivní (spínání vnějším napětím, obě polarity) |  |
| Úroveň H            | Sepnuto                                           | 14–40 V                                         |  |
| Úroveň L            | Rozepnuto                                         | 0–8 V                                           |  |

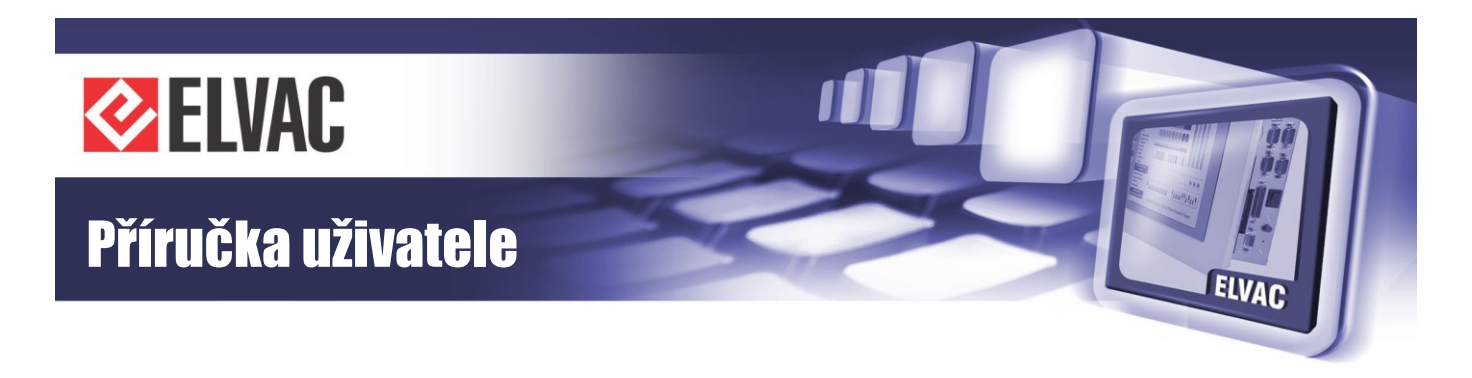

| Proud vstupem                   | 6,6 mA max.                                     | 2–6,6 mA; 3,75 mA/24 V    |  |
|---------------------------------|-------------------------------------------------|---------------------------|--|
| SW filtr pro úroveň<br>H a L    | 0–16 777,2                                      | 0–16 777,215 s, krok 1 ms |  |
| Povolený počet<br>změn v minutě | 0                                               | -255                      |  |
| Izolační napětí                 | 2 kV AC po dobu 1 minuty                        |                           |  |
| Konektory                       | 1× WAGO 734-113; rozteč 3,5 mm; součást dodávky |                           |  |
| Průřez vodiče                   | 0,08–1,5 mm <sup>2</sup>                        |                           |  |

Popis konektoru je uveden na obrázku Obr. 5, seznam jednotlivých vstupů je uveden v tabulce Tab. 3.

| Tab. 3 – Popis jed | dnotlivých digitálníci | h vstupů jednotky RTU7C |
|--------------------|------------------------|-------------------------|
|                    |                        |                         |

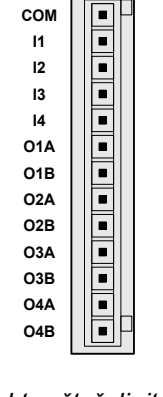

| Svorka | Popis                                   |
|--------|-----------------------------------------|
| СОМ    | Společná svorka pro<br>vstupy DI0 – DI3 |
| 11     | DIO                                     |
| 12     | DI1                                     |
| 13     | DI2                                     |
| 14     | DI3                                     |
| O1A    |                                         |
| O1B    |                                         |
| O2A    |                                         |
| O2B    | Ax digitální výotupy                    |
| O3A    | 4× digitarin vystupy                    |
| O3B    | -                                       |
| O4A    |                                         |
| O4B    |                                         |

Obr. 5 – Konektor čtyř digitálních vstupů jednotky RTU7C sloučený s digitálními výstupy

Zapojení digitálních vstupů jako aktivní vstupy je uvedeno na obrázku Obr. 6. Je nutné nastavit přepínač volby typu vstupu (ze spodní strany jednotky) do polohy A.

| сом        |       |   |
|------------|-------|---|
| 11         | ∣∣∎∔⊢ |   |
| 12         | ∣∣∎∔⊢ |   |
| 13         | ∣∣∎∔⊢ |   |
| 14         | ∎     |   |
| 01A        |       | - |
| 01B        |       |   |
| 02A        |       |   |
| 02B        |       |   |
| O3A        |       |   |
| <b>O3B</b> |       |   |
| O4A        |       |   |
| O4B        |       |   |
|            |       |   |

Obr. 6 – Zapojení čtyř aktivních digitálních vstupů jednotky RTU7C

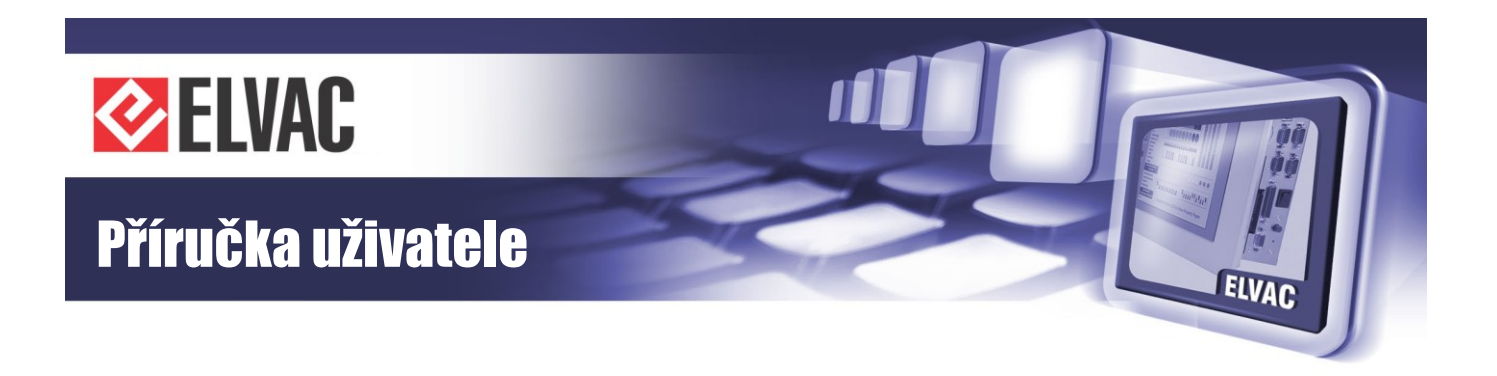

Zapojení digitálních vstupů jako pasivní vstupy je uvedeno na obrázku Obr. 7. Je nutné nastavit přepínač volby typu vstupu (ze spodní strany jednotky) do polohy P.

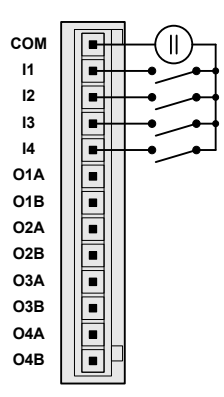

Obr. 7 – Zapojení čtyř pasivních digitálních vstupů jednotky RTU7C

### 2.4 Digitální výstupy

Jednotka RTU7C disponuje čtyřmi digitálními výstupy DO0–DO3. Všechny čtyři výstupy jsou spínací. Digitální výstupy jsou vyvedené na jeden konektor společně s digitálními vstupy. Sepnutí jednotlivých výstupů je indikované řadou čtyř LED umístěných na horní straně jednotky označených O1 – O4 (indikační diody jsou dostupné pouze v případě osazení komunikační kartou RTU7C COMIO4-ETH-4DI/4DO\_SIG, v případě osazení kartou RTU7C COMIO4-ETH-4DI/4DO\_SIG, v případě osazení kartou RTU7C COMIO4-ETH-RS-232/485 nejsou indikační diody vyvedené). Pokud je pro spínání vnějších zařízení přes digitální výstupy potřebný externí napájecí zdroj, doporučuje se použít napájecí zdroj jednotky typu SELV. Pokud je použit jiný napájecí zdroj nebo zdroje, musí tyto být rovněž typu SELV. Potenciál mezi jednotlivými svorkami sousedních digitálních výstupů nesmí být větší než 85 V (vrcholová hodnota). Technická specifikace pro jednotlivé výstupy je uvedena v tabulce Tab. 4.

Tab. 4 – Parametry digitálních výstupů jednotek RTU7C

| Výstup                                            | DO0–DO3                                                          |
|---------------------------------------------------|------------------------------------------------------------------|
| Nastavitelná doba sepnutí                         | 10 ms až 655 s, s krokem 10 ms                                   |
| Dielektrická pevnost výstupní<br>kontakt-zařízení | 3000 Vrms po dobu 1 minuty                                       |
| Zatížitelnost kontaktů                            | 3 A/30 V AC, 3 A/30 V DC                                         |
| Životnost                                         | 2×10 <sup>7</sup> cyklů                                          |
| Sepnutí relé                                      | Sepnutí řízeno digitálními signály z hlavního procesoru jednotky |
| Konektory                                         | 1× WAGO 734-113; rozteč 3,5 mm; součást dodávky                  |
| Průřez vodiče                                     | 0,08–1,5 mm <sup>2</sup>                                         |

-14-

Zapojení konektoru digitálních výstupů je uvedeno na obrázku Obr. 8 a v tabulce Tab. 5.

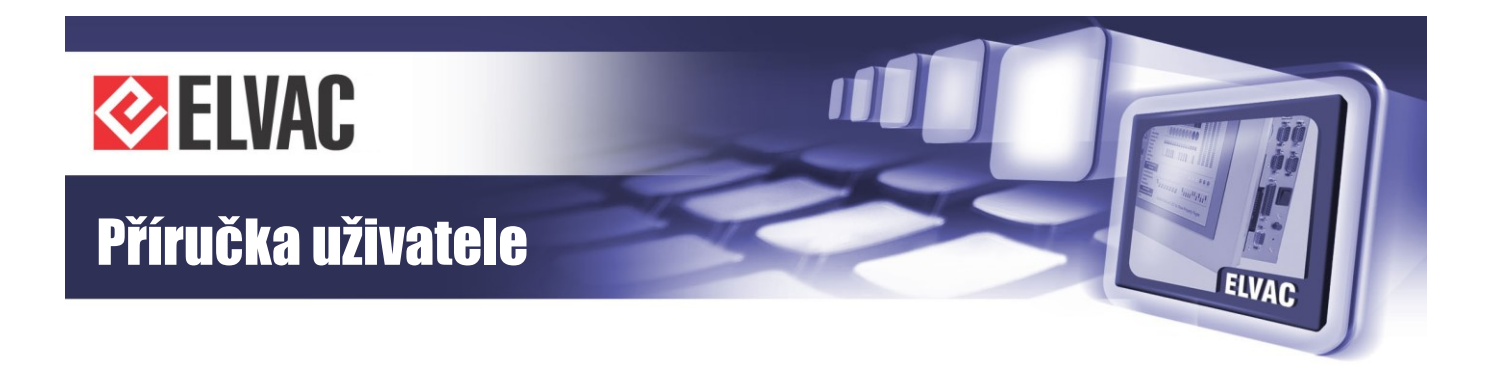

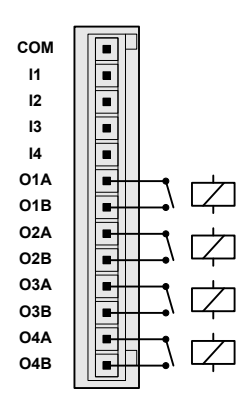

Obr. 8 – Konektor digitálních výstupů jednotky RTU7C, konektor je společný i pro digitální vstupy

#### Tab. 5 – Popis konektoru digitálních výstupů jednotky RTU7C

| Svorka | Popis                    |  |
|--------|--------------------------|--|
| COM    |                          |  |
| 1      |                          |  |
| 12     | 4× digitální vstupy      |  |
| 13     |                          |  |
| 14     |                          |  |
| O1A    | Střední svorka relé DO0  |  |
| O1B    | Spínací kontakt relé DO0 |  |
| O2A    | Střední svorka relé DO1  |  |
| O2B    | Spínací kontakt relé DO1 |  |
| O3A    | Střední svorka relé DO2  |  |
| O3B    | Spínací kontakt relé DO2 |  |
| O4A    | Střední svorka relé DO3  |  |
| O4B    | Spínací kontakt relé DO3 |  |

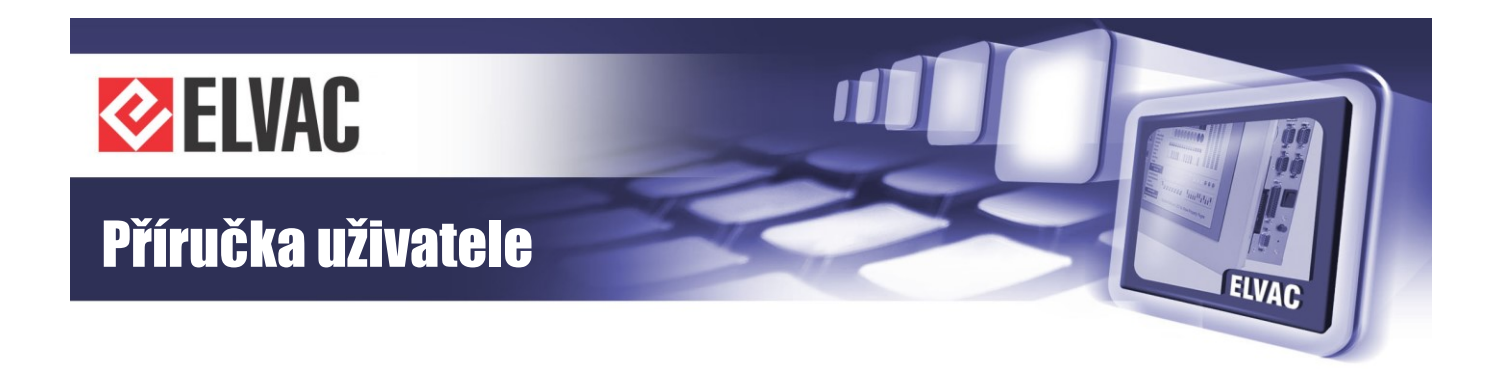

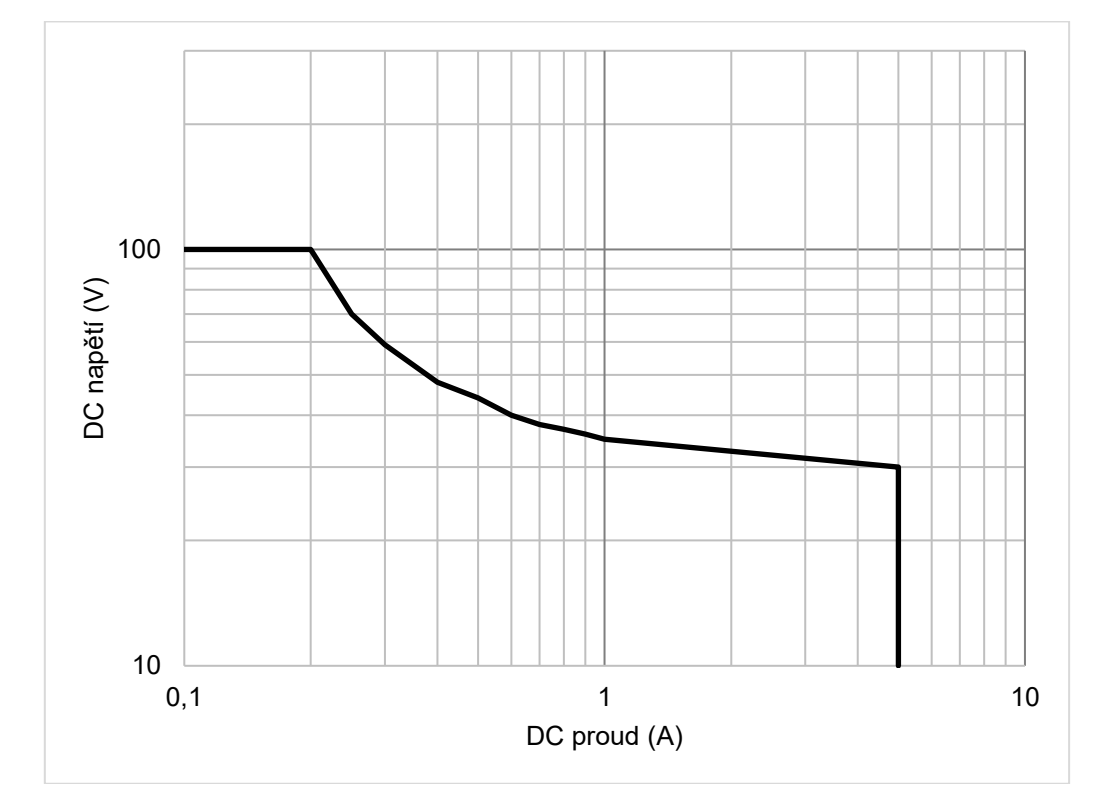

Obr. 9 – Zatěžovací charakteristika kontaktů relé pro odporovou zátěž (digitální výstupy DO0 až DO3)

## 2.5 Komunikační rozhraní

Do jednotek RTU7C je možno při výrobě jednotky osadit dle potřeby jednu ze skupiny existujících komunikačních karet s různými rozhraními tak, aby jednotky byly přizpůsobeny jednotlivým aplikacím a požadavkům zákazníka. Do jednotek je také možno osadit volitelný komunikační modul z řady CIOMOD.

### 2.5.1 Komunikační karta RTU7C COMIO4-ETH-RS-232/485

Tato komunikační karta je osazena rozhraním RS-232/422/485, a rozhraním Ethernet. Dále lze do karty osadit výměnný modul typu CIOMOD. Karta nemá vyvedené signalizační LED diody pro signalizaci stavu digitálních vstupů/výstupů.

Jednotka může být osazena zásuvným modulem fyzického rozhraní CIOMOD. Použitelné typy modulů CIOMOD pro tuto kartu spolu s komunikačními protokoly jsou uvedeny v tabulce Tab. 6.

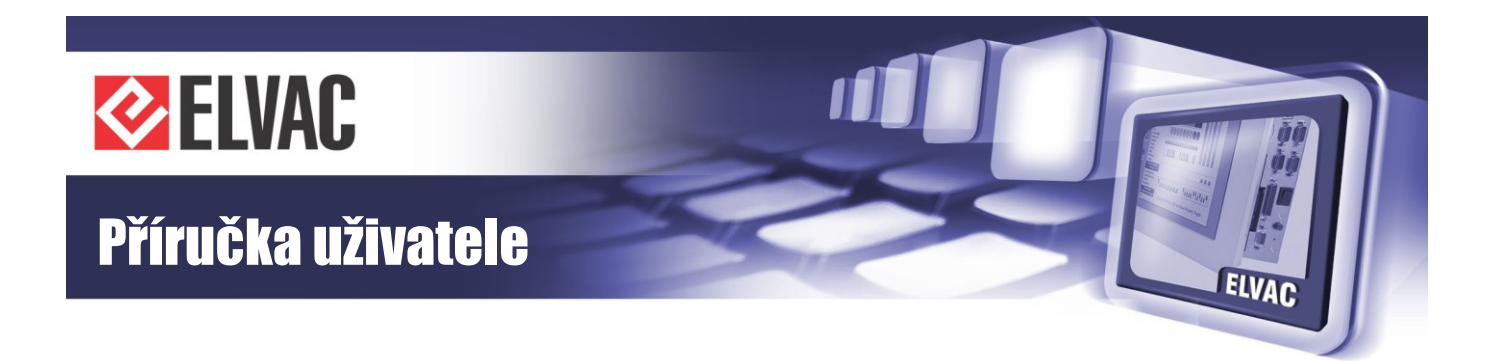

Tab. 6 – Moduly a protokoly karty RTU7C COMIO4-ETH-RS-232/485

| Typ modulu  | Fyzické rozhraní  | Možný komunikační protokol                           |
|-------------|-------------------|------------------------------------------------------|
| CIOMOD-232  | RS-232            | IEC 60870-5-101 nebo HioCom2                         |
| CIOMOD-485  | RS-485            | IEC 60870-5-101, IEC 60870-5-103,<br>Modbus, HioCom2 |
| CIOMOD-GSM3 | GSM/(E)GPRS modem | IEC 60870-5-101, IEC 60870-5-104,<br>Modus, HioCom2  |
| CIOMOD-GSM4 | GSM/UMTS modem    | IEC 60870-5-101, IEC 60870-5-104,<br>Modus, HioCom2  |
| CIOMOD-GPS2 | GPS               | -                                                    |

Rozhraní COM1 je osazeno přepínatelnou linkou RS-232, RS-422 nebo RS-485 s komunikačním protokolem IEC60870-5-101, Modbus, IEC60870-5-103 nebo HioCom2 podle uživatelského nastavení jednotky. Podle tohoto nastavení pak může sloužit k přenosu signálů a měření do nadřazeného SCADA systému a dále ovládacích povelů ze SCADA systému do jednotky nebo jako port pro parametrizaci jednotky, případně pro vyčítání stavů a hodnot z jiných zařízení.

Rozhraní COM1 je galvanicky odděleno s izolací 500 V AC po dobu jedné minuty. Typ linky na rozhraní COM1 (RS-232/422/485) je nastavitelný v parametrizačním SW. K indikaci přenosu dat jsou u tohoto rozhraní zabudovány LED přímo v konektoru. Při zapnuté lince RS-485 je možné připojit terminační odpor 120  $\Omega$  zasunutím jumperu JP1 (vpravo vedle konektoru COM1). Pokud je potřeba u linky RS-422 připojit terminační odpory (2× 120  $\Omega$ ), pak je nutné kromě JP1 zasunout i jumper JP2 (vlevo od konektoru COM1). K tomuto úkonu je potřeba sejmout plastový kryt na konektorech. Rozmístění nastavovacích prvků je uvedeno na obrázku Obr. 10. Pokud je linka COM1 nastavena do režimu RS-232, pak pro správnou funkci nesmí být jumper JP1 ani JP2 osazen.

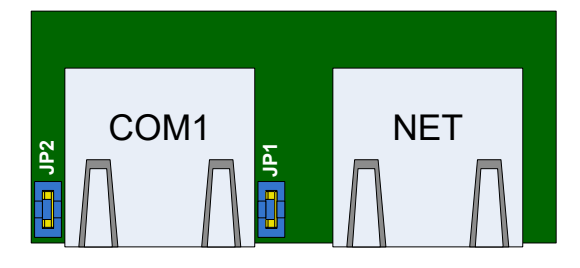

Obr. 10 – Nastavovací prvky karty RTU7C COMIO4-ETH-RS-232/485

Zapojení jednotlivých pinů konektoru COM1 je uvedeno na obrázku Obr. 11 a v tabulce Tab. 7.

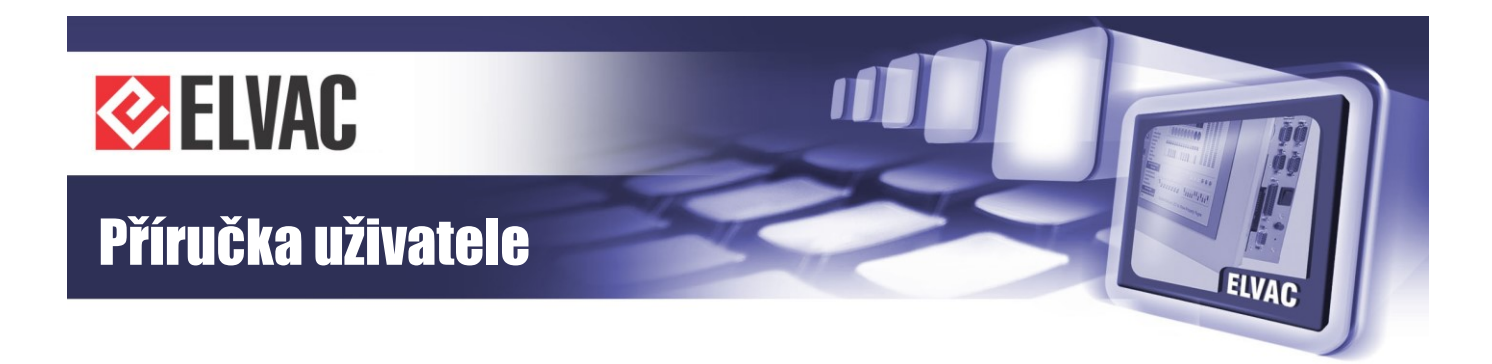

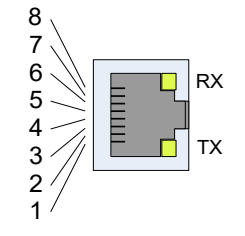

Obr. 11 – Konektor COM1 karty RTU7C COMIO4-ETH-RS-232/485

Tab. 7 – Popis konektoru COM2 karty RTU7C COMIO4-ETH-RS-232/485

| Pin | COM1, RS-232 | COM1, RS-485 | COM1, RS-422 |
|-----|--------------|--------------|--------------|
| 1   | -            | -            | -            |
| 2   | RTS          | -            | TX+          |
| 3   | GND          | GND          | GND          |
| 4   | TXD          | -            | TX-          |
| 5   | RXD          | B (DATA+)    | RX+          |
| 6   | -            | A (DATA-)    | RX-          |
| 7   | CTS          | _            | _            |
| 8   | -            | -            | _            |

Další rozhraní – NET (Ethernet) je osazeno standardním konektorem RJ-45. Rozhraní je podle standardu 10/100 BASE-TX s podporou automatické detekce komunikační rychlosti (10 nebo 100 Mbit/s) a automatickým křížením (možno použít jak přímý tak křížený kabel). Na Ethernetovém rozhraní jsou podporovány tyto protokoly standardně používané v lokálních sítích: ARP, ICMP, IP (verze 4), DHCP (klient), UDP a TCP. Na aplikační úrovni jsou dostupné následující protokoly: IEC 60870-5-101, IEC 60870-5-104, Modbus TCP, HioCom2, HTTP. Zapojení konektoru NET je uvedeno na obrázku Obr. 12 a v tabulce Tab. 8.

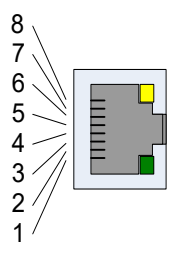

Obr. 12 – Konektor NET karty RTU7C COMIO4-ETH-RS-232/485

| Tab. 8 – Popis konektoru NET k | karty RTU7C COMIO4-ETH-RS- |
|--------------------------------|----------------------------|
| 232/485                        |                            |

| Pin | Popis |
|-----|-------|
| 1   | Tx+   |
| 2   | Tx-   |
| 3   | Rx+   |
| 4   | NC    |
| 5   | NC    |
| 6   | Rx-   |
| 7   | NC    |
| 8   | NC    |

### 2.5.2 Komunikační karta COMIO4-ETH-4DI/4DO\_SIG

Tato komunikační karta je osazena rozhraním Ethernet. Karta má vyvedené signalizační LED diody pro signalizaci stavu digitálních vstupů/výstupů. Jednotka může být osazena zásuvným modulem fyzického rozhraní CIOMOD. Použitelné typy modulů CIOMOD pro tuto kartu spolu s komunikačními protokoly jsou uvedeny v tabulce Tab. 9.

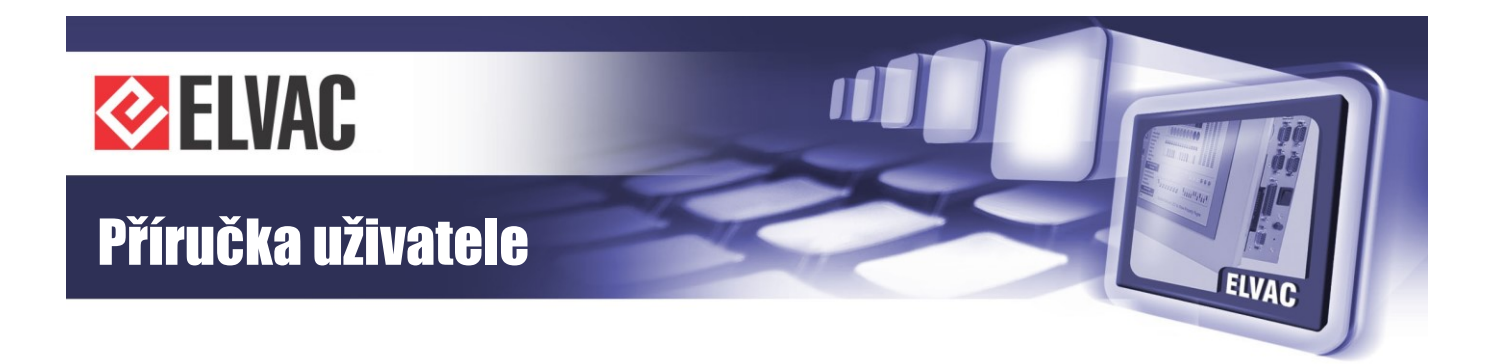

Tab. 9 – Moduly a protokoly karty RTU7C COMIO4-ETH-4DI/4DO\_SIG

| Typ modulu  | Fyzické rozhraní  | Možný komunikační protokol                           |
|-------------|-------------------|------------------------------------------------------|
| CIOMOD-232  | RS-232            | IEC 60870-5-101 nebo HioCom2                         |
| CIOMOD-485  | RS-485            | IEC 60870-5-101, IEC 60870-5-103,<br>Modbus, HioCom2 |
| CIOMOD-GSM3 | GSM/(E)GPRS modem | IEC 60870-5-101, IEC 60870-5-104,<br>Modus, HioCom2  |
| CIOMOD-GSM4 | GSM/UMTS modem    | IEC 60870-5-101, IEC 60870-5-104,<br>Modus, HioCom2  |
| CIOMOD-GPS2 | GPS               | -                                                    |

Rozhraní NET (Ethernet) je osazeno standardním konektorem RJ-45. Rozhraní je podle standardu 10/100 BASE-TX s podporou automatické detekce komunikační rychlosti (10 nebo 100 Mbit/s) a automatickým křížením (možno použít jak přímý tak křížený kabel). Na Ethernetovém rozhraní jsou podporovány tyto protokoly standardně používané v lokálních sítích: ARP, ICMP, IP (verze 4), DHCP (klient), UDP a TCP. Na aplikační úrovni jsou dostupné následující protokoly: IEC 60870-5-101, IEC 60870-5-104, Modbus TCP, HioCom2, HTTP. Zapojení konektoru NET je uvedeno na obrázku Obr. 13 a v tabulce Tab. 10.

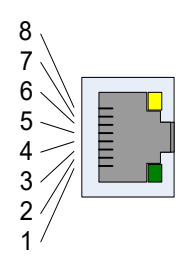

Obr. 13 – Konektor NET karty RTU7C COMIO4-ETH-4DI/4DO\_SIG Tab. 10 – Popis konektoru NET karty RTU7C COMIO4-ETH-4DI/4DO\_SIG

| Pin | Popis |
|-----|-------|
| 1   | Tx+   |
| 2   | Tx-   |
| 3   | Rx+   |
| 4   | NC    |
| 5   | NC    |
| 6   | Rx-   |
| 7   | NC    |
| 8   | NC    |

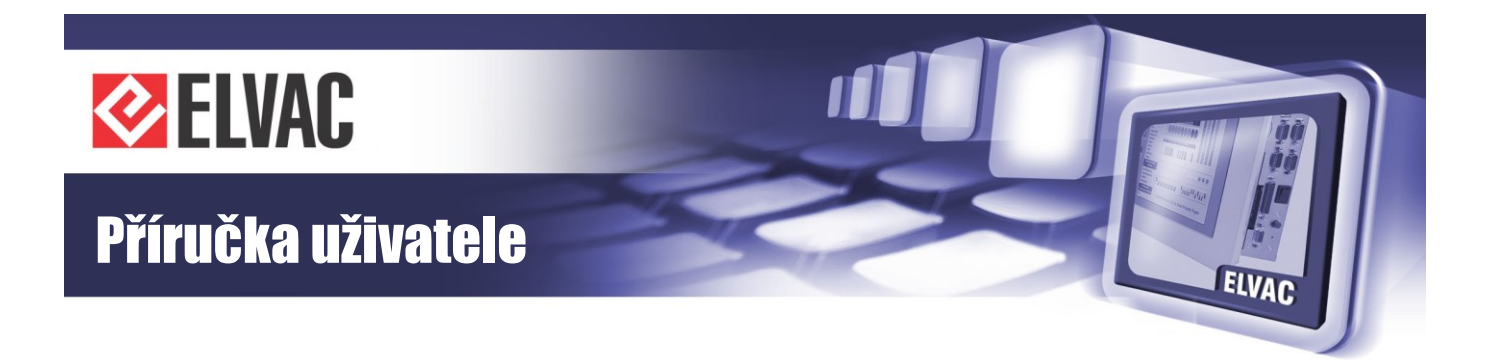

# 2.6 Moduly CIOMOD

Komunikační rozhraní jednotek RTU jsou řešeny pomocí malých zásuvných komunikačních modulů CIOMOD-xxx, které jsou navzájem záměnné. Tímto způsobem lze v jednotkách RTU zvolit potřebné rozhraní Ethernet, LTE, EDGE, GPRS, UMTS, RS-232, RS-485, optický kruh, CLO nebo GPS.

### 2.6.1 Typy komunikačních rozhraní

#### 2.6.1.1 CIOMOD-NET

Modul je osazen Ethernetovým rozhraním. Nastavení síťových komunikačních parametrů je možné provádět vzdáleně přes vestavěný Webový server, Telnet konzolu nebo pomocí utilit pro MS Windows.

#### 2.6.1.2 CIOMOD-GSM

Na modulu je vestavěn modem pro sítě GSM 900/1800 nebo 1900 MHz. Konfigurace parametrů je možná dálkově pomocí UDP-API modemu.

#### 2.6.1.3 CIOMOD-GSM2

Tento modul je oproti předchozímu typu schopen komunikovat navíc přes EDGE a zároveň je schopen rozdělovat komunikaci na 2 IP adresy. Modul je rozměrově větší a tudíž zabírá pozice dvou komunikačních modulů. Lze ho osadit pouze do karty COMIO3 modulárního systému RTU7M.

#### 2.6.1.4 CIOMOD-GSM3

Na modulu je vestavěn modem Quad-Band (850/900/1800/1900 MHz), s GPRS Class 12, EDGE Class 12. Na modulu je integrován držák SIM karty a také anténní konektor FME.

#### 2.6.1.5 CIOMOD-GSM4

Na modulu je vestavěn modem Dual-Band UMTS (900/2100 MHz)/Dual-Band GSM (900/1800 MHz), s HSDPA Cat. 8/HSUPA Cat. 6, GPRS Class 12, EDGE Class 12. Na modulu je rovněž integrován držák SIM karty a anténní konektor FME.

#### 2.6.1.6 CIOMOD-GSM5

Jedná se o novou verzi modulu s vestavěným modemem Dual-Band UMTS (900/2100 MHz)/Dual-Band GSM (900/1800 MHz), s HSDPA Cat. 8/HSUPA Cat. 6, GPRS Class 12, EDGE Class 12. Na modulu je rovněž integrován držák SIM karty a anténní konektor FME.

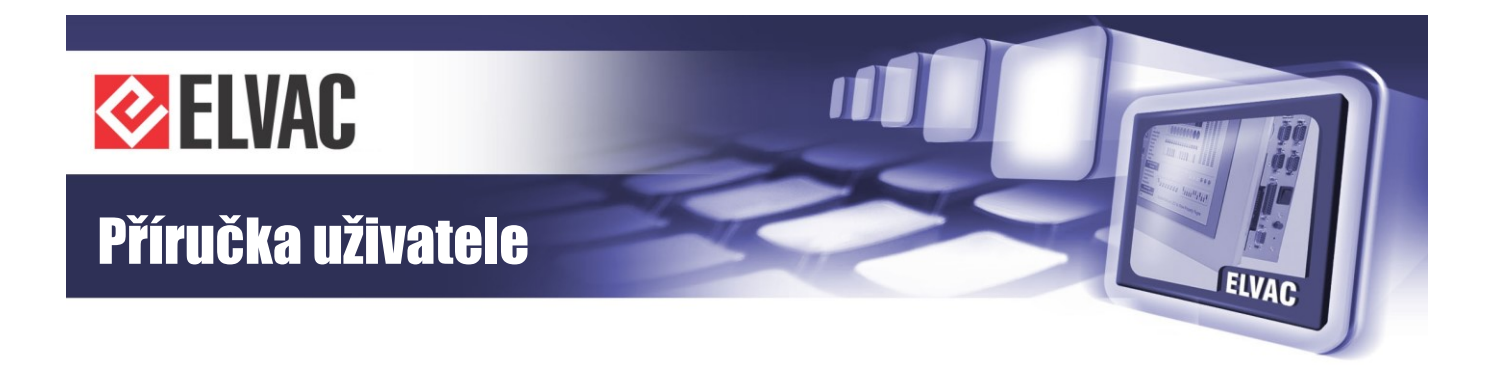

#### 2.6.1.7 CIOMOD-GSM6

Tento modul je oproti předchozím typům navíc schopen komunikace přes LTE. Modul je osazen modemem Penta-Band LTE (700/800/900/1800/2100 MHz)/Dual-Band GSM (900/1800 MHz), s LTE UE Cat. 1, GPRS Class 12, EDGE Class 12. Na modulu je integrován držák nanoSIM a dva anténní konektory SMA(f).

#### 2.6.1.8 CIOMOD-232

Obsahuje galvanicky oddělenou linkou RS-232. Připojení k ostatním zařízením je zajištěné přes stíněný konektor RJ-45. Modul má vyvedené signály RxD, TxD a také RTS a CTS.

#### 2.6.1.9 CIOMOD-485

Obsahuje galvanicky oddělenou linku RS-485. Připojení k ostatním zařízením je zajištěné přes stíněný konektor RJ-45. Řízení směru toku dat je buď automatické ADDC a nebo přes handshake, signálem RTS. Modul obsahuje konfigurovatelný terminační rezistor a konfigurovatelné pull-up a pull-down rezistory. Na desce je také DC/DC měnič, který umožňuje napájet zařízení připojené na lince RS-485.

Moduly RS-485 jsou dodávány ve dvou verzích. Moduly se liší v poskytovaném výkonu pro napájení zařízení připojených na tuto linku a v nastavovacích prvcích. Starší verze poskytuje napájecí napětí 5 V o výkonu max. 1 W a nastavení se provádí DIP přepínačem a jumpery ze spodní strany DPS. Nová verze má výkon 2 W a nastavení se provádí na miniaturním 6 pozicovém DIP přepínači. Verze se rozlišují tím, že starší verze nemá signalizaci RX a TX signálů v RJ konektoru, viz Obr. 15.

#### 2.6.1.10 CIOMOD-OPT

Je osazen optickým sériovým komunikačním rozhraním pro komunikaci po plastovém optickém kabelu. Připojení k ostatním zařízením je zajištěné přes konektor HFBR-4516Z.

#### 2.6.1.11 CIOMOD-CLO

Obsahuje galvanicky oddělenou proudovou smyčku. Připojení stíněným konektorem RJ-45. Výroba tohoto modulu je výhledově v plánu. Jeho dostupnost je potřeba ověřit u výrobce.

#### 2.6.1.12 CIOMOD-GPS

Modul synchronizace času. Obsahuje dvě galvanicky oddělené linky RS-422. Připojení k GPS přijímači přes stíněný konektor RJ-45.

#### 2.6.1.13 CIOMOD-GPS2

Nový GPS modul sloužící k synchronizaci času. Oproti předchozí verze je GPS přijímač již osazen na modulu. Pro příjem signálu stačí pouze připojit aktivní GPS anténu s konektorem SMA (napájecí napětí pro anténu je 3,3 V). Přijímač je schopen přijímat signál ze satelitů GPS/QZSS a GLONASS. Anténní vstup má ochranu proti zkratu a

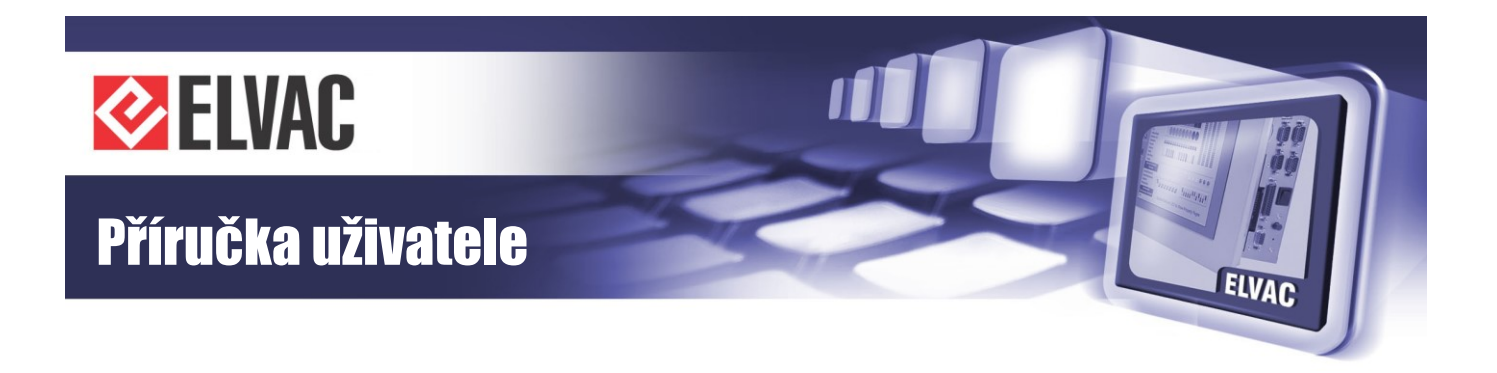

přepětí. Na Webovém rozhraní jednotky lze vyčíst kromě aktuální pozice, nadmořské výšky, počtu viditelných satelitů a aktuálního data a času také stav antény – OK/SHORT/OPEN.

### 2.6.2 Značení modulů

#### CIOMOD-xxx

xxx – použité rozhraní pro komunikaci:

- NET Ethernetový modul
- GSM modul GSM/GPRS
- GSM2 modul GSM/EDGE, 2 IP adresy
- GSM3 modul EDGE Class12
- GSM4 modul UMTS
- GSM5 modul UMTS
- GSM6 modul LTE
- 232 modul s RS-232 rozhraním
- 485 modul s RS-485 rozhraním
- OPT modul s optickým rozhraním
- CLO proudová smyčka
- GPS modul synchronizace času
- GPS2 modul synchronizace času, integrovaný GPS přijímač

### 2.6.3 Technická specifikace modulů

Technická specifikace modulů CIOMOD je uvedena v tabulkách Tab. 11 a Tab. 12.

Tab. 11 – Technická specifikace GSM modulů

| Modul                         | CIOMOD-GSM                | CIOMOD-GSM2                                     | CIOMOD-GSM3                                     | CIOMOD-GSM4                                                                                       | CIOMOD-GSM5                                                                                       | CIOMOD-GSM6                                                       |
|-------------------------------|---------------------------|-------------------------------------------------|-------------------------------------------------|---------------------------------------------------------------------------------------------------|---------------------------------------------------------------------------------------------------|-------------------------------------------------------------------|
| Komunikační<br>rozhraní       | GSM/GPRS<br>modul         | GSM Quad-band<br>GPRS Class 12<br>EDGE Class 10 | GSM Quad-band<br>GPRS Class 12<br>EDGE Class 12 | UMTS Dual-Band<br>GSM Dual-band<br>GPRS Class 12<br>EDGE Class 12<br>HSDPA Cat. 8<br>HSUPA Cat. 6 | UMTS Dual-Band<br>GSM Dual-band<br>GPRS Class 12<br>EDGE Class 12<br>HSDPA Cat. 8<br>HSUPA Cat. 6 | GSM Dual-band<br>GPRS Class 12<br>EDGE Class 12<br>LTE Penta-band |
| Anténní konektor              | FME                       | FME                                             | FME                                             | FME                                                                                               | FME                                                                                               | SMA                                                               |
| Používaná<br>frekvenční pásma | 900/1800 nebo<br>1900 MHz | 850/900/1800/<br>1900 MHz                       | 850/900/1800/<br>1900 MHz                       | 900/1800/2100<br>MHz                                                                              | 900/1800/2100<br>MHz                                                                              | 700/800/900/<br>1800/2100 MHz                                     |
| Max. spotřeba                 | 1 W                       | 1 W                                             | 1 W                                             | 1 W                                                                                               | 1 W                                                                                               | 1 W                                                               |
| Provozní teplota              | -20 °C až<br>+55 °C       | -30 °C až +85 °C                                | -40 °C až +85 °C                                | -40 °C až +85 °C                                                                                  | -40 °C až +85 °C                                                                                  | -40 °C až +85°C                                                   |
| Skladovací teplota            | -30 °C až<br>+75 °C       | -30 °C až +85 °C                                | -40 °C až +85 °C                                | -40 °C až +85 °C                                                                                  | -40 °C až +85 °C                                                                                  | -40 °C až +85°C                                                   |

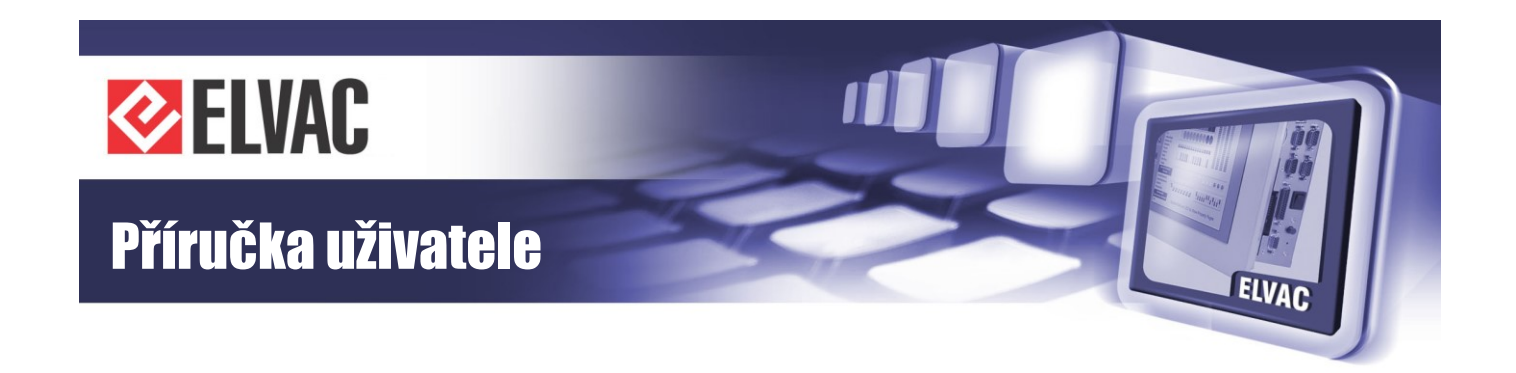

| Tab. 12 – Technická specifikace ostatních modu |
|------------------------------------------------|
|------------------------------------------------|

| Modul                                                 | CIOMOD-NET                                                                 | CIOMOD-<br>OPT      | CIOMOD-232                                         | CIOMOD-485                                         | CIOMOD-CLO                                                     | CIOMOD-<br>GPS                                        | CIOMOD-GPS2          |
|-------------------------------------------------------|----------------------------------------------------------------------------|---------------------|----------------------------------------------------|----------------------------------------------------|----------------------------------------------------------------|-------------------------------------------------------|----------------------|
| Komunikační<br>rozhraní                               | Ethernet<br>10/100 Mbps<br>(vestavěná<br>izolace 1,5 kV)                   | Optické<br>rozhraní | RS-232<br>(izolace 2,5 kV<br>DC po dobu<br>1 min.) | RS-485<br>(izolace 2,5 kV<br>DC po dobu<br>1 min.) | Proudová<br>smyčka<br>(izolace 2,5 kV<br>DC po dobu<br>1 min.) | 2× RS-422<br>(izolace<br>2,5 kV DC po<br>dobu 1 min.) | GPS anténa           |
| Konektor                                              | RJ45                                                                       | SC                  | RJ45                                               | RJ45                                               | RJ45                                                           | RJ45                                                  | SMA                  |
| Protokoly<br>podporované<br>komunikačním<br>rozhraním | UDP, IP, TCP,<br>DHCP, Telnet,<br>SNMP, HTTP,<br>SMTP, ARP,<br>SNTP, ICPMP | _                   | _                                                  | _                                                  | _                                                              | _                                                     | GPS/QZSS,<br>GLONASS |
| Max. komunikační<br>rychlost                          | 100 Mbps                                                                   | _                   | 230,4 kbps<br>(460,8 kbps)                         | 230,4 kbps<br>(921,6 kbps)                         | -                                                              | -                                                     | -                    |
| Vyvedené signály                                      | Tx+, Tx-, Rx+,<br>Rx-                                                      | RxD, TxD            | RxD, TxD,<br>RTS, CTS                              | A, B, (+5 V)                                       | _                                                              | 2× RxD (data,<br>synchronizac<br>e), +12 V            | _                    |
| Max. spotřeba                                         | 1,7 W                                                                      | 1 W                 | 1 W                                                | 1 W (2 W)                                          | 1 W                                                            | 3 W                                                   | 0,5 W                |
| Provozní teplota                                      | 0 °C až +60 °C                                                             | -20 °C až +55 °C    |                                                    |                                                    | -40 °C až +85 °C                                               |                                                       |                      |
| Skladovací teplota                                    |                                                                            | -30 °C až +75 °C    |                                                    |                                                    |                                                                | -40 °C až +85 °C                                      |                      |

### 2.6.4 Popis konektorů

Dle typu osazeného komunikačního rozhraní mohou být na čelní straně modulu tyto konektory:

#### ANTENNA (ANT)

Konektor pro připojení GSM antény s frekvenčním rozsahem dle tabulky Tab. 11 a konektorem FME(f). V případě modulu CIOMOD-GPS2 se jedná o konektor SMA a aktivní GPS anténu s napájecím napětím +3,3 V.

Modul CIOMOD-GSM6 je osazen dvěma konektory pro připojení antén MAIN a AUX (rozlišené barevným označením na jednotce RTU) s frekvenčním rozsahem dle tabulky Tab. 11 a konektory SMA(m).

#### SIM CARD (SIM)

Jedná se o zásuvný držák pro připojení SIM karty. Je přístupný u všech karet osazených GSM modulem. Lze použít rovněž interní držák SIM karty. V případě modulu CIOMOD-GSM6 je použit zásuvný držák pro nanoSIM.

#### NET

Stíněný konektor RJ-45 se signalizačními LED diodami. Zapojení konektoru je uvedeno na obrázku Obr. 14 a v tabulce Tab. 13. Popis signalizace je uveden v tabulce Tab. 14.

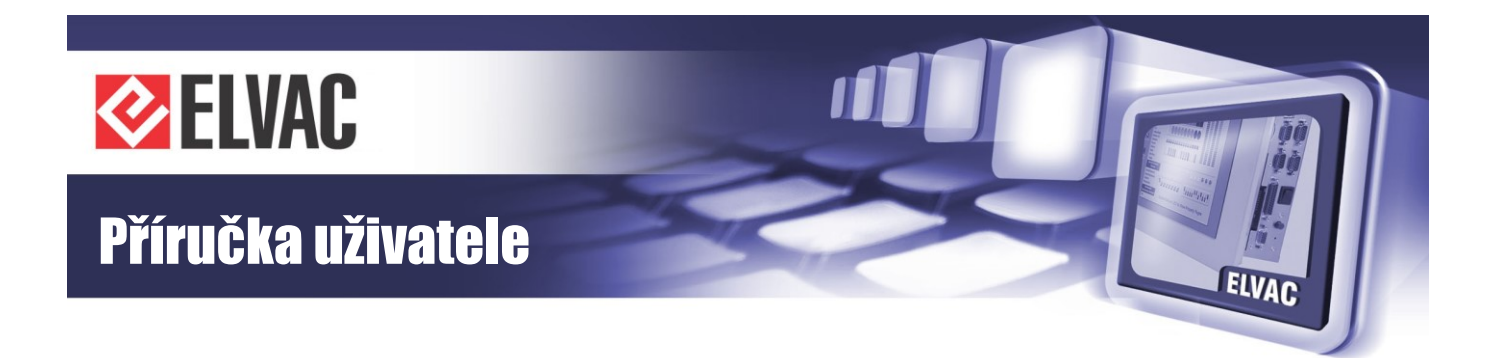

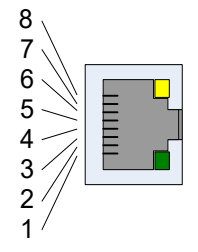

Obr. 14 – Konektor NET

| Pin | Popis |
|-----|-------|
| 1   | Tx+   |
| 2   | Tx-   |
| 3   | Rx+   |
| 4   | NC    |
| 5   | NC    |
| 6   | Rx-   |
| 7   | NC    |
| 8   | NC    |

Tab. 13 – Popis konektoru NET

Tab. 14 – Popis signalizace konektoru NET

| LED               | Stav         | Popis signalizace                                 |  |
|-------------------|--------------|---------------------------------------------------|--|
|                   | nesvítí      | jednotka není připojena do sítě Ethernet 10 Mbps  |  |
| Žlutá (10 Mbps)   | bliká        | přenos dat v síti Ethernet 10 Mbps                |  |
|                   | trvale svítí | jednotka je připojena do sítě 10 Mbps             |  |
|                   | nesvítí      | jednotka není připojena do sítě Ethernet 100 Mbps |  |
| Zelená (100 Mbps) | bliká        | přenos dat v síti Ethernet 100 Mbps               |  |
|                   | trvale svítí | jednotka je připojena do sítě Ethernet 100 Mbps   |  |

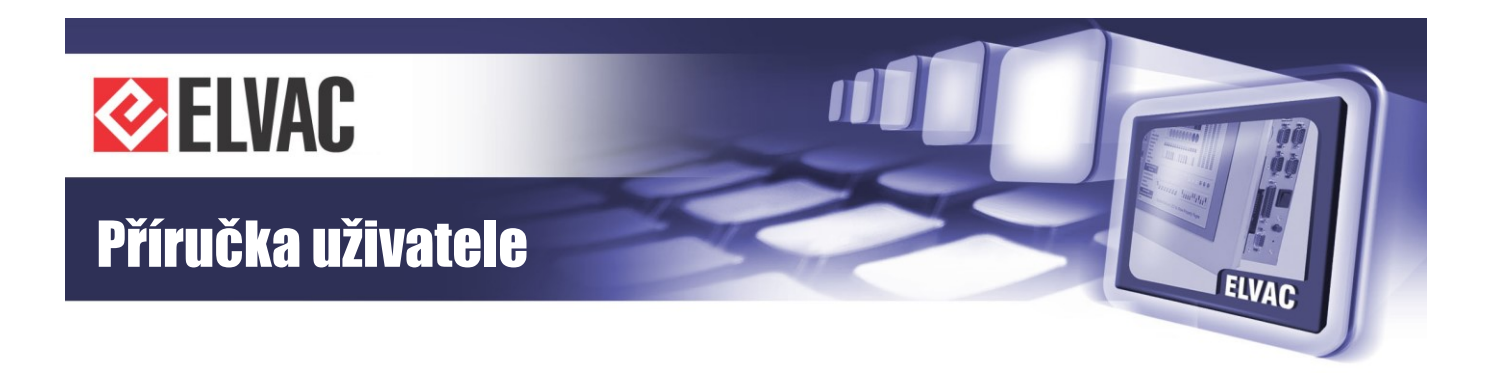

#### RS-232, RS-485, GPS

Zapojení konektoru je uvedeno na obrázku Obr. 15 a v tabulce Tab. 15.

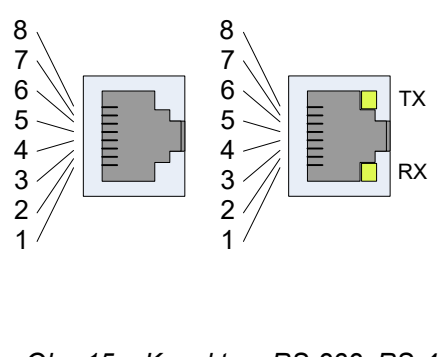

Tab. 15 – Popis konektorů RS-232, RS-485, GPS

| Pin | COM-232 | COM-485             | GPS       |
|-----|---------|---------------------|-----------|
| 1   | _       | GND <sup>(1)</sup>  | GND       |
| 2   | RTS     | GND <sup>(1)</sup>  | +12 V     |
| 3   | GND     | GND                 | B (SYNC-) |
| 4   | TxD     | NC                  | A (DATA+) |
| 5   | RxD     | B (DATA+)           | B (DATA-) |
| 6   | _       | A (DATA-)           | A (SYNC+) |
| 7   | CTS     | +5 V <sup>(1)</sup> | GND       |
| 8   | _       | +5 V <sup>(1)</sup> | +12 V     |

Obr. 15 – Konektory RS-232, RS-485, GPS

<sup>(1)</sup> Volitelně připojitelné interním jumperem nebo DIP přepínačem.

### 2.6.5 Nastavení komunikačních modulů

#### 2.6.5.1 Nastavení linky RS-485 u modulu CIOMOD-485

Na starších modulech bez signalizačních LED diod RX a TX je několik nastavovacích prvků, které jsou umístěny ze spodní strany modulu. Pomocí čtyřpozicového DIP přepínače S1 je možno dle potřeby volit připojení zakončovacích rezistorů dle tabulky Tab. 16.

| pull-up rezistor<br>(vodič A) | terminační rezistor<br>(mezi vodiči A, B) | pull-down rezistor<br>(vodič B) | rychlé ADDC |
|-------------------------------|-------------------------------------------|---------------------------------|-------------|

Tab. 16 – Nastavení linky RS-485 u modulu CIOMOD-485

Pomocí přepínače na čtvrté pozici se volí nastavení obvodu automatického řízení směru toku dat ADDC (Automatic Data Direction Control). Pro komunikační rychlosti nad 115200 bps se doporučuje přepnout spínač na čtvrté pozici do stavu ON.

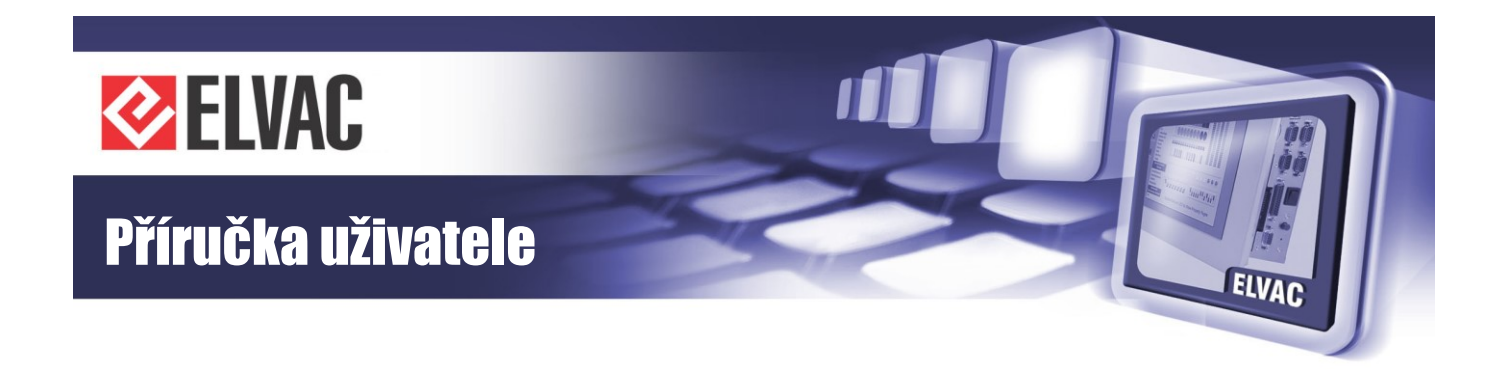

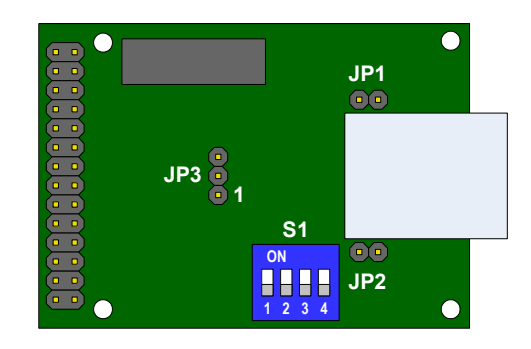

Obr. 16 – Pohled na modul CIOMOD-485 ze spodní strany

Pomocí jumperů JP1 a JP2 je možno na konektor RJ-45 tohoto komunikačního rozhraní připojit interní, galvanicky oddělené napájecí napětí 5 V pro napájení externích zařízení. Maximální výstupní proud je 0,2 A. Jumperem JP3 (Tab. 17) se volí způsob řízení směru toku dat na lince RS-485. Rozmístění nastavovacích prvků modulu je uvedeno na obrázku Obr. 16.

Tab. 17 – Způsob řízení směru toku dat na lince RS-485

| Propojení<br>pinů | Způsob řízení komunikace na lince RS-485 |
|-------------------|------------------------------------------|
| 1-2               | automaticky (ADDC)                       |
| 2-3               | signálem RTS                             |

U novějších modulů interface linky RS-485 se signalizačními LED diodami RX a TX, se veškeré nastavení provádí přes 6tipozicový DIP přepínač přístupný z horní strany DPS. Nastavení se provádí podle tabulky Tab. 18.

#### Tab. 18 – Nastavení linky RS-485

| Pozice DIP6 | ON                          | OFF                                 |
|-------------|-----------------------------|-------------------------------------|
| 1           | Terminační rezistor zap.    | Terminační rezistor vyp.            |
| 2           | Pull-down zap.              | Pull-down vyp.                      |
| 3           | Pull-up zap.                | Pull-up vyp.                        |
| 4           | Napájení ext. zařízení zap. | Napájení ext. zařízení vyp.         |
| 5           | Řízení směru dat sig. RTS   | Řízení směru dat automaticky (ADDC) |
| 6           | Rychlé ADDC                 | Pomalé ADDC                         |

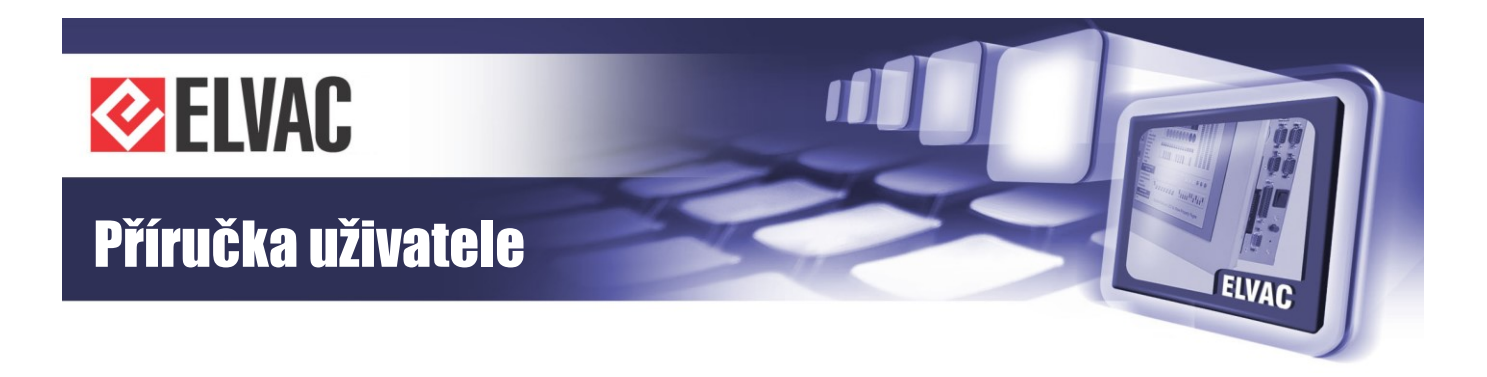

#### 2.6.5.2 Nastavení linky RS-422 u modulu CIOMOD-GPS

Na modulu je možno pomocí 6tipólového DIP přepínače volit připojení zakončovacích rezistorů dle tabulky Tab. 19.

| Tab. | 19 – | Nastavení | linky | RS-422 | u modulu | CIOMOD- | GPS |
|------|------|-----------|-------|--------|----------|---------|-----|
|------|------|-----------|-------|--------|----------|---------|-----|

| SW1                                   | SW2                                                  | SW3                                     | SW4                                | SW5                                                  | SW6                                     |
|---------------------------------------|------------------------------------------------------|-----------------------------------------|------------------------------------|------------------------------------------------------|-----------------------------------------|
| pull-up rezistor<br>(vodič A<br>SYNC) | terminační<br>rezistor (mezi<br>vodiči A, B<br>SYNC) | pull-down<br>rezistor (vodič B<br>SYNC) | pull-up rezistor<br>(vodič A DATA) | terminační<br>rezistor (mezi<br>vodiči A, B<br>DATA) | pull-down<br>rezistor (vodič B<br>DATA) |

#### 2.6.5.3 Nastavení modulu CIOMOD-OPT

Funkci modulu CIOMOD-OPT je možné měnit pomocí jumperů. Pro nastavení do režimu optický kruh je potřeba propojit na pin liště JP1 a JP2 piny 1 a 2. Pin lištu JP3 nepropojovat. Umístění nastavovacích prvků je uvedeno na obrázku Obr. 17.

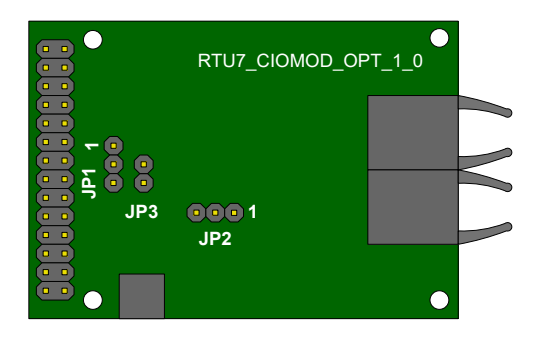

Obr. 17 – Pohled na modul CIOMOD-OPT ze spodní strany

#### 2.6.6 Signalizace modulů

Některé z komunikačních modulů mají vyvedenou externí signalizaci různých stavů, ve kterých se můžou nacházet (nepočítá se signalizace přenosu dat TX a RX).

#### 2.6.6.1 Signalizace u modulu CIOMOD-GSM3

Tento modul má vyvedenou jednu signalizační LED diodu označenou GSM. Dioda nesvítí, pokud je GSM modul vypnutý. Pokud dioda blikne jednou a pak následuje pauza, znamená to, že je jednotka přihlášená do GSM. Pokud blikne dvakrát s pauzou, znamená to přihlášení do GPRS. Dioda trvale svítí, pokud probíhá vytáčené datové spojení (CSD). Dioda trvale bliká bez pauzy, pokud není vložená SIM karta nebo probíhá vyhledávání sítě.

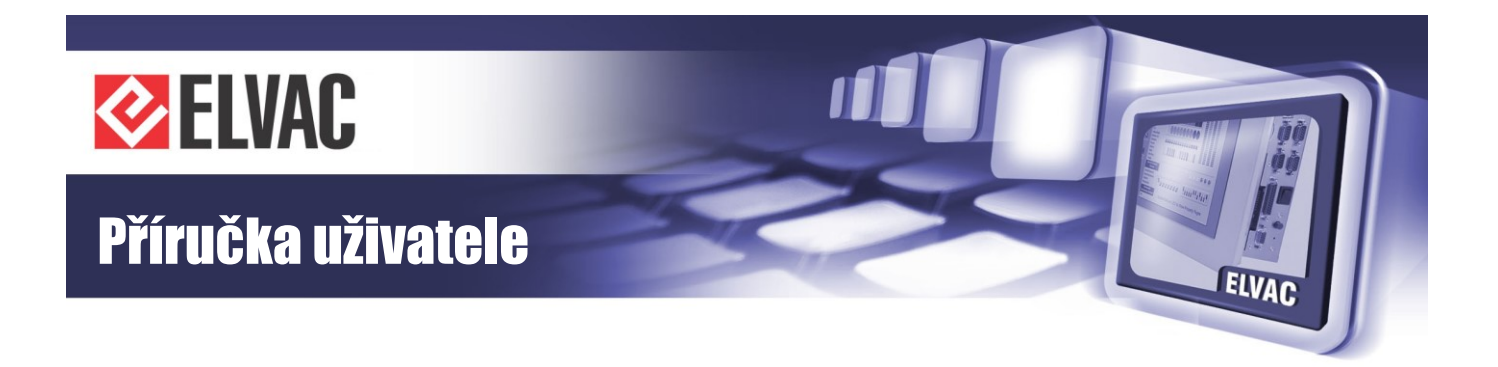

#### 2.6.6.2 Signalizace u modulu CIOMOD-GSM4

Modul má vyvedenou jednu signalizační diodu označenou GSM. Pokud dioda blikne jednou s následující pauzou, znamená to, že modem je napájen. Pokud blikne dvakrát s pauzou, znamená to, že jednotka je přihlášená do GSM. Pokud blikne třikrát s pauzou, znamená to přihlášení do GPRS. Pokud je jednotka přihlášená do UMTS, dioda blikne čtyřikrát s následující pauzou.

#### 2.6.6.3 Signalizace u modulu CIOMOD-GSM5

Signalizace u tohoto modulu je shodná se signalizací u modulu CIOMOD-GSM4.

#### 2.6.6.4 Signalizace u modulu CIOMOD-GSM6

Modul má vyvedenou jednu signalizační diodu označenou GSM. Pokud dioda blikne jednou s následující pauzou, znamená to, že modem je napájen. Pokud blikne dvakrát s pauzou, znamená to, že jednotka je přihlášená do GSM. Pokud blikne třikrát s pauzou, znamená to přihlášení do GPRS. Pokud je jednotka přihlášená do LTE, dioda blikne pětkrát s následující pauzou.

#### 2.6.6.5 Signalizace u modulu CIOMOD-GPS2

Tento modul má vyvedenou jednu signalizační LED diodu označenou SIG. Při ztrátě GPS signálu/po zapnutí tato dioda bliká s periodou 1× za 3 sekundy. Pokud GPS přijímač přečetl dostatečný počet satelitů a začal vysílat synchronizační časový signál, pak dioda bliká s periodou 2× za 3 sekundy.

### 2.7 Popis signalizace a ovládání

Signalizace je u jednotek RTU7C vyvedená z přední strany na plastové krytce pokud je použitá komunikační karta RTU7C COMIO4-ETH-4DI/4DO\_SIG. Pokud je osazená komunikační karta RTU7C COMIO4-ETH-RS-232/485, nejsou indikační diody vyvedené. Popis jednotlivých signalizačních diod je popsán v Tab. 20.

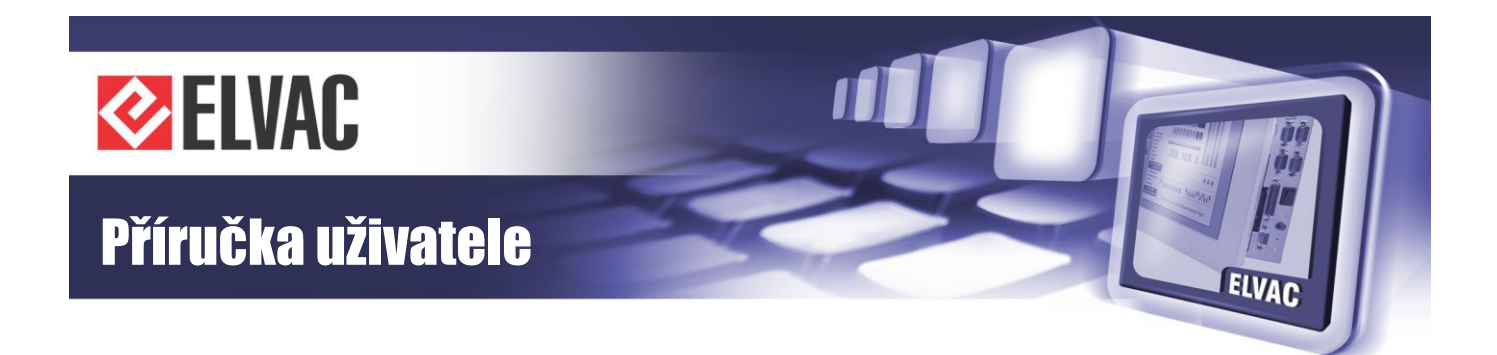

| LED                               | Stav                   | Popis signalizace                                 |
|-----------------------------------|------------------------|---------------------------------------------------|
| 14 (žem/en/)                      | Nesvítí                | Příslušný digitální vstup není aktivován (log. 0) |
| TT (cervena)                      | Svítí                  | Příslušný digitální vstup je aktivován (log. 1)   |
| l2 (červená)                      | Nesvítí                | Příslušný digitální vstup není aktivován (log. 0) |
|                                   | Svítí                  | Příslušný digitální vstup je aktivován (log. 1)   |
| 12 (červená)                      | Nesvítí                | Příslušný digitální vstup není aktivován (log. 0) |
| is (cervena)                      | Svítí                  | Příslušný digitální vstup je aktivován (log. 1)   |
| 14 (červené)                      | Nesvítí                | Příslušný digitální vstup není aktivován (log. 0) |
| 14 (cervena)                      | Svítí                  | Příslušný digitální vstup je aktivován (log. 1)   |
| D (zoloná)                        | Nesvítí                | K jednotce není připojen napájecí zdroj           |
| r (zelella)                       | Svítí                  | Jednotka je připojena k napájecímu zdroji         |
| O1 (čorvoná)                      | Nesvítí                | Příslušný digitální výstup není aktivován         |
| OT (cervena)                      | Svítí                  | Příslušný digitální výstup je aktivován           |
| $O^{2}(\tilde{c}on(on \hat{a}))$  | Nesvítí                | Příslušný digitální výstup není aktivován         |
| Oz (cervena)                      | Svítí                  | Příslušný digitální výstup je aktivován           |
| $O^{2}(\delta_{0}\pi/0\pi\delta)$ | Nesvítí                | Příslušný digitální výstup není aktivován         |
| OS (cervena)                      | Svítí                  | Příslušný digitální výstup je aktivován           |
|                                   | Nesvítí                | Příslušný digitální výstup není aktivován         |
| 04 (cervena)                      | Svítí                  | Příslušný digitální výstup je aktivován           |
| G/S (červená)                     | Bliká s kmitočtem 1 Hz | Vše v pořádku, normální režim jednotky            |

Tab. 20 – Signalizace a ovládání RTU7C

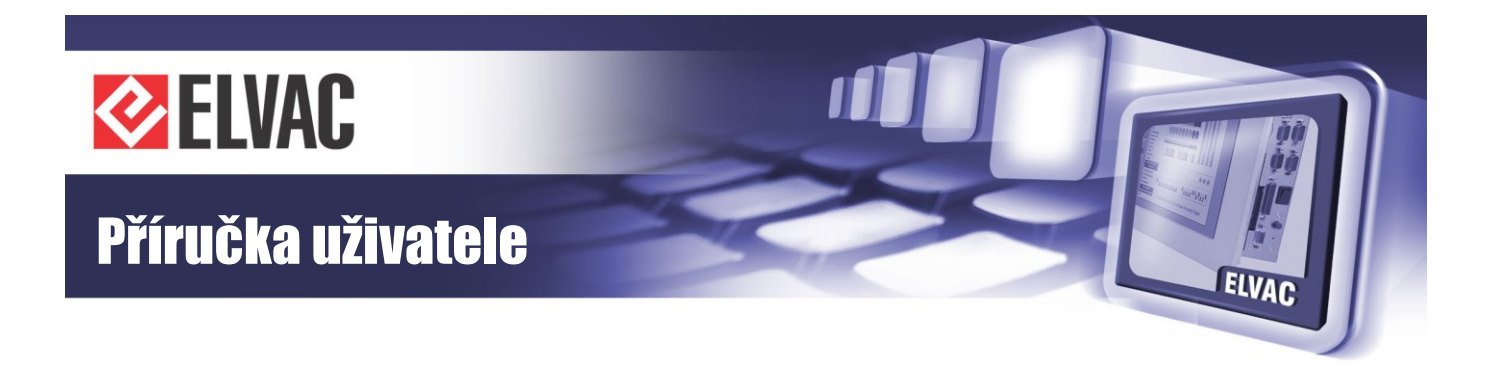

# 3 Funkce a nastavení

### 3.1 Komunikační karty rozhraní

### 3.2 Komunikační karty a rozhraní

### 3.2.1 Komunikační karta COMIO4, základní nastavení

#### 3.2.1.1 Konfigurace karty COMIO4 pomocí SMS zpráv

Pokud je karta COMIO4 osazena výměnným modulem CIOMOD-GSMx, lze základní parametry pro komunikaci nastavit pomocí SMS zpráv.

Implementované příkazy slouží především pro prvotní nastavení APN, uživatelského jména a hesla pro přístup do sítě u uživatele.

Při zadávání se rozlišují malá a velká písmena. V každé SMS musí být uvedeno heslo pro přístup do konfigurace. V jedné SMS může být více příkazů. Jednotlivé příkazy se oddělují čárkou. Pořadí příkazů není důležité. Příkaz RESET se vykoná vždy až jako poslední, pokud je v SMS uveden.

V tabulce Tab. 21 je uveden přehled příkazů.

| Tab. | 21 – | Přehled | příkazů | pro konfi | guraci kar | v COMIO4 | pomocí | SMS z | práv | V |
|------|------|---------|---------|-----------|------------|----------|--------|-------|------|---|
|      |      |         |         |           |            |          |        |       |      |   |

| Příkaz                                                      | Syntaxe                                     |
|-------------------------------------------------------------|---------------------------------------------|
| Heslo pro přístup do konfigurace                            | PASS: <heslo konfiguraci="" pro=""></heslo> |
| Nastavení APN                                               | SET APN: <apn></apn>                        |
| Nastavení uživatelského jména pro připojení do sítě         | SET USERNAME: <jméno></jméno>               |
| Nastavení hesla pro připojení do sítě                       | SET PASSWORD: <heslo></heslo>               |
| Nastavení PINu                                              | SET PIN: <pin></pin>                        |
| Reset jednotky                                              | REBOOT:1                                    |
| Reset modemu                                                | RESET:1                                     |
| Získání základních informací o jednotce - funguje bez hesla | GET INFO                                    |
| Oddělovač příkazů                                           | ,                                           |

Znaky "<" a ">" se nezadávají.

#### Příklad 1:

Nastavení APN "moje.cz", heslo pro konfiguraci je prázdné, uživatelské jméno je "sfsdf" a heslo "FD": PASS:,SET APN:moje.cz,SET USERNAME:sfsdf,SET PASSWORD:FD

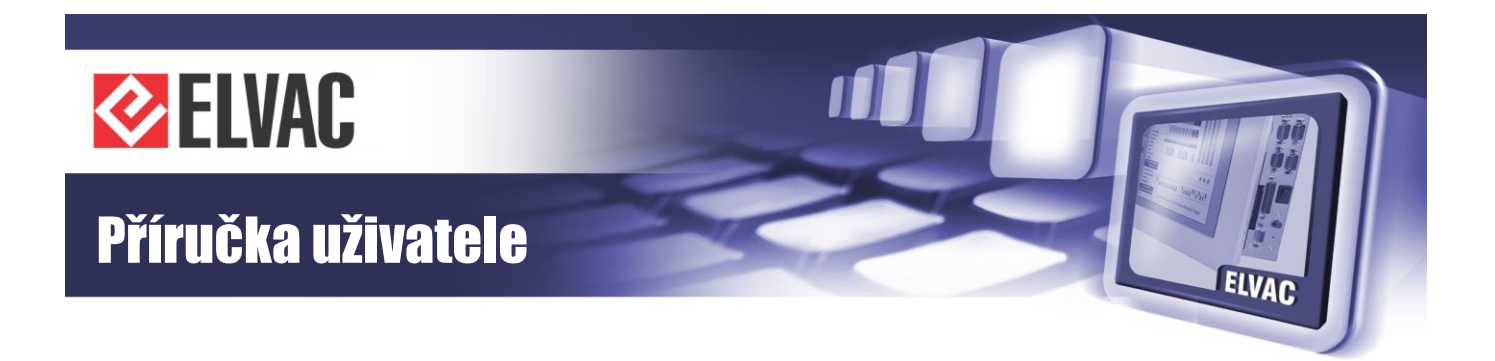

Příklad 2:

Reset modemu, heslo pro konfiguraci je "xej":

PASS:xej,RESET:1

#### 3.2.1.2 Obnovení výchozího nastavení sítě

Výchozí IP adresa komunikační karty COMIO4 je 192.168.0.22 s maskou sítě 255.255.255.0. Ve výchozím nastavení je také povoleno získávání IP adresy z DHCP serveru. Tzn., pokud je v síti dostupný DHCP server, jednotka získá adresu z DHCP serveru, jinak jednotka komunikuje pod adresou 192.168.0.22.

Toto nastavení je možné obnovit trvalým stiskem tlačítka RST před zapnutím jednotky. Přepis na výchozí nastavení se provede, až přestane signalizační LED rychle blikat. Změna se projeví až po dalším restartu jednotky.

### 3.2.2 Možnosti zabezpečení komunikace

Dodávané komunikační karty a moduly nabízí různé úrovně zabezpečení. Obecně v aplikacích doporučujeme používání privátní APN, povolení a nastavení PINu na SIM kartách a nastavení hesla pro konfiguraci. Dále také doporučujeme neuvádět přihlašovací údaje, telefonní číslo, IP adresu a další údaje přímo na SIM kartách nebo v jejich blízkosti. Na straně řídicího systému nebo koncentrátoru je vhodné mít firewall, který bude propouštět jen komunikaci na vybraných portech s povolenými IP adresami (IP adresy přiřazené SIM kartám, které jsou použity v aplikacích. Komunikace s adresami SIM kartet používaných pro konfiguraci by měla být zakázána.).

Tabulka Tab. 22 poskytuje výčet možných metod zabezpečení pro všechny dodávané moduly s GSM rozhraním. Zákazníkům se specifickými požadavky na bezpečnost pak nabízíme vytvoření speciálních režimů FW v komunikačních kartách, které budou respektovat jejich požadavky.

|                                                                 | COM-GSM <sup>(1)</sup> | COM-GSM2<br>COMIO <sup>(1)</sup> | COMIO4             | COMIO-PC           |
|-----------------------------------------------------------------|------------------------|----------------------------------|--------------------|--------------------|
| Možnost zadání PIN                                              | NE                     | ANO                              | ANO                | ANO                |
| Nastavení jména a hesla pro přístup do APN                      | NE                     | ANO                              | ANO                | ANO                |
| Možnost nastavení hesla pro přístup z webového rozhraní         | NE <sup>(2)</sup>      | ANO                              | ANO                | ANO                |
| Možnost omezení konfigurace přes UDP-API z nastavených IP adres | ANO                    | NE                               | ANO                | NE                 |
| Použití hesla pro změnu konfigurace přes SMS                    | NE <sup>(2)</sup>      | ANO                              | ANO                | ANO                |
| Podpora tunelů (např. IPSEC)                                    | NE                     | NE                               | NE                 | ANO                |
| Možnost libovolného nastavení portů pro UDP a TCP komunikaci    | ANO                    | ANO                              | ANO                | ANO                |
| Komunikace na UDP jen proti nastavené IP adrese                 | ANO                    | ANO                              | ANO                | ANO                |
| Komunikace na TCP jen proti nastavené IP adrese/adresám         | NE                     | NE                               | ANO <sup>(3)</sup> | ANO <sup>(3)</sup> |

Tab. 22 – Možnosti zabezpečení komunikačních modulů pro síť GSM

<sup>(1)</sup> Již se nevyrábí a nedodává.

<sup>(2)</sup> Komunikační modul COM-GSM nemá pro konfiguraci k dispozici webové rozhraní ani SMS.

<sup>(3)</sup> Pro TCP server záleží na zvoleném režimu běhu (TPS, CSKS).

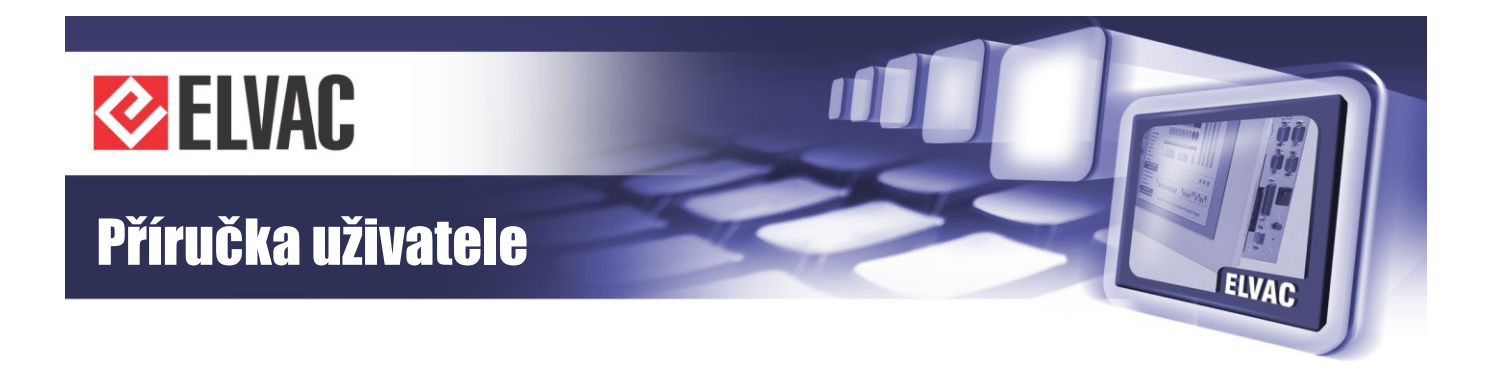

### 3.3 Webové konfigurační rozhraní

Následující kapitoly se týkají komunikačních karet COMIO4 a COMIO-PC s novým konfiguračním rozhraní.

### 3.3.1 Základní informace

Výchozí IP adresa jednotky je 192.168.0.22, maska sítě 255.255.255.0. Pokud je v síti DHCP server, obdrží jednotka IP adresu od DHCP serveru.

Pro zjištění IP adresy používané jednotky je možné použít aplikaci Search ELVAC RTUs, která zobrazí seznam nalezených jednotek včetně jejich IP adres (viz Obr. 18).

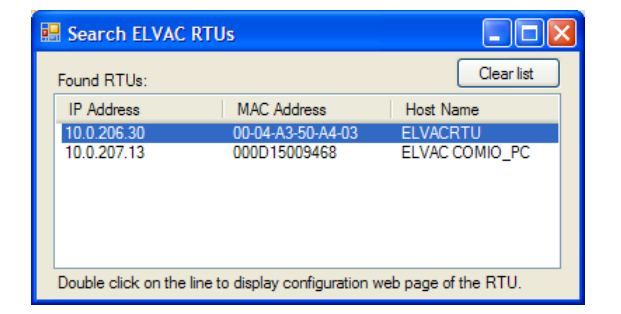

Obr. 18 – Okno aplikace Search ELVAC RTUs

Dvojklikem na nalezenou jednotku se otevře internetový prohlížeč s hlavní stránkou (viz Obr. 19).

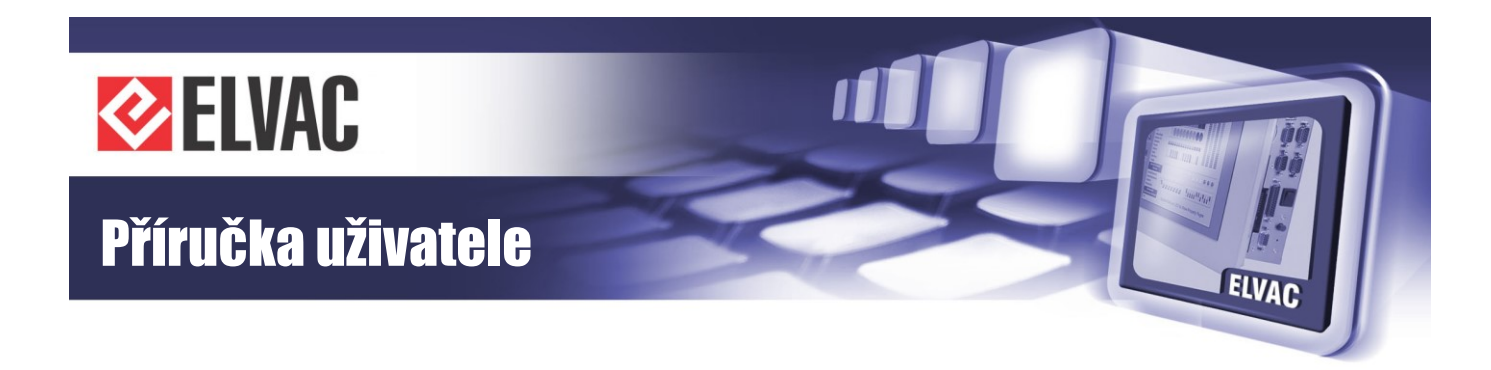

| Status     | Status                       |                         | Reloa |
|------------|------------------------------|-------------------------|-------|
| k Settings | Info Active Interfaces Net   |                         |       |
| ) 1        | Applic                       | ation                   |       |
| Logs       | Application Name             | RTU7C                   |       |
|            | Application Version          | 158.03                  |       |
|            | Application Vendor           | ELVAC a.s.              |       |
|            | Release Date                 | 2016/02/19              |       |
|            | Architecture                 | RTU7C                   |       |
|            | Date &                       | Time                    |       |
|            | Date & Time                  | 2016/02/19 11:13:07.836 |       |
|            | Time from GPS                | No                      |       |
|            | Reference time               | 2016/02/19 10:53:58.933 |       |
|            | System                       | 1 Info                  |       |
|            | Flash Memory Size [kB]       | 8192                    |       |
|            | Flash Memory Free Space [kB] | 8076                    |       |
|            | Open files count             | 0                       |       |
|            | Reset required               | No                      |       |
|            | Uptime                       | 1179 s                  |       |

Obr. 19 – Hlavní stránka konfiguračního webu

Pro přístup na stránky, kde se mění nastavení, je vyžadováno přihlášení. Přihlašovací dialog se otevře kliknutím na ikonu klíče v pravém horním rohu (viz Obr. 20). Uživatelské jméno i heslo mají výchozí hodnotu: root. Po přihlášení se odemknou zbylé funkce konfiguračního webu a obrázek klíče se změní na zámek.

|          |          | Application |       |
|----------|----------|-------------|-------|
| A        |          |             |       |
| Ap<br>Ap |          | Login       |       |
|          | Username | root        |       |
|          | Password | ••••        |       |
|          |          |             |       |
|          | Ok       | Cancel      | 1.193 |
| 1        | UK       | Calicer     |       |
| F        |          |             | 5.617 |
|          |          | System Info |       |
|          |          |             |       |

Obr. 20 – Přihlašovací dialog

V jednu chvíli může být přihlášen pouze jeden uživatel. V případě přihlášení jiného uživatele dojde k automatickému odhlášení předchozího.

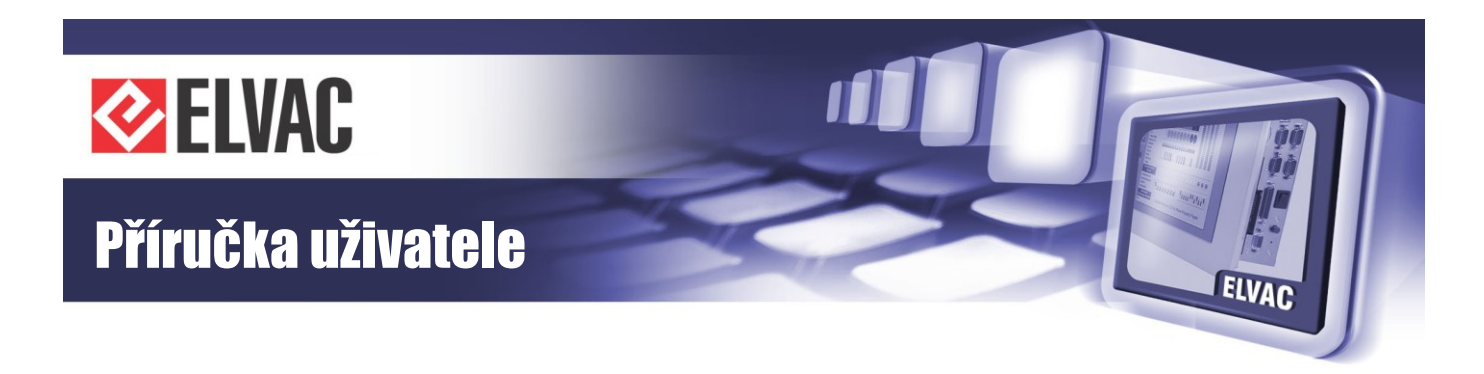

| Status    | Status                       |                         | Reload |
|-----------|------------------------------|-------------------------|--------|
| Settings  | Info Active Interfaces Net   |                         |        |
| 20 Unite  | Applic                       | ation                   |        |
| Units     | Application Name             | RTU7C                   |        |
|           | Application Version          | 158.03                  |        |
| D Logs    | Application Vendor           | ELVAC a.s.              |        |
|           | Release Date                 | 2016/02/19              |        |
| Service   | Architecture                 | RTU7C                   |        |
| C DEIVICE | Date &                       | Time                    |        |
|           | Date & Time                  | 2016/02/19 11:16:40.554 |        |
|           | Time from GPS                | No                      |        |
|           | Reference time               | 2016/02/19 10:53:58.933 |        |
|           | System                       | 1 Info                  |        |
|           | Flash Memory Size [kB]       | 8192                    |        |
|           | Flash Memory Free Space [kB] | 8076                    |        |
|           | Open files count             | 0                       |        |
|           | Reset required               | No                      |        |
|           | Uptime                       | 1392 s                  |        |

Obr. 21 – Hlavní stránka konfiguračního webu správce

Na levé straně konfiguračního webu je umístěno hlavní menu. Kliknutím na jeho položky se zobrazí příslušná stránka v hlavním okně. Tato stránka může být ještě rozdělena do několika záložek. Načtení stránky se provede kliknutím na danou záložku nebo na tlačítko Reload v pravém horním rohu (pokud je tlačítko k dispozici).

V režimu správce se provádí editace parametrů dvojitým poklepáním myší na položku v tabulce nebo stiskem klávesy Enter, pokud je daný řádek s položkou označen modrou barvou (viz Obr. 22). K přesunu na jinou položku v tabulce lze využít také klávesy se šipkami. Pokud došlo ke změně parametrů, objeví se vpravo nahoře tlačítko Save pro uložení.

Pokud jsou hodnoty některých parametrů obarveny šedě, nelze je editovat (týká se Správy jednotek).

### 3.3.2 Konfigurace

Pro editaci parametrů je nutné přihlášení. Stránka s obecným nastavením jednotky se otevře po kliknutí na položkou hlavního menu Settings. Zde se nachází záložky s nastavením UDP-API, modemu, DHCP, případně tabulky NAT a dalších parametrů (viz Obr. 22). Po změně parametru se zobrazí vpravo nahoře tlačítko SAVE, které slouží pro nahrání nové konfigurace do jednotky. Změna nastavení se projeví až po restartu aplikace.

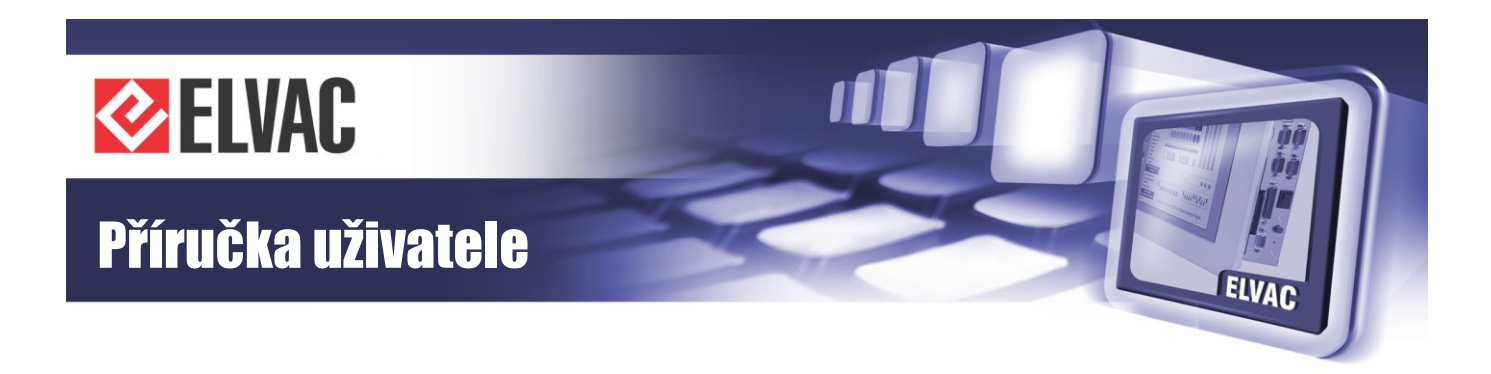

|                        | ELVAC RTU configuration web |           |                       |               |                |                       |      |        |
|------------------------|-----------------------------|-----------|-----------------------|---------------|----------------|-----------------------|------|--------|
| 0                      | Status                      | Settings  |                       |               |                |                       | Save | Reload |
| ۰                      | Settings                    | General   | Net Config            | NAT           | Misc           |                       |      |        |
|                        |                             |           |                       | Genera        | ıl             |                       |      | ~      |
|                        | Units                       |           | UDP-API Port          |               |                | 0                     |      |        |
|                        |                             | UD        | P-API Access IP1      |               |                |                       |      |        |
| 1                      | Logs                        | UD        | P-API Access IP2      |               |                |                       |      |        |
|                        |                             | UD        | P-API Access IP3      |               |                |                       |      |        |
| - Sec                  | Service                     | Conf      | guration Password     |               |                |                       |      |        |
|                        |                             | UDP       | Repeater Enabled      |               |                | Yes                   |      |        |
|                        |                             | SNTF      | P Server IP Address   |               |                |                       |      |        |
|                        |                             |           | Enabled               | Moden         | 1              | No                    |      |        |
|                        |                             |           | Lilabled              | GPS Mod       | ule            | 140                   |      |        |
|                        |                             |           | COM Number            |               |                | None                  |      |        |
| Run Mode Configuration |                             |           |                       |               |                |                       |      |        |
|                        |                             |           | Mode                  |               |                | STD                   |      |        |
|                        |                             |           |                       |               |                |                       |      | $\sim$ |
|                        |                             |           |                       |               |                |                       |      | _      |
|                        |                             | © 2009-20 | 16 ELVAC a.s., Hasičs | ká 53, 700 30 | Ostrava - Hrat | bůvka, Czech Republic |      |        |

Obr. 22 – Stránka nastavení

#### 3.3.2.1 Nastavení modemu

Modem se nastaví na záložce Settings - General (viz Obr. 23).

Pro přístup do GPRS je nutno povolit modem a nastavit hodnoty požadované operátorem (APN, jméno, heslo). Pokud je vyžadován PIN, musí se také nastavit. Nastavení se potvrdí stiskem tlačítka SAVE v pravém horním rohu.

Většina nastavení se aplikuje až po restartu aplikace, proto je vhodné po každé změně nastavení provést restart aplikace, aby zařízení začalo pracovat s novým nastavením (postup provedení restartu je popsán níže).

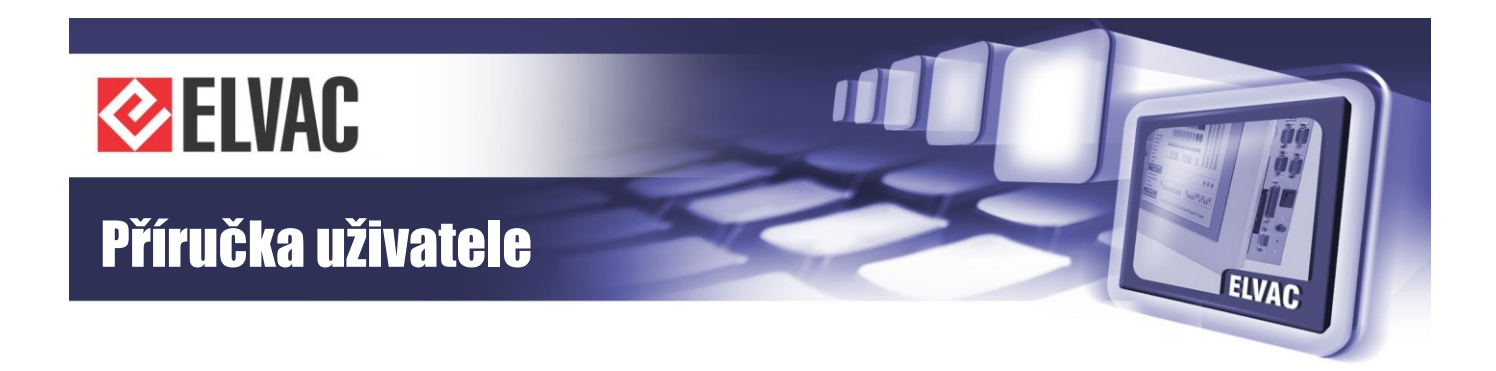

| ELVAC RTU configuration web                                                    |          |                                      |             |
|--------------------------------------------------------------------------------|----------|--------------------------------------|-------------|
| 0                                                                              | Status   | Settings                             | Save Reload |
| \$                                                                             | Settings | General Net Config NAT Misc          |             |
|                                                                                |          | SNTP Server IP Address               |             |
| 000                                                                            | Units    | Modem                                | ^           |
|                                                                                |          | Enabled Yes                          |             |
|                                                                                |          | External Modem No                    |             |
| Ŷ                                                                              | Logs     | Default Route Yes                    |             |
|                                                                                |          | APN vlastni.apn                      |             |
| - Ar                                                                           | Service  | Username                             |             |
|                                                                                |          | Password                             |             |
|                                                                                |          | PIN                                  |             |
|                                                                                |          | Net Mask                             |             |
|                                                                                |          | Ping Interval [s] (0 = disabled) 550 | _           |
|                                                                                |          | Ping IP Address 1 10.0.120.1         |             |
|                                                                                |          | Ping IP Address 2                    | _           |
|                                                                                |          | GPS Module                           |             |
|                                                                                |          | COM Number None                      | _           |
|                                                                                |          | Run Mode Configuration               |             |
|                                                                                |          | Mode STD                             | ~           |
|                                                                                |          |                                      |             |
| © 2009-2016 ELVAC a.s., Hasičská 53, 700 30 Ostrava - Hrabůvka, Czech Republic |          |                                      |             |

Obr. 23 – Nastavení modemu

Stav připojení do GPRS je možné ověřit na záložce Status – Net

#### 3.3.2.2 Nastavení konfigurace lokální sítě

Konfigurace lokální sítě se provádí na záložce Settings - Net Config.

Je zde možné povolit získávání IP adresy z DHCP a zároveň nastavit statickou IP adresu. Pokud je v síti přítomný DHCP server, bude jednotce přidělena IP adresa DHCP serverem. Pokud nebude DHCP k dispozici, bude jednotka pracovat se staticky nastavenou IP adresou.

### 3.3.3 Správa jednotek

Tato stránka je dostupná pouze po přihlášení.

Na stránce se zobrazuje seznam jednotek. Jednotky jsou umístěny ve skupině Units. Na pravé straně obrazovky se zobrazují parametry jednotky nebo jejich kanálů. Na každé jednotce, kanálu nebo skupině lze provádět změny přes kontextové menu (přidání nebo odebrání uzlu, posun, a další příkazy). Toto menu se vyvolá klinutím na ikonu šedého trojúhelníku a nebo kliknutím pravého tlačítka myši na daný řádek.

Jednotka Communication module je v seznamu jednotek dostupná vždy a nelze ji ze seznamu odstranit (je pouze možné změnit její název).
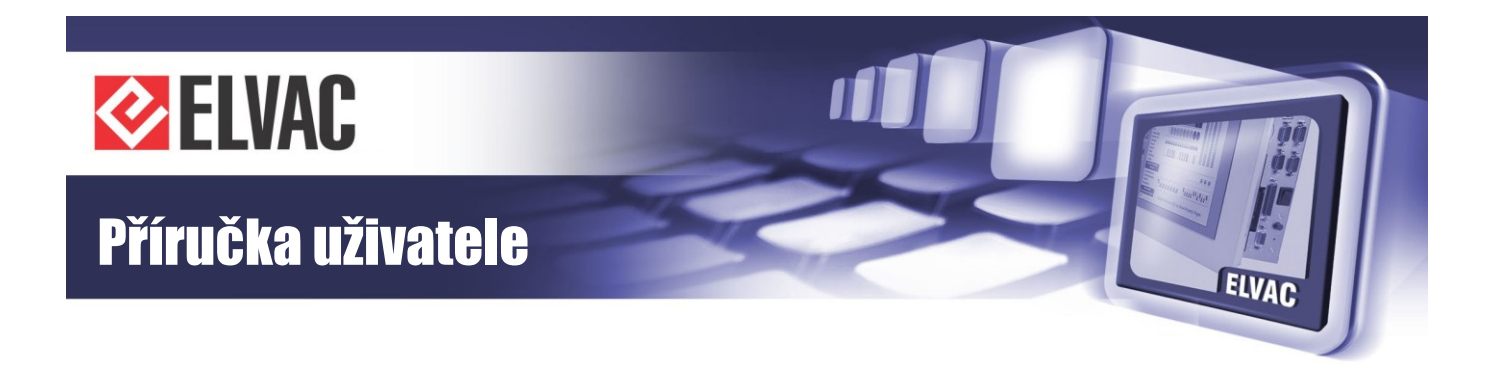

## 3.3.3.1 Nastavení komunikace Hiocom2

Komunikace protokolem HioCom2 (slouží k parametrizaci, aktualizaci FW, přenos záznamů a sledování aktuálních stavů – pomocí software RTU Komunikační sada) se nastaví přes komunikační rozhraní kanálu MI-Hiocom2 v jednotce Communication module. Pokud není kanál MI-Hiocom2 dostupný, přidá se přes kontextové menu jednotky přes položku Add new. V dialogovém okně se zvolí kanál MI-Hiocom2.

Po přidání kanálu je nutné rozhraní povolit a nastavit parametry Hiocom2. Příklad je znázorněn na Obr. 24.

|                                         | I                    | ELVA         | CRTU              | config        | uration web                  |                  | 9 |
|-----------------------------------------|----------------------|--------------|-------------------|---------------|------------------------------|------------------|---|
| Status                                  | Units 🔺              |              |                   |               |                              |                  |   |
|                                         | Communication module | 4            | ONLINE            | ^             | Main Para                    | ameters          |   |
| 🔅 Settings                              | Al000-GSM_Signal     |              | 0 dBm             |               | Node Type                    | MI               |   |
|                                         | DI000-ModemReset     |              | OFF               |               | Enabled                      | Yes              |   |
| Units                                   | MI-Hiocom2           |              |                   |               | Channel                      | 255              |   |
|                                         |                      |              |                   |               | Communicati                  | on Interface     |   |
|                                         | RTU7C                | <b>_</b>     | ONLINE            |               | Interface type               | UDP              |   |
| ♀ Logs                                  | Al127-InternalTemp   |              | 34.9964 °C        |               | IP Address - source          |                  |   |
|                                         | DI000                |              | OFF               |               | IP Address - destination     | 10.0.196.68      |   |
| Service                                 | DI001                |              | OFF               |               | Port - source                | 9999             |   |
| (, ,,,,,,,,,,,,,,,,,,,,,,,,,,,,,,,,,,,, | DI002                |              | OFF               |               | Port - destination           | 9999             |   |
|                                         | DI003                |              | OFF               |               | Commun                       | ication          |   |
|                                         | DO000                |              |                   |               | Туре                         | HioCom2          |   |
|                                         | DO001                |              |                   |               | Mode                         | Parameterization |   |
|                                         | D0002                |              |                   |               | Archi                        | ving             |   |
|                                         | DO003                |              |                   |               | Start transfer source        | <none></none>    |   |
|                                         |                      |              |                   |               | Set start source             |                  |   |
|                                         |                      |              |                   |               | Delete source                | <none></none>    |   |
|                                         |                      |              |                   | v             | Delete Source                | <none></none>    |   |
| _                                       |                      | 2000 2016 51 | IAC a a Llasičaká | E2 700 20 Oot | rous Trobules Crook Depublic |                  |   |

Obr. 24 – Parametry MI Hiocom2

#### 3.3.3.2 Nastavení komunikace IEC 60870-5-104 do řídicího systému

Komunikace do řídicího systému se nastavují přes komunikační rozhraní kanálu MI v jednotce Communication module. Přes kontextové menu jednotky se přidá kanál MI. IEC 60870-5-104 se nastaví následovně (jednotlivé parametry se nastaví podle požadavků systému; viz Obr. 25).

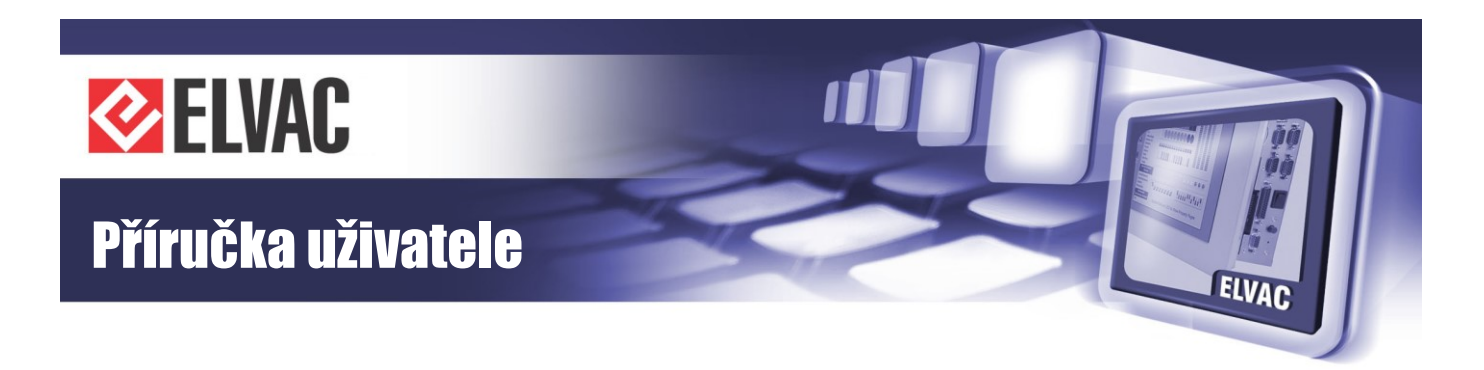

|            |                      | ELVA | CRTU       | conf   | iguration web                            |            | 8 |
|------------|----------------------|------|------------|--------|------------------------------------------|------------|---|
| Status     | Units 🤺              |      |            |        |                                          |            |   |
|            | Communication module | 4    | ONLINE     | ~      | Main Paramete                            | ers        |   |
| 🔉 Settings | Al000-GSM_Signal     |      | 0 dBm      |        | Node Type                                | MI         |   |
|            | DI000-ModemReset     |      | OFF        |        | Enabled                                  | Yes        |   |
| Units      | MI000                |      |            |        | Channel                                  | 0          |   |
|            | MI-Hiocom2           |      |            |        | Communication In                         | terface    |   |
|            |                      |      |            |        | Interface type                           | TCP Server |   |
| D Logs     | RIU/C                |      | ONLINE     |        | IP Address - source                      | 127.0.0.1  |   |
|            | Al127-Internal l emp |      | 34.9964 °C |        | IP Address - destination                 |            |   |
| Service    | Dioot                |      | OFF        |        | IP Address - backup                      |            |   |
|            | Di001                |      | OFF        |        | Port - source                            | 2404       |   |
|            | D1002                | -    | OFF        |        | Port - destination                       | 0          |   |
|            | DI003                |      | OFF        |        | Port - backup                            | 0          |   |
|            | DO000                |      |            |        | Communicati                              | on         |   |
|            | DO001                |      |            |        | Туре                                     | IEC104     |   |
|            | D0002                |      |            |        | Common ASDU Address                      | 1          |   |
|            | DO003                |      |            |        | t0 - timeout of connection establishment | 30 s       |   |
|            |                      |      |            |        | t1 - confirmation timeout                | 30 s       |   |
|            |                      |      |            | $\sim$ | t2 - confirmation delay                  | 10 s       |   |
|            |                      |      |            |        |                                          |            |   |

Obr. 25 - Parametry MI IEC104

# 3.3.3.3 Nastavení komunikace DNP3

Komunikace do řídicího systému se nastavuje podobně jako u IEC 60870-5-104.

# 3.3.3.4 Přidávání jednotek a kanálů

Přidání nové jednotky se provede kliknutím na kontextové menu skupiny Units *A*. Přidání nového kanálu se provede kliknutím na kontextové menu jednotky. V zobrazené nabídce se zvolí Add new (viz Obr. 26).

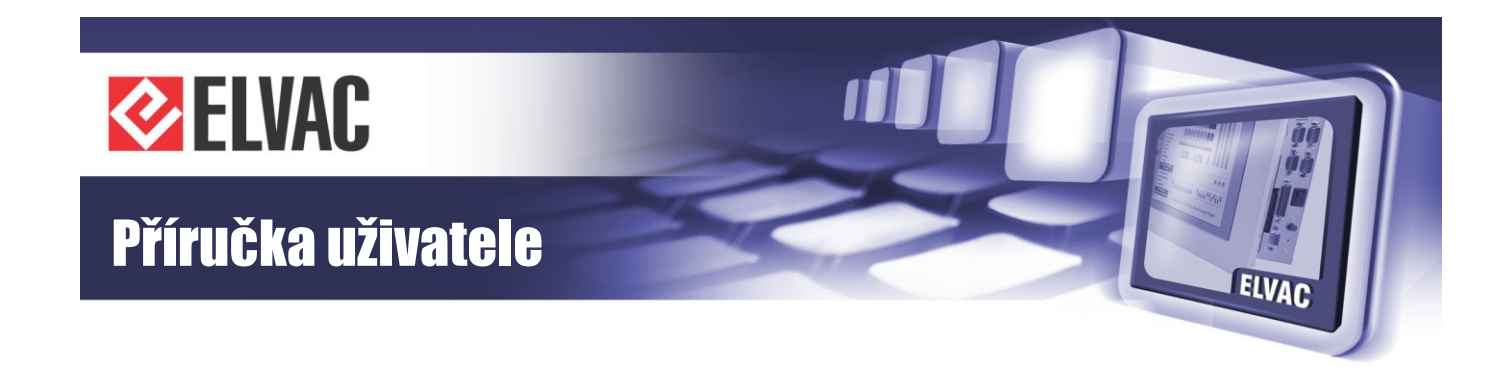

| Units     | Change name       |            |
|-----------|-------------------|------------|
|           | Add new           |            |
| Communica | Delete            | ONLINE     |
| MI000     | Commands          | -          |
| MI-Hiocom | Parameters        |            |
|           | T urumeters       | r          |
| RTU7C     | Function blocks   | ONLINE     |
| AI127     | Viewer            | 35.2464 °C |
| D1000     | Position          | OFF        |
| DI001     | l piquepese sheek | OFF        |
| DI002     | Uniqueness check  | OFF        |
| DI003     |                   | OFF        |
| DO000     |                   | 1          |
| DO001     |                   | 1          |
| DO002     |                   | 1          |
| DO003     |                   | 1          |

Obr. 26 – Přidání jednotky

## 3.3.3.5 Přidání podřízené jednotky

Přes kontextové menu skupiny lze přidat podřízené jednotky RTU, Modbus, IEC103, DNP3, virtuální jednotky a další. V následujícím odstavci bude popsán postup pro přidání podřízené jednotky Modbus.

V dialogovém okně, které se zobrazí pro přidání jednotky (viz Obr. 27) vybrat Modbus device a stisknout tlačítko Add.

|   | Add Node                             | rval |
|---|--------------------------------------|------|
|   |                                      | sage |
|   | Unit                                 | No.  |
| _ | Protection DNP3<br>Protection IEC103 | . 6  |
|   | Modbus device                        |      |
|   | Virtual Unit                         |      |
|   | RIU                                  |      |
|   |                                      |      |
|   |                                      |      |
|   |                                      |      |
|   |                                      |      |
|   | Add Cancel                           |      |
| L | Add Cancel                           |      |

Obr. 27 – Přidání jednotky Modbus

Nová jednotka Modbus device se přidá na konec seznamu jednotek. Po kliknutí na jednotku v seznamu se v pravé části zobrazí parametry jednotky, které se musí upravit podle skutečné konfigurace takto (viz Obr. 28).

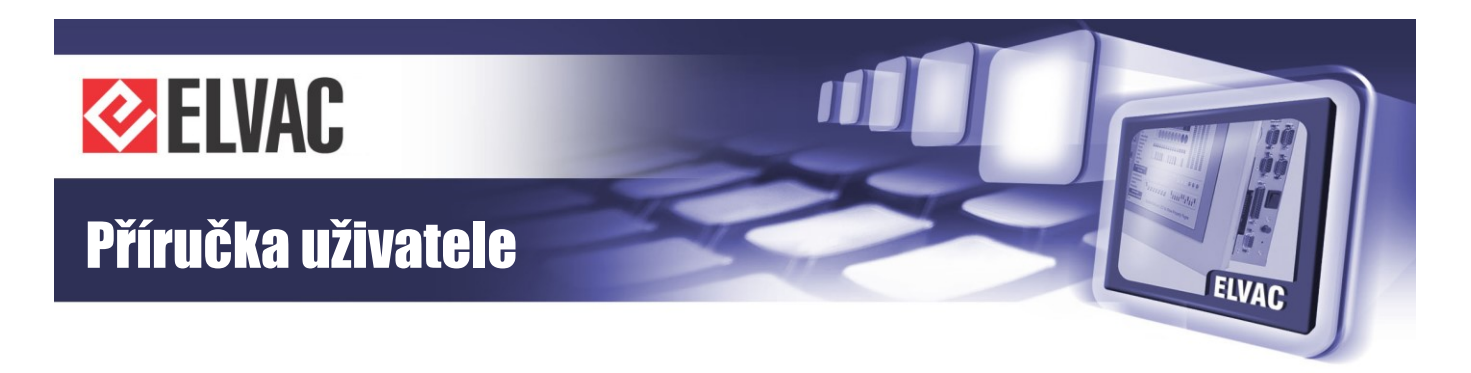

| Status     | Units 🤺              |          |            |   |                             |               |  |
|------------|----------------------|----------|------------|---|-----------------------------|---------------|--|
| L.         | Communication module | 4        | ONLINE     | ~ | Main Paran                  | neters        |  |
| 🕈 Settings | Al000-GSM_Signal     |          | 0 dBm      |   | Node Type                   | Modbus device |  |
|            | DI000-ModemReset     |          | OFF        |   | Enabled                     | Yes           |  |
| Units      | MI000                |          |            |   | Serial number               | 501           |  |
|            | MI-Hiocom2           |          |            |   | Communication               | Interface     |  |
|            |                      |          |            |   | Interface type              | Serial        |  |
| Logs       | RIU/C                | <b>_</b> | ONLINE     |   | Serial line type            | RS-232        |  |
|            | Al127-InternalTemp   |          | 34.9964 °C |   | Number of COM port          | 1             |  |
| Service    | D1000                |          | OFF        |   | Speed                       | 9600 bps      |  |
|            | DI001                |          | OFF        |   | Parity                      | None          |  |
|            | D1002                |          | OFF        |   | Message close timeout       | 10 ms         |  |
|            | D1003                |          | OFF        |   | Communic                    | ation         |  |
|            | D0000                |          |            |   | Modbus server address       | 1             |  |
|            | DO001                |          |            |   | Transfer measuring          | float number  |  |
|            | DO002                |          |            |   | Data polling interval       | 1000 ms       |  |
|            | DO003                |          |            |   | Confirmation timeout        | 100 ms        |  |
|            | Modbus device        |          | OFFLINE    |   | Max. of message repetitions | 3             |  |

Obr. 28 – Parametry jednotky Modbus

Stejným způsobem je možné přidat další modbus zařízení. Pokud se u více modbus zařízení nastaví stejné komunikační parametry, je tato komunikační linka sdílena (typicky RS-485).

Podobným způsobem jako nová jednotka, se kliknutím na kontextové menu *i* jednotky modbus přidají vstupní a výstupní kanály.

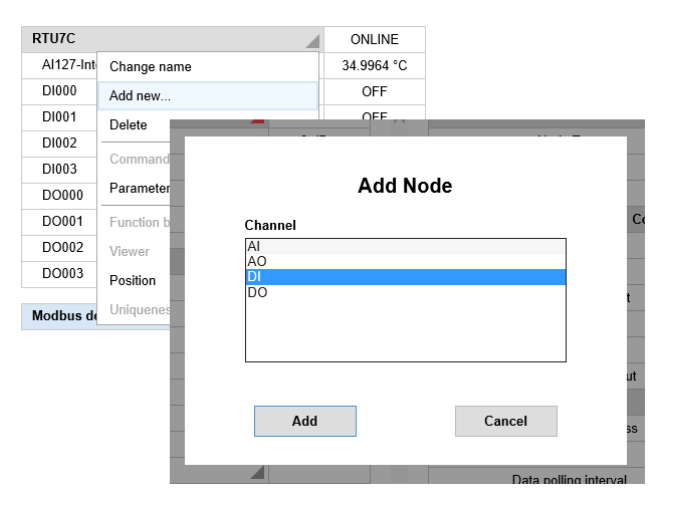

Obr. 29 – Přidání kanálu DI jednotky Modbus

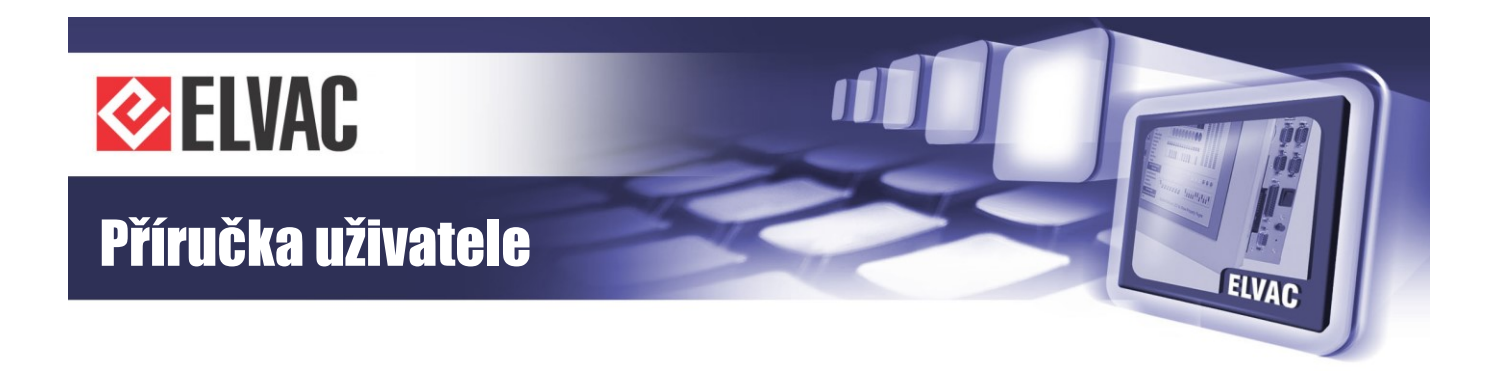

U každého kanálu se musí nastavit minimálně funkční kód a adresa. V případě potřeby je možné nastavit další parametry. Pro přenos stavů a hodnot protokolem IEC60870-5-101/104 se musí nastavit ještě parametr IEC Address na požadovanou hodnotu. IEC Address se zobrazí, pokud má parametr IEC allow transmission hodnotu Yes. Příklad nastavení digitálního vstupu načítaného přes Modbus (viz Obr. 29).

|     |          |                    | ELVAC           | RTU               | confi          | guration web                      |               | A |
|-----|----------|--------------------|-----------------|-------------------|----------------|-----------------------------------|---------------|---|
| 0   | Status   | Units 🔺            |                 |                   |                |                                   |               |   |
|     |          | MI-HIOCOM2         |                 |                   |                | Main Pa                           | rameters      |   |
| *   | Settings | RTU7C              |                 | ONLINE            |                | Node Type                         | DI            |   |
|     |          | AI127-InternalTemp |                 | 35.4963 °C        |                | Enabled                           | Yes           |   |
| 000 | Units    | D1000              | _               | OFF               |                | Channel                           | 0             |   |
|     |          | DI001              |                 | OFF               |                | Transfers                         | Settings      |   |
|     |          | DI002              |                 | OFF               |                | Changes with timestamp            | No            |   |
| Ŷ   | Logs     | D1003              |                 | OFF               |                | Channel                           | Settings      |   |
|     |          | DO000              | -               |                   |                | Address                           | 0             |   |
| 3r  | Service  | DO001              |                 |                   |                | Double-bit channel                | No            |   |
|     |          | D0002              |                 |                   |                | Negation                          | No            |   |
|     |          | DO003              |                 |                   |                | Function type                     | 1 - read coil |   |
|     |          |                    |                 |                   |                | IEC Par                           | ameters       |   |
|     |          | Modbus device      |                 | OFFLINE           |                | IEC allow transmission            | Yes           |   |
|     |          | D1000              |                 |                   | ~              | IEC Address                       | 1000          | ~ |
|     |          |                    |                 |                   |                |                                   |               |   |
|     |          |                    | © 2009-2016 ELV | AC a.s., Hasičská | i 53, 700 30 C | strava - Hrabůvka, Czech Republic |               |   |

Obr. 30 – Parametry kanálu DI jednotky Modbus

# 3.3.3.6 Přidání virtuální jednotky

Virtuální jednotka patří mezi podřízené jednotky. Lze do ní mapovat kanály z ostatních jednotek a provádět nad nimi vzájemně operace přes funkční bloky.

Mapování kanálů DI z jednotky RTU7C vypadá následovně. Do jednotky se přes kontextové menu přidá kanál DIV. V tabulce parametrů se klikne na parametr "Source Unit" nebo "Source Channel". Otevře se dialogové okno a v něm se zvolí jednotka RTU7C a kanál DI000 (viz Obr. 31).

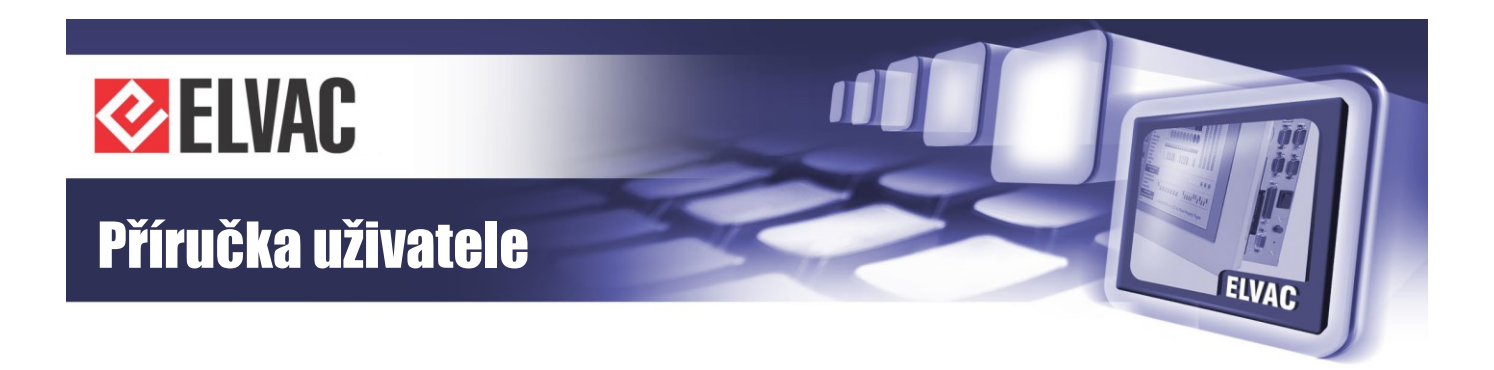

|          |          |                                          | ELVAC R             | TU configuration web             |                        | 8 |
|----------|----------|------------------------------------------|---------------------|----------------------------------|------------------------|---|
| 0        | Status   | Units 🔺                                  |                     |                                  |                        |   |
| \$       | Settings | Communication module<br>Al000-GSM_Signal |                     | Source Settings                  | in Parameters          | ^ |
|          | Units    | RTU7C                                    | Source unit<br>Type | RTU7C (SN:65534) V<br>Channel    | 0<br>nsfers Settings   |   |
| <b>!</b> | Logs     | Al127-InternalTemp<br>DI000<br>DI001     | DI<br><none></none> | D1000<br>D1001<br>D1002<br>D1003 | Yes<br>annel Settings  |   |
| ×.       | Service  | D1002<br>D1003                           |                     |                                  | Standard Urce Settings |   |
|          |          | DO000<br>DO001<br>DO002                  |                     |                                  | <none></none>          |   |
|          |          | DO003<br>Virtual Unit                    | Ok                  | Cancel                           |                        |   |
|          |          | DIV000                                   | -                   |                                  |                        |   |
| _        |          |                                          |                     | Ĭ.                               |                        | × |

Obr. 31 – Nastavení kanálu DIV Virtuální jednotky

## 3.3.3.7 Přidání elektroměrové jednotky

Dalším typem virtuální jednotky je elektroměrová jednotka. Přidání jednotky se provede přes kontextové menu skupiny Units. Ze seznamu se zvolí Power Meter Unit. Jednotka má předdefinovaný seznam kanálů.

| Units      | Change name     |      |                               |        |        |    |
|------------|-----------------|------|-------------------------------|--------|--------|----|
|            | Add new         |      |                               |        |        |    |
| Communica  | Delete          |      | ONLINE                        |        |        |    |
| AI000-GSI  | Commands        |      | ▶ 0 dBm                       |        |        |    |
| DI000-Mod  | Parameters      |      | OFF                           |        |        |    |
| MI000      | Farameters      |      |                               |        |        |    |
| MI-Hiocom  | Function blocks |      |                               |        | 4      |    |
|            | Viewer          |      |                               | Add No | de     |    |
| RTU7C      | Position        | Unit | t                             |        |        |    |
| AI127-Inte | Uniqueness che  | Pro  | tection DNP3                  |        |        |    |
| D1000      |                 | Pro  | tection IEC103<br>dbus device |        |        |    |
| DI001      |                 | Virt | ual Unit                      |        |        | nn |
| DI002      |                 | FOV  | wer wieter Onit               |        |        |    |
| DI003      |                 |      |                               |        |        |    |
| DO000      |                 |      |                               |        |        |    |
| DO001      |                 |      |                               |        |        | _  |
| DO002      |                 |      | Add                           |        | Cancel |    |
|            |                 |      |                               |        |        | _  |

Obr. 32 – Přidání elektroměrové jednotky

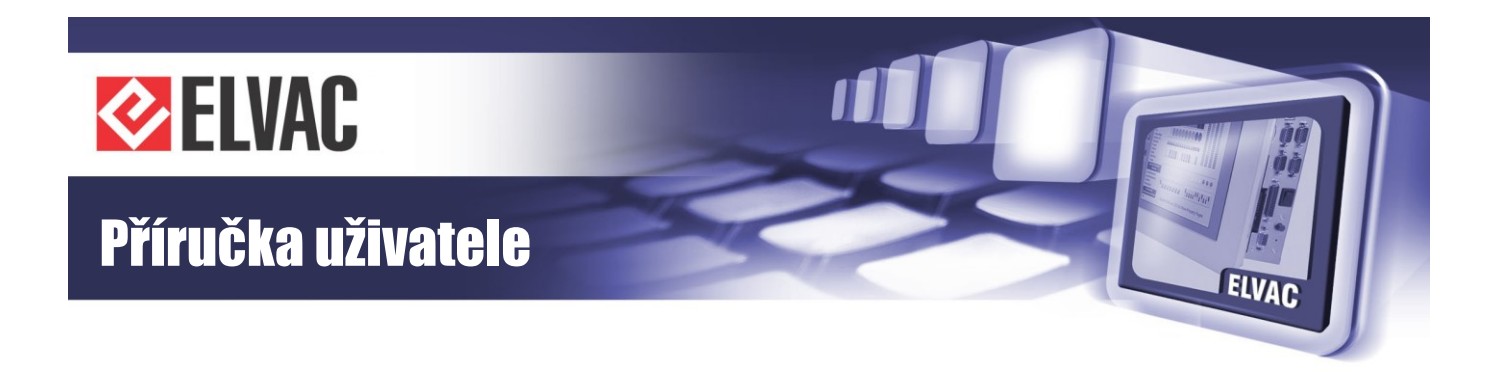

Před konfigurací elektroměrového čítače je nutné přidat do jednotky RTU7C čítačový vstup. Čítačových vstupů může být 0 až počet fyzických digitálních vstupů jednotky (v případě RTU7C 0 až 4). Adresa kanálu CI udává adresu fyzického vstupu. Ty je možné přepnout přes parametr Node Type z DI do CI. U čítačového vstupu (CI) můžeme nastavit, zda se má počítat počet sestupných nebo náběžných hran. Dále se zde nastavuje časový filtr pro detekci změny.

|          |          |                    | ELVAC           | RTU               | con         | figuration web                        |            | £ |
|----------|----------|--------------------|-----------------|-------------------|-------------|---------------------------------------|------------|---|
| 0        | Status   | Units 🔺            |                 |                   |             |                                       |            |   |
|          |          |                    |                 |                   | •           | Main Pa                               | rameters   | _ |
| <b>*</b> | Settings | MI-Hiocom2         |                 |                   |             | Node Type                             | DI         |   |
|          |          | ini nooniz         |                 |                   |             | Enabled                               | CI         |   |
|          | Units    | RTU7C              | _               | ONLINE            |             | Channel                               | 3          |   |
|          |          | AI127-InternalTemp |                 | 35.4963 °C        |             | Transfer                              | s Settings |   |
|          |          | D1000              |                 | OFF               |             | Transfer changes                      | Yes        |   |
| Ŷ        | Logs     | DI001              |                 | OFF               |             | Input archiving                       | No         |   |
|          |          | DI002              |                 | OFF               |             | Channel                               | Settings   |   |
| 3        | Service  | DI003              |                 | OFF               |             | Double-bit channel                    | No         |   |
|          |          | DO000              |                 |                   |             | Negation                              | No         |   |
|          |          | DO001              |                 |                   |             | Alternating input                     | No         |   |
|          |          | DO002              |                 |                   |             | Lir                                   | nits       |   |
|          |          | DO003              |                 |                   |             | Maximum changes per minute            | 0          |   |
|          |          |                    |                 | 0551.015          | ~           | Time filter, level 0                  | 10 ms      | ~ |
|          |          | Modbus device      |                 | OFFLINE           | Ť           | Time filter level 4                   | 10 ma      |   |
|          |          |                    | © 2009-2016 ELV | AC a.s., Hasičska | i 53, 700 3 | 30 Ostrava - Hrabůvka, Czech Republic |            |   |

Obr. 33 – Přepnutí DI kanálu do CI jednotky RTU7C

Pro správnou funkci elektroměru je nutné nastavit zdroj elektroměrového čítače. Ten se provede kliknutím na parametr "Source unit" nebo "Source channel" u kanálu Power\_meter\_counter (viz Obr. 34).

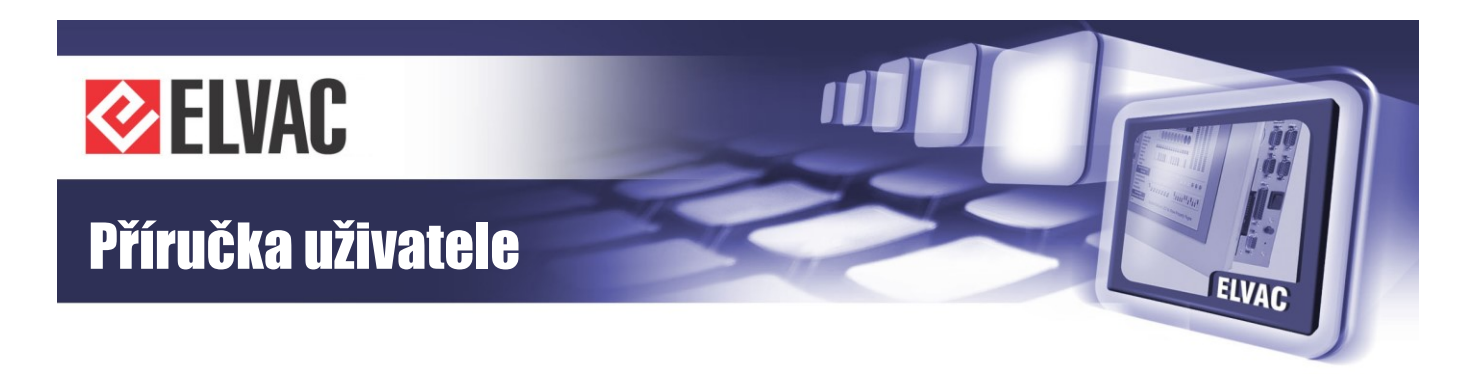

|            |          |                     | ELVAC RTU                     | con           | figuration web                        |               | 9 |
|------------|----------|---------------------|-------------------------------|---------------|---------------------------------------|---------------|---|
| •          | Status   | Units 🔺             |                               |               |                                       |               |   |
|            |          |                     | _                             | ~             | Main Pa                               | rameters      |   |
| - <b>*</b> | Settings | Power Meter Unit    | OFFLINE                       |               | Node Type                             | CIV           |   |
|            |          | 15min_HW            |                               |               | Enabled                               | Yes           |   |
|            | Units    | 15min_SW            |                               |               | Channel                               | 0             |   |
|            |          | 60min_HW            |                               |               | Source                                | Settings      |   |
|            |          | 60min_SW            |                               |               | Source unit                           | <none></none> |   |
| Ŷ          | Logs     | Power_meter_counter |                               |               | Source channel                        | <none></none> |   |
|            |          | 1s_actual_power     |                               |               |                                       |               |   |
| 3r         | Service  | 15min               |                               |               |                                       |               |   |
|            |          | 15min_archiv        |                               |               |                                       |               |   |
|            |          | 60min               |                               |               |                                       |               |   |
|            |          | 60min_archiv        |                               |               |                                       |               |   |
|            |          | 1_month             |                               |               |                                       |               |   |
|            |          | 1_month_archiv      |                               |               |                                       |               |   |
|            |          |                     |                               | v             |                                       |               | ~ |
|            |          |                     | © 2009-2016 ELVAC a.s., Hasič | ská 53, 700 3 | 30 Ostrava - Hrabůvka, Czech Republic |               |   |

Obr. 34 – Nastavení zdroje elektroměrového čítače

V dialogovém okně se zvolí čítače – nutno zvolit kanál CI003 z jednotky RTU7C.

## 3.3.3.8 Parametrizace

Každou z jednotek je možné parametrizovat přes její lokální menu. V případě změn více parametrů je výhodnější parametrizovat celý systém přes kontextové menu Units.

Parametrizace všech jednotek nemusí být vždy nutná. Pokud dojde ke změně parametrů jednotky nebo kanálu, obarví se ikona kontextové nabídky jednotky do červena . Červená barva signalizuje, že tuto jednotku je nutné parametrizovat. Po parametrizaci jednotky se barva změní do normálního stavu .

Parametrizace se provede v lokálním menu Parameters > Write parameters to RTU.

Po parametrizaci se musí provést restart jednotky, aby se načetla nová konfigurace.

## 3.3.3.9 Uložení a načtení konfigurace ze souboru

Pro urychlení práce, je možné uložit si typové nastavení konfigurace do souboru a to pak načítat. Ukládání a načítání konfigurace se provádí příkazy Import parameters file a Export parameters file, které jsou dostupné přes položku Parameters v kontextovém menu .

# 3.3.4 Restart aplikace

RTU7C se restartuje stiskem tlačítka Reboot application v menu Service. Restart je možné také vyvolat přes lokální menu jednotky Commands ▶ Reset. Restart trvá přibližně 10 s.

Po restartu se načte nové konfigurace.

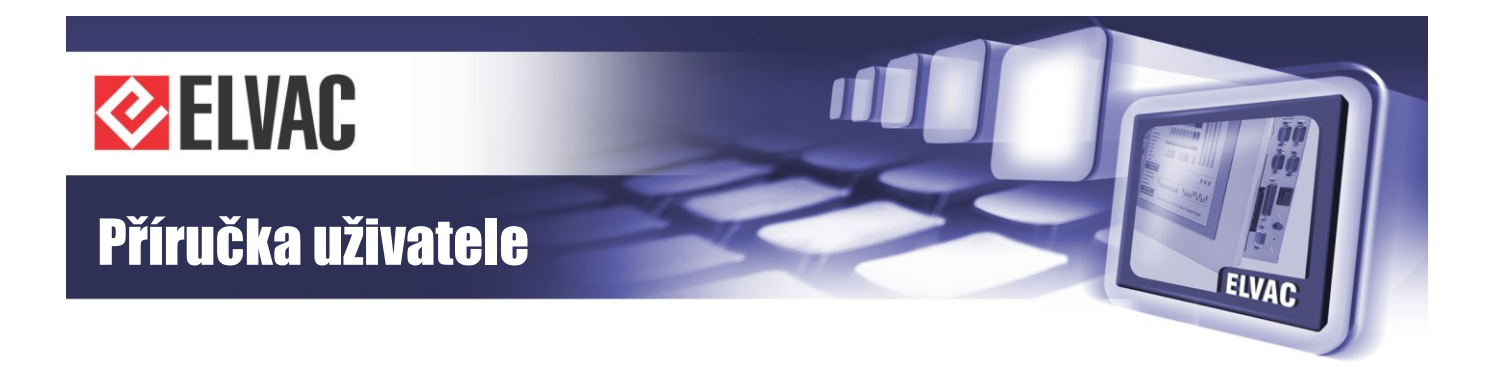

# 3.3.5 Aktualizace firmwaru

V případě potřeby aktualizace FW lze tento proces provést pomocí sekvence Service – Update Firmware.

Do RTU jednotky je nahrán FW, jehož název je například RTU7C\_FW\_133\_151\_01.efw, přičemž číslo 151\_01 označuje verzi daného FW.

# 3.3.6 Funkční bloky

Editor funkčních bloků slouží jako uživatelské rozšíření funkcionality zařízení. Editor lze otevřít pouze pomocí kontextové nabídky podřízených jednotek RTU7C nebo virtuálních jednotek. V případě ostatních jednotek nejsou funkční bloky podporovány. Je-li nutné zpracovat signály z jiných jednotek, lze použít kanály virtuální jednotky a na ně posléze namapovat tyto signálové kanály.

| RTU7C     | Change name      | ONLINE     |
|-----------|------------------|------------|
| AI127-Int |                  | 35.2464 °C |
| D1000     | Add new          | OFF        |
| DI001     | Delete           | OFF        |
| DI002     | Commands         | OFF        |
| DO000     | Parameters •     |            |
| DO001     | Function blocks  |            |
| DO002     | Viewor           |            |
| DO003     | Viewei           |            |
| CI003     | Position         |            |
|           | Uniqueness check |            |

Obr. 35 – Otevření editoru funkčních bloků

## 3.3.6.1 Ovládání editoru

Převážná část okna editoru je tvořena kreslícím plátnem. V pravém dolním rohu je uvedena verze editoru (aktuální verze je 1.8). Na levé straně editoru se nachází panel se seznamem dostupných funkčních bloků. Kliknutím na některý z nich se zobrazí jeho náhled. Přetažením náhledu lze blok myší přesunout na kreslící plátno. Je-li blok přesunut mimo zobrazitelnou oblast, velikost kreslícího plátna se rozšíří tak, aby vždy bylo možné do něj příslušný blok umístit. Velikost plátna se automaticky škáluje na základě umístění nejvzdálenějších bloků. Plátno lze přiblížit nebo oddálit buď pomocí klávesy "Ctrl" společně s pohybem kolečka myši, nebo volbou v kontextové nabídce.

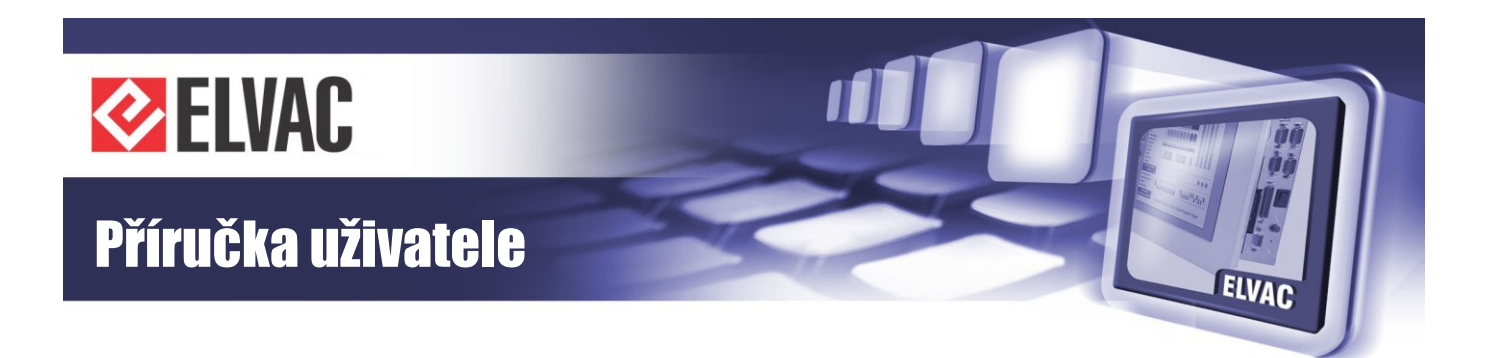

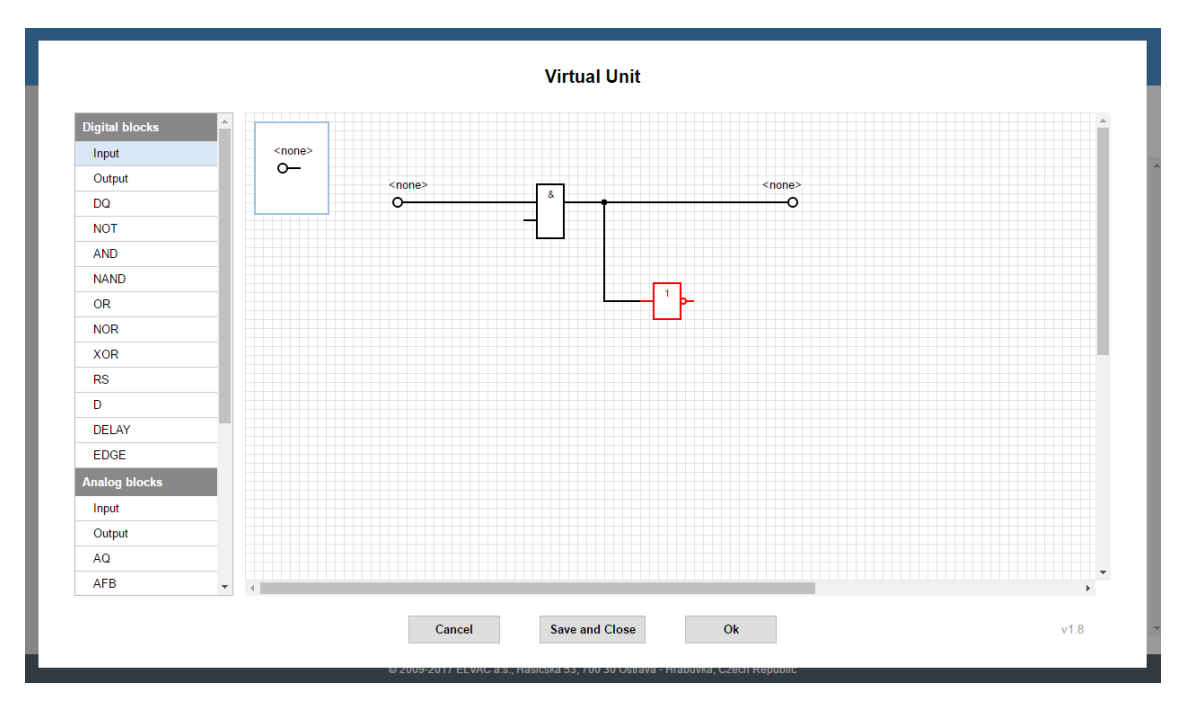

Obr. 36 – Editor funkčních bloků – kreslící plátno a seznam dostupných funkčních bloků (vlevo)

Bloky se vzájemně propojují čarami (cestami). Přirozeně nelze vzájemně propojit dva vstupy nebo výstupy mezi sebou, stejně tak nelze propojovat digitální signály s těmi analogovými a naopak. Cesty lze vzájemně propojovat uzly. Blok nebo cestu je možno z plátna odstranit pomocí klávesy DELETE.

Při tažení čáry ze vstupu nebo výstupu se po stisku tlačítka myši na kreslící plátno přidávají záchytné body. Poslední bod čáry lze vždy odstranit stiskem klávesy DELETE nebo BACKSPACE. Okamžité zrušení celé čáry lze provést stiskem klávesy ESC. Je-li nutné dokončenou cestu rozpojit, stačí myší přetáhnout její začátek nebo konec na jiné místo.

Kliknutím myši na daný blok se v horní části obrazovky zobrazí jeho parametry.

|              | Main Pa    | rameters |
|--------------|------------|----------|
| Туре         |            | LFB      |
|              | Other S    | Settings |
| Relational o | perator    | AND      |
| Add Input    | Clear Inpu | uts      |
|              |            |          |
|              |            |          |

Obr. 37 – Parametry bloku

Kliknutím pravým tlačítkem myši na kreslící plátno lze zobrazit kontextovou nabídku. Seznam položek v této nabídce se liší podle toho, je-li některý blok označen.

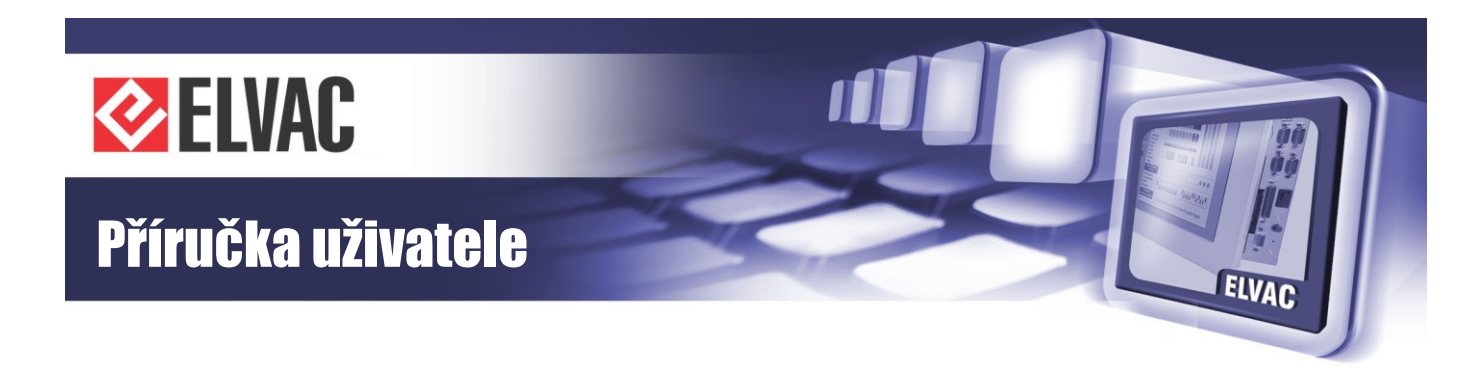

| New        |   |
|------------|---|
| Select all | - |
| Open       |   |
| Import     |   |
| Export     |   |
| Zoom In    | - |
| Zoom Out   |   |

Obr. 38 – Kontextová nabídka editoru funkčních bloků

Pomocí kontextové nabídky lze schéma vytvořené v editoru snadno exportovat nebo otevřít ze souboru. Je rovněž možné importovat schéma do aktuálně otevřeného schématu.

Označení více bloků lze provést levým tlačítkem myši na kreslící plátno a následným tažením myši provést výběr. Všechny bloky, které se nacházejí uvnitř vyznačené oblasti, jsou označeny červeně. Kliknutím pravého tlačítka myši na některý z označených bloků lze otevřít kontextová nabídka. Vyznačenou oblast lze exportovat, kopírovat, vyjmout nebo odstranit. Operaci přesunu jednoho nebo více bloků lze kdykoliv klávesou ESC přerušit.

| <none< th=""><th>&gt;</th><th></th></none<> | >               |  |
|---------------------------------------------|-----------------|--|
|                                             | Сору            |  |
|                                             | Cut             |  |
|                                             | Delete          |  |
|                                             | Export selected |  |
|                                             | Zoom In         |  |
|                                             | Zoom Out        |  |
|                                             |                 |  |

Obr. 39 – Kontextová nabídka výběru dané položky

## 3.3.6.2 Popis bloků

Funkční bloky jsou rozděleny do tří základních skupin – digitální, analogové a ostatní bloky. Šířkou čáry lze rozlišit digitální a analogový vstup/výstup. Analogové signály jsou vyznačeny hrubší čarou.

### **Blok Input**

Digitální a analogové vstupy mají stejnou schématickou značku, liší se pouze šířkou čáry.

Obr. 40 – Schématická značka digitálního vstupu (vlevo) a analogového vstupu (vpravo)

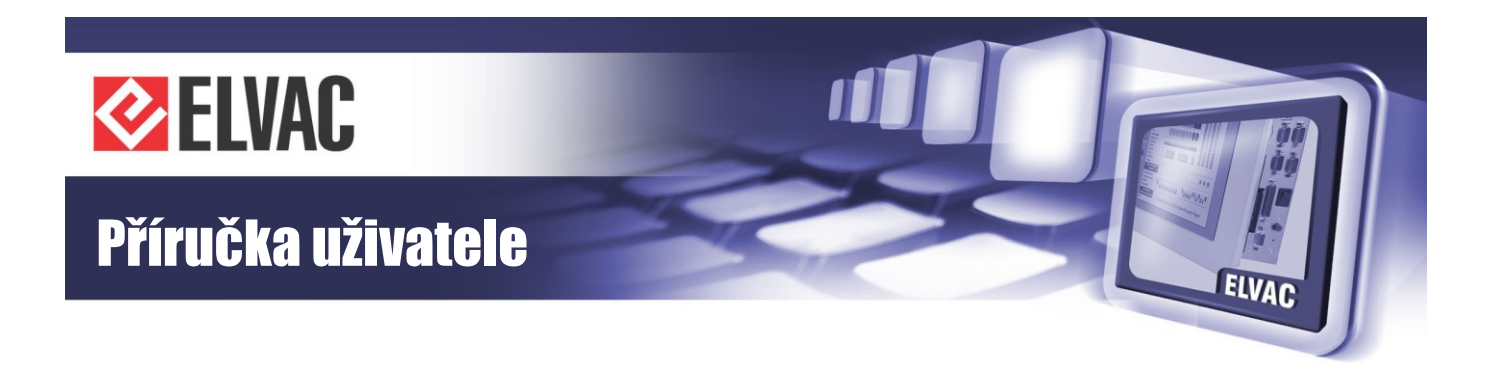

Každý digitální nebo analogový vstup musí mít zvolený zdroj signálu. Název zdroje je zobrazen nad příslušným blokem. Výběr zdroje lze provést dvojklikem na blok nebo v okně parametrů – položka "Source type" nebo "Source channel".

Parametry:

- položka "Source type" typ zdroje vstupního signálu
- položka "Source channel" zdrojový kanál vstupního signálu

## **Blok Output**

Digitální a analogové výstupy mají stejnou schématickou značku, liší se pouze šířkou čáry.

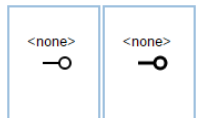

Obr. 41 – Schématická značka digitálního výstupu (vlevo) a analogového výstupu (vpravo)

Každý digitální nebo analogový výstup musí mít zvolený zdroj signálu. Název zdroje je zobrazen nad příslušným blokem. Výběr zdroje lze provést dvojklikem na blok nebo v okně parametrů – položka "Source type" nebo "Source channel".

Parametry:

- položka "Source type" typ zdroje výstupního signálu
- položka "Source channel" zdrojový kanál výstupního signálu
- položka "Changes with timestamp" zápis změny s časovou značkou (pouze u analogových vstupů)

## Blok DQ

Tento blok slouží k nastavení kvality digitálního signálu.

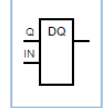

Obr. 42 – Schématická značka bloku DQ

Vstupy:

- Q kvalita signálu (0 = invalidní, 1 = validní)
- IN vstupní signál

# Blok AQ

Tento blok slouží k nastavení kvality analogového signálu.

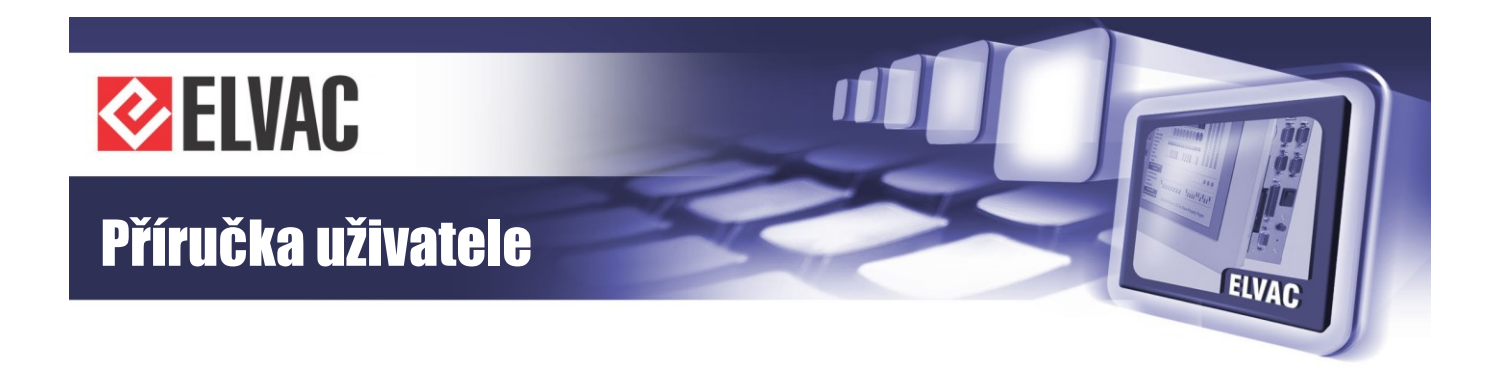

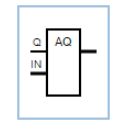

Obr. 43 – Schématická značka bloku AQ

# Vstupy:

- Q kvalita signálu (0 = invalidní, 1 = validní)
- IN vstupní signál

# Blok NOT

Tento blok neguje hodnotu vstupního signálu. U dvoubitových signálů jsou negovány pouze stavy ON a OFF, stavy 00 a 11 se nemění.

| _ | 1<br>9- |
|---|---------|
| ' |         |

Obr. 44 – Schématická značka bloku NOT

# **Bloky LFB**

Mezi základní logické funkční bloky patří bloky AND, NAND, OR, NOR a XOR. Tyto bloky vykonávají základní operace s digitálními signály. Klávesou "+" je možné přidat až 10 vstupů; klávesa "-" umožňuje odebrat nepotřebné vstupy.

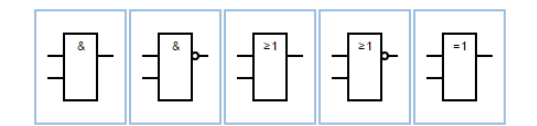

Obr. 45 – Schématické značky LFB bloků (AND, NAND, OR, NOR a XOR)

Parametry:

- Relational operator typ logické operace
- Add input tlačítko určené k přidání vstupu (maximálně 10 vstupů)
- Clear inputs tlačítko určené k odebrání nepotřebných vstupů

# Blok RS

Tento blok plní funkci klopného obvodu typu RS s nastavitelným dominantním vstupem.

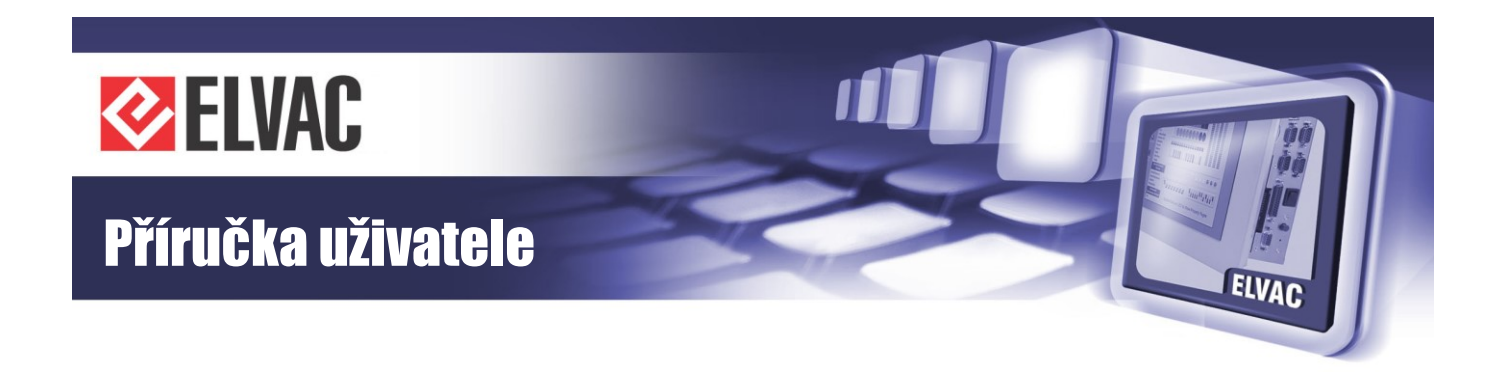

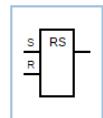

Obr. 46 – Schématická značka klopného obvodu typu RS

Vstupy:

- S nastavovací vstup
- R resetovací vstup

Parametry:

- Dominant – výběr dominantního vstupu (S/R)

# Blok D

Tento blok plní funkci klopného obvodu typu D.

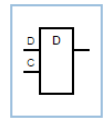

Obr. 47 – Schématická značka klopného obvodu typu D

Vstupy:

- D hodnota k uložení
- C hodinový vstup

# **Blok DELAY**

Tento blok filtruje změny vstupního signálu. Při změně vstupního signálu je výstupní signál "zpožděn" o nastavený čas.

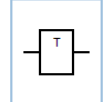

Obr. 48 – Schématická značka bloku DELAY

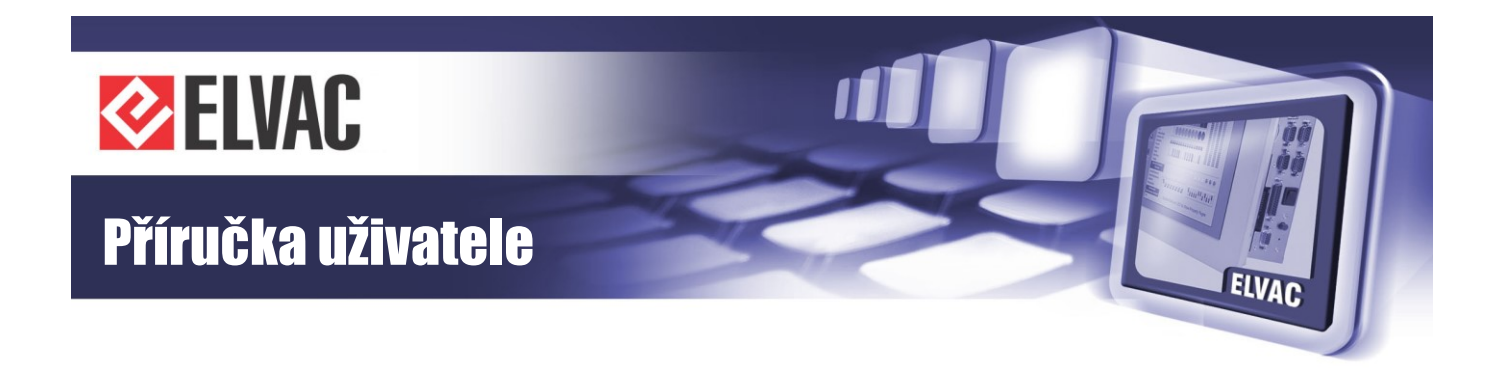

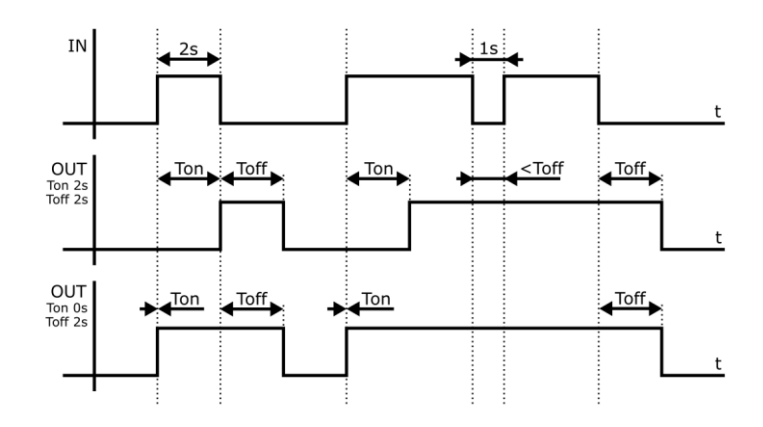

Obr. 49 – Časové průběhy bloku DELAY

# Parametry:

- Time On doba filtrace sestupné hrany
- Time Off doba filtrace vzestupné hrany

## Blok EDGE

Tento blok při detekci hrany vstupního signálu generuje na výstupu impuls o definované délce.

|  | ED | L |
|--|----|---|
|  |    |   |

Obr. 50 – Schématická značka bloku EDGE

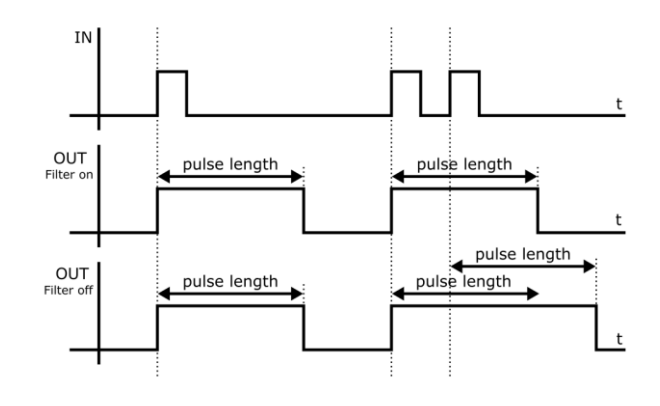

Obr. 51 – Časové průběhy bloku EDGE

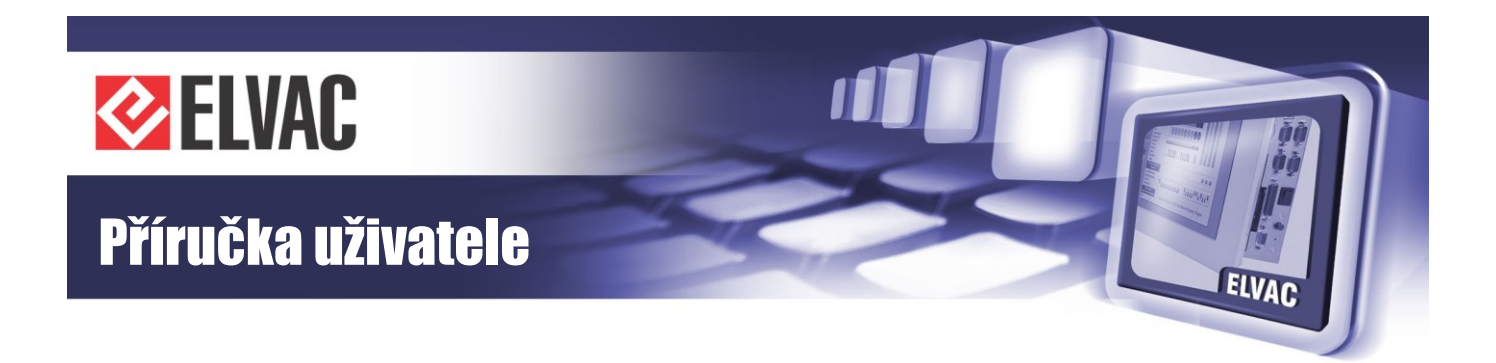

Parametry:

- Edge volba detekce hrany
- Filter blokování detekce hran v době generování pulsu
- Pulse length délka výstupního pulsu

# **Blok AFB**

Tento blok vykonává aritmetické operace mezi analogovými vstupy. Výstupem je opět analogový signál.

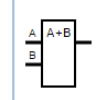

Obr. 52 – Schématická značka bloku AFB

Vstupy:

- A první hodnota
- B druhá hodnota

Parametry:

- Arithmetic operator - typ aritmetické operace

## **Blok RFB**

Tento blok vykonává relační operace mezi analogovými signály. Výstupem je digitální signál.

| Α | A <b< td=""><td></td></b<> |  |
|---|----------------------------|--|
| в |                            |  |
|   | 1                          |  |
|   |                            |  |

Obr. 53 – Schématická značka bloku RFB

Vstupy:

- A první hodnota
- B druhá hodnota

## Parametry:

- Relational operator - typ relační operace

## Blok SUM

Tento blok provede součet (sumu) vstupních analogových signálů. Na výstupu je opět analogový signál. Klávesou "+" je možné přidat až 10 vstupů; klávesa "-" umožňuje odebrat nepotřebné vstupy.

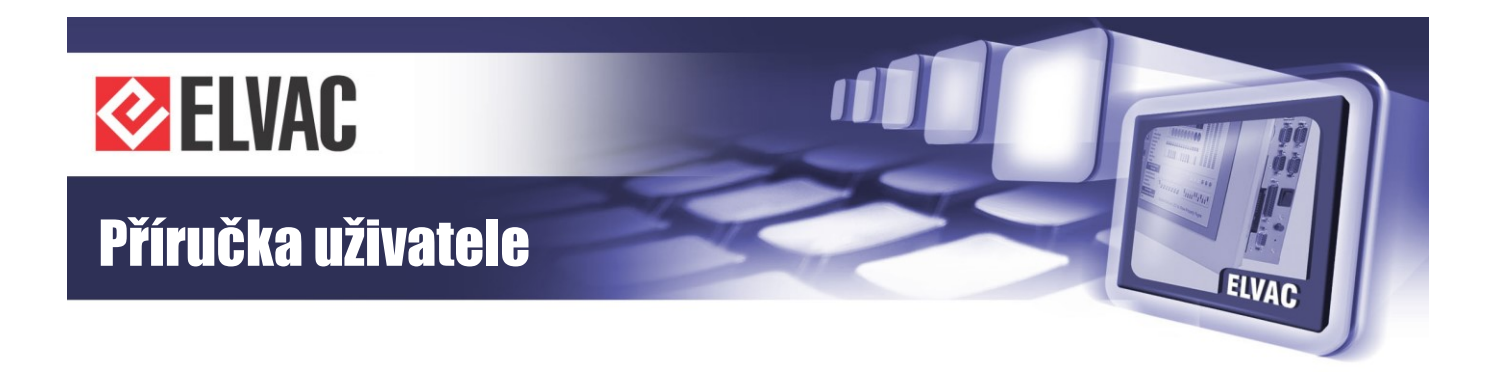

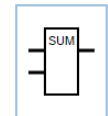

Obr. 54 – Schématická značka bloku SUM

Parametry:

- Add input tlačítko určené k přidání vstupu (maximálně 10 vstupů)
- Clear inputs tlačítko určené k odebrání nepotřebných vstupů

## **Bloky EXTREME**

Tyto bloky nacházejí extrémní hodnoty (tj. maximum nebo minimum) mezi vstupními analogovými signály. Klávesou "+" je možné přidat až 10 vstupů; klávesa "-" umožňuje odebrat nepotřebné vstupy.

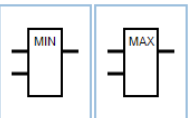

Obr. 55 – Schématické značky bloků EXTREME (blok MIN a blok MAX)

Parametry:

- Function type typ použité funkce (MIN nebo MAX)
- Add input tlačítko určené k přidání vstupu (maximálně 10 vstupů)
- Clear inputs tlačítko určené k odebrání nepotřebných vstupů

### **Blok LIMIT**

Tento blok omezuje analogový signál nastavitelnými mezemi (tj. horní mez a spodní mez). Výstupem je omezený analogový signál.

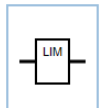

Obr. 56 – Schématická značka bloku LIMIT

Parametry:

- Low Limit dolní mez saturace
- High Limit horní mez saturace

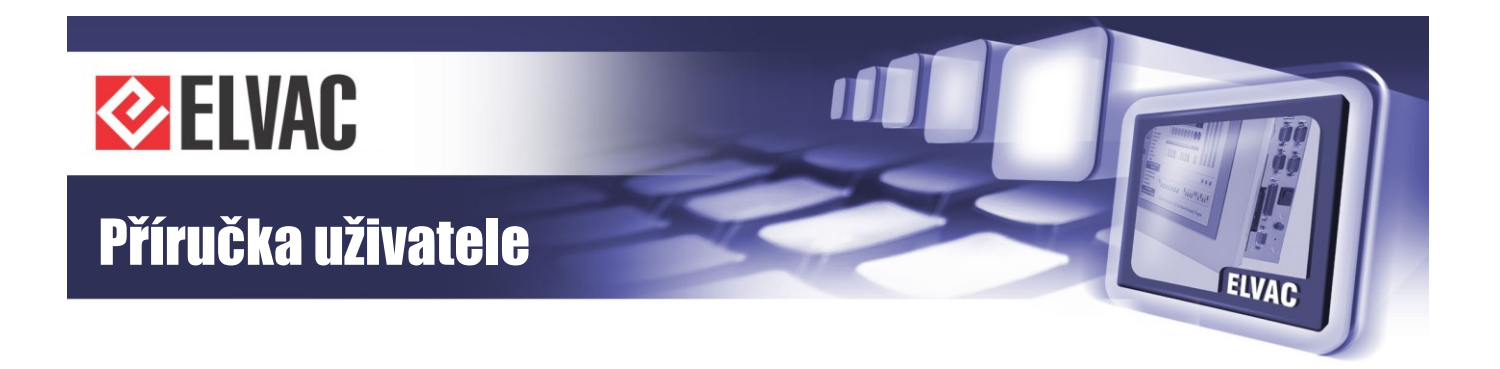

## Blok MUX

Multiplexer přenáší na výstup hodnotu prvního nebo druhého vstupu. Je-li řídicí signál M nastaven v 0, je na výstup přenesena hodnota ze vstupu A, v opačném případě pak hodnota ze vstupu B.

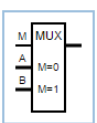

Obr. 57 – Schématická značka bloku LIMIT

Vstupy:

- M přepínač mezi vstupy (řídicí signál M)
- A první hodnota (vstup A)
- B druhá hodnota (vstup B)

### **Blok PID**

Tento blok plní funkci PID regulátoru s konfigurovatelnými konstantami. Regulační proces probíhá v krocích časové periody *T*. Vykonávání regulačního procesu je podmíněno povolovacím vstupem EN (angl. enabled – povoleno).

Rovnice diskrétního PID regulátoru je dána následujícím vztahem:  $y_n = K_p \cdot \left\{ e_n + \frac{T}{T_i} \cdot \sum_{k=1}^n e_k + \frac{T_d}{T} \cdot (e_n - e_{n-1}) \right\}$ , kde  $y_n$  značí výstupní hodnotu bloku PID a  $e_n$  značí regulační odchylku. Regulační odchylka je dána rozdílem žádané hodnoty (vstup SP) a hodnoty výstupní regulované veličiny (vstup IN), tedy platí, že  $e_n = \text{SP} - \text{IN}$ .

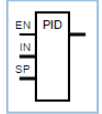

Obr. 58 – Schématická značka bloku PID

Vstupy:

- EN povolovací vstup umožňující vykonávání regulačního procesu
- IN vstupní hodnota
- SP žádaná hodnota

#### Parametry:

- T perioda provádění výpočtu
- Kp konstanta proporcionálního zesílení
- Ti zesílení integračního členu
- Td zesílení derivačního členu
- Output Min minimální hodnota na výstupu
- Output Max maximální hodnota na výstupu

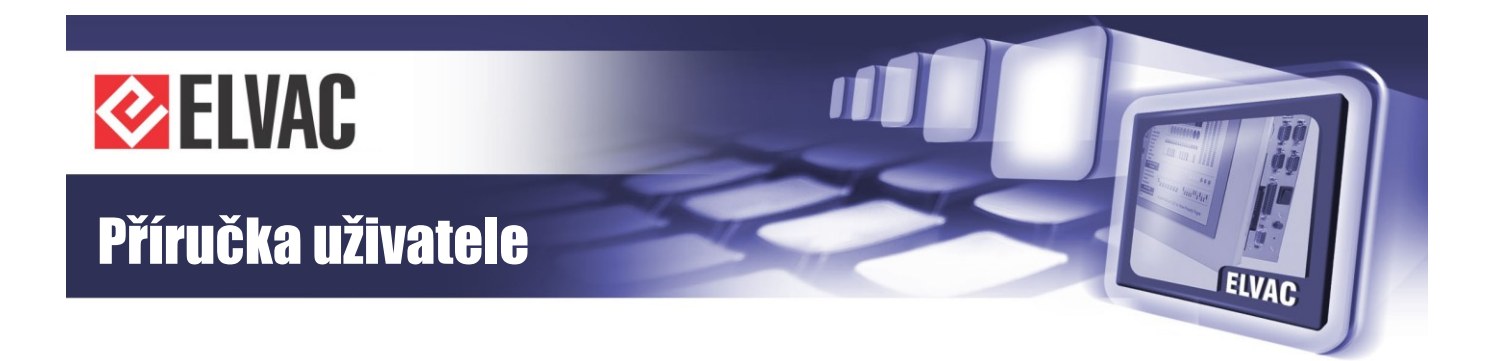

## **Blok FILTER**

Tento blok provádí filtraci analogového signálu. Existují zde dva režimy filtrace (tj. průměrování a integrační/diferenční). V prvním režimu dochází k průměrování vstupní hodnoty za jednotku času. Ve druhém režimu jsou naopak aktivní současně integrační filtr a diferenční filtr a výstupní hodnota se změní až po překročení podmínek alespoň jednoho filtru.

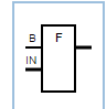

Obr. 59 – Schématická značka bloku FILTER

Vstupy:

- B ruční zápis filtrované hodnoty na výstup
- IN vstupní signál

#### Parametry:

- Mode režim filtrace (průměrování, integrační/diferenční)
- Averaging period perioda průměrování (pouze v režimu průměrování)
- Integral filter při překročení naintegrované hodnoty změny vstupu a meze se přenese hodnota na výstup (pouze v režimu integrační/diferenční)
- Differential filter při překročení absolutní hodnoty rozdílu změny vstupní hodnoty a meze se přenese hodnota na výstup (pouze v režimu integrační/diferenční)

#### **Blok Text**

Tento blok umožňuje vložit formátovaný uživatelský text.

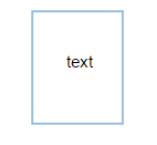

Obr. 60 – Schématická značka bloku Text

#### Parametry:

- Font Size velikost písma uživatelského textu (v pixelech)
- Font Style styl písma uživatelského textu
- Alignment zarovnání uživatelského textu
- Value vložený uživatelský text

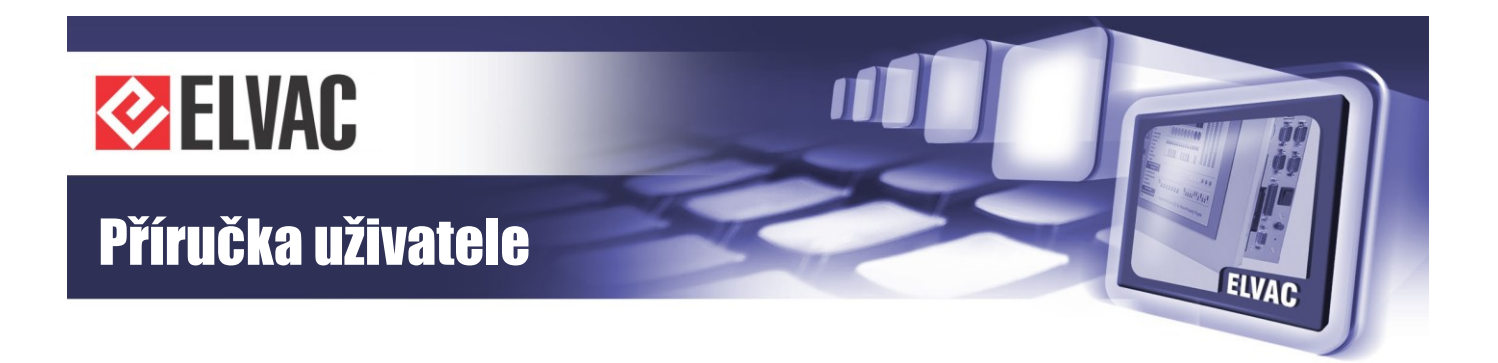

## 3.3.6.3 Příklady

## Zpožděné ovládání pomocí bloku DELAY

Ze seznamu dostupných funkčních bloků (umístěném na levém panelu) zvolte blok Input (tj. vstup) a přetažením jeho náhledu jej přidejte na kreslící plátno. Stejným způsobem přidejte blok DELAY (tj. zpoždění) a blok Output (tj. výstup).

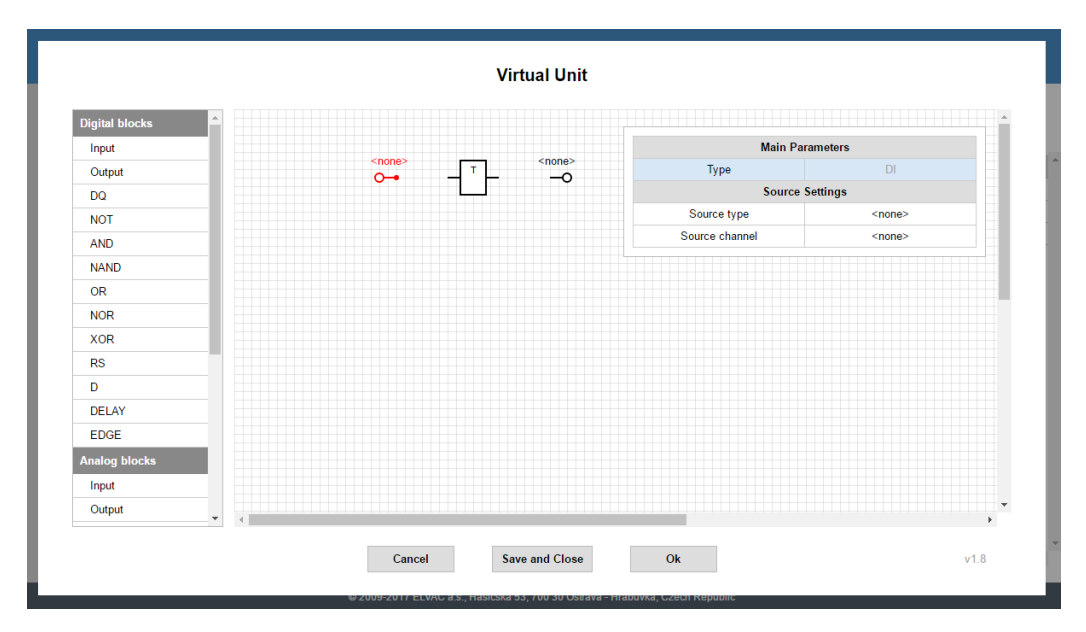

Obr. 61 – Přidání bloku Input (je zvýrazněn), bloku DELAY a bloku Output na kreslící plátno

Kurzorem myši najeďte na výstupní bod bloku Input, na této pozici se objeví červený puntík. Na tento puntík klikněte, vytvoří se začátek spojovací cesty, kterou propojte se vstupem bloku DELAY. Stejný způsobem pokračujte od výstupu bloku DELAY až ke vstupu bloku Output.

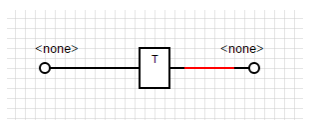

#### Obr. 62 – Propojení funkčních bloků (blok Input–blok DELAY–blok Output)

Kliknutím na vložený blok Input se vpravo nahoře zobrazí okno s nastavením. Dvojklikem na položku "Source channel" nebo na položku "Source type" otevřete dialogové okno určené k výběrem zdroje. Jako zdroj je defaultně volen vstupní zdrojový kanál DIV000.

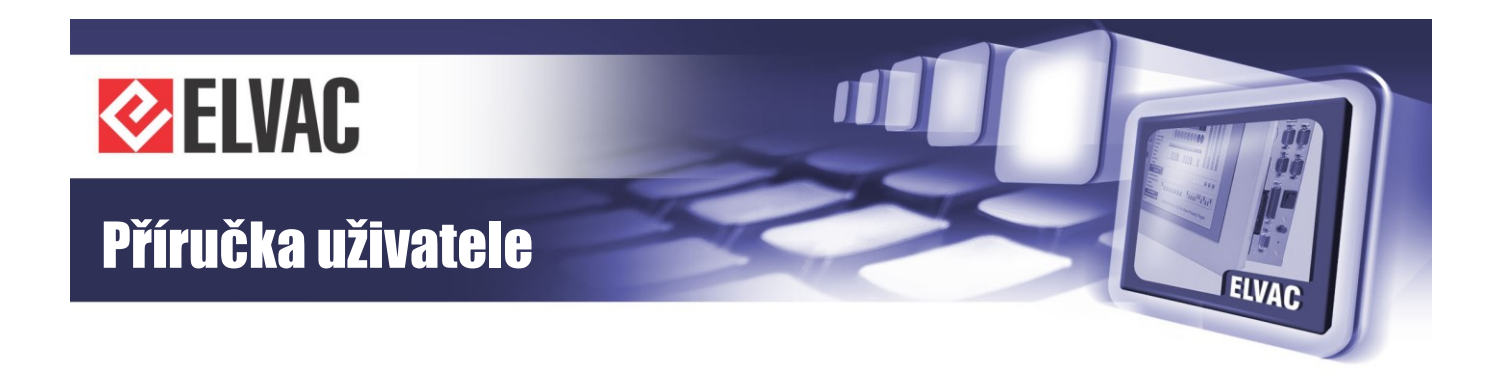

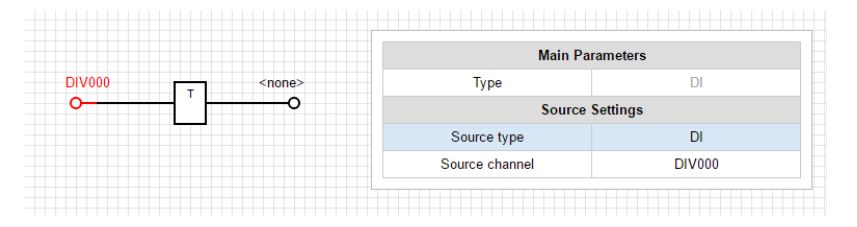

Obr. 63 – Nastavení zdroje bloku Input (zdrojový kanál DIV000 je zvýrazněn)

Totéž proveďte s výstupním blokem Output. Jako zdroj je defaultně volen výstupní zdrojový kanál DOV000.

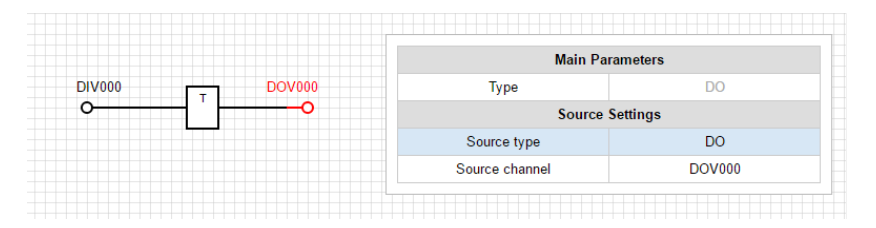

Obr. 64 – Nastavení zdroje bloku Output (zdrojový kanál DOV000 je zvýrazněn)

Nakonec nastavte blok DELAY. Parametry "Rising" a "Falling" nastavte na hodnotu 1 000 ms (tj. 1 s).

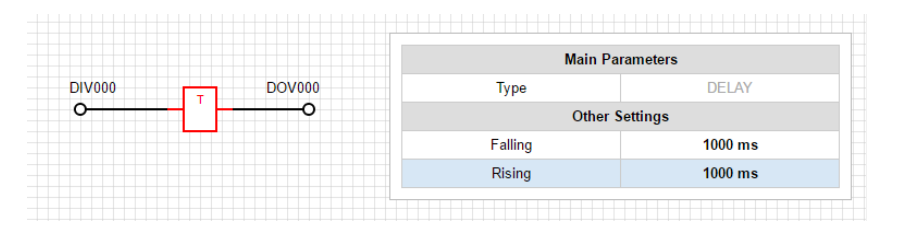

Obr. 65 – Nastavení parametrů bloku DELAY

Po nahrání Vašeho blokového schématu do RTU jednotky a jejímu restartu se změna hodnoty na vstupním zdrojovém kanále DIV000 objeví na výstupní zdrojovém kanále DOV000 až po 1 s.

# Další příklady

Tento příklad je zaměřen na vytvoření cyklické změny hodnoty pomocí bloku DELAY, bloku NOT a zpětné vazby mezi vstupem bloku DELAY a výstupem bloku NOT. Nastavením bloku DELAY je určena doba trvání logické 0 nebo logické 1. Cílem tohoto příkladu je generování hodinového signálu.

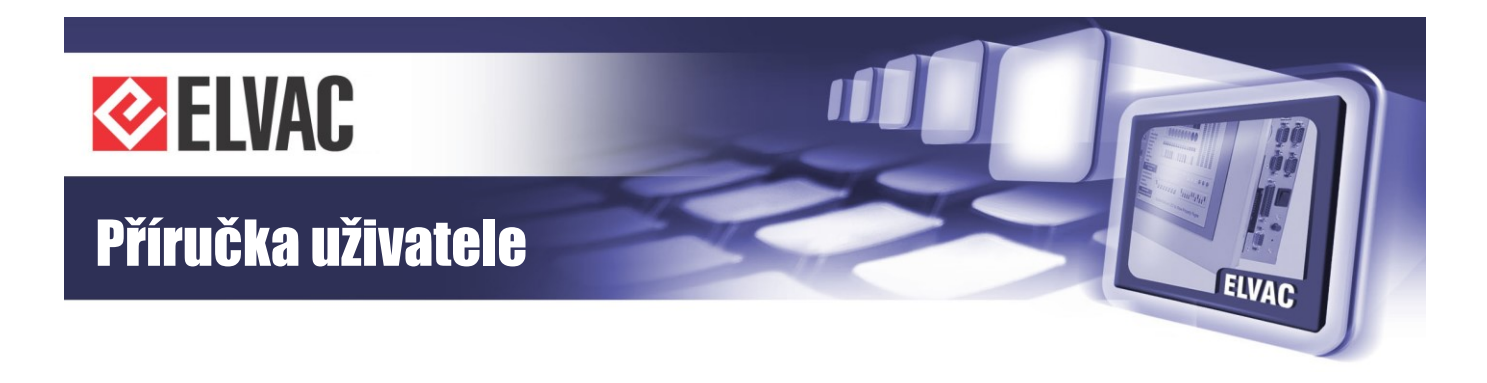

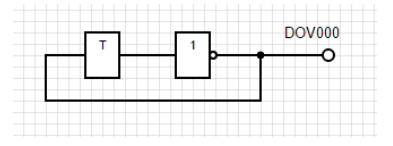

Obr. 66 – Generování cyklické změny hodnoty (např. hodinový signál)

## 3.3.6.4 Parametrizace

Chcete-li uložit soubor s funkčními bloky, buď klikněte na tlačítko "Save and Close", nebo zavřete okno tlačítkem "Ok" s následným vyvoláním parametrizace na jednotce s funkčními bloky. Je-li editor zavřen tlačítkem "Ok", kontextové menu jednotky se označí červeně a je očekáváno vyvolání parametrizace. Po parametrizaci je nutné tuto aplikaci restartovat.

Nachází-li se v blokovém schématu jakákoliv chyba (například rozpojené schéma, nepoužitý vstup nebo není-li definován zdroj signálu), zobrazí se před ukončením práce s editorem okno s varováním (text tohoto varování: "Exporting error. Do you wish to continue?").

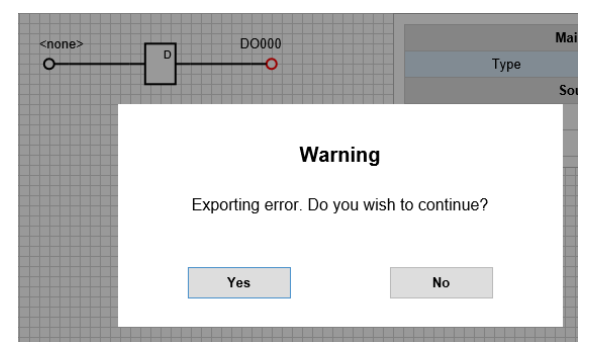

Obr. 67 – Chyba při ukládání blokového schématu

Toto varování lze ignorovat a dále tak pokračovat. Do jednotky je sice nahrán příslušný SVG obrázek, ale funkční bloky se nebudou vykonávat. Po restartování aplikace je v systémovém logu zobrazeno hlášení o chybném exportu.

# 3.3.7 Zobrazovač

Zobrazovač RTU7 pracuje s SVG soubory. Tyto soubory mohou být vytvořeny v SCADA Mikrodispečink nebo ve freeware aplikaci Inkscape (od verze 0.91). Pokud nepoužíváte Mikrodispečink, přeskočte na kapitolu Editace SVG v Inkscape. Návod, jak nahrát SVG obrázek do RTU7, je popsán v kapitole Import SVG do RTU.

Zobrazovač je podporován v jednotkách ELVAC RTU7 s komunikační kartou COMIO4 (obsažena v RTU7C) a COMIO-PC2. Verze firmware od 157.05.

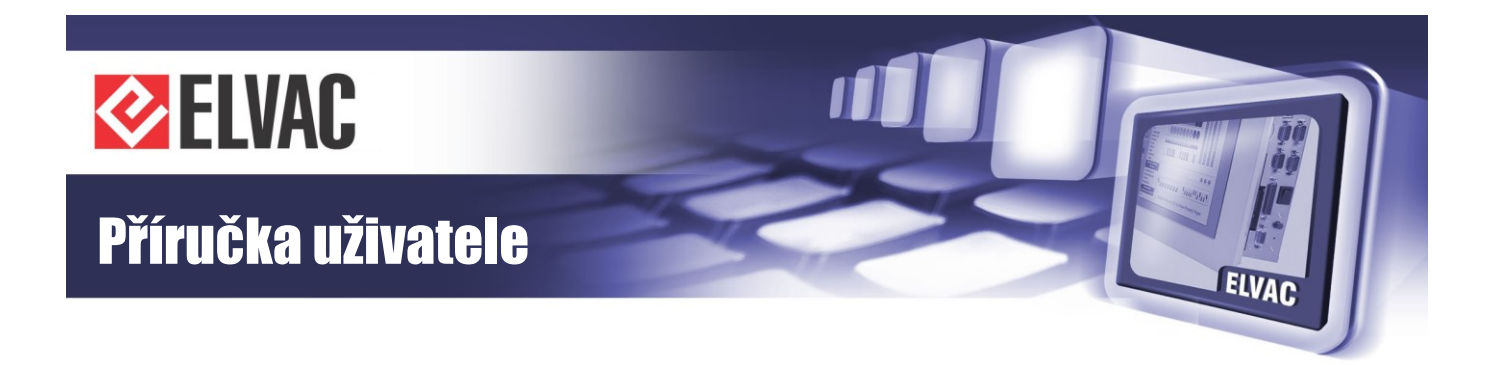

## 3.3.7.1 Export SVG z Mikrodispečinku

K exportu SVG souboru otevřete WO obrázek v WEdit a klikněte kdekoli pravým tlačítkem myši, aby se zobrazilo kontextové menu. Na konci tohoto menu je volba "Save to SVG file", klikněte na ni, aby se otevřelo dialogové okno "Export to SVG".

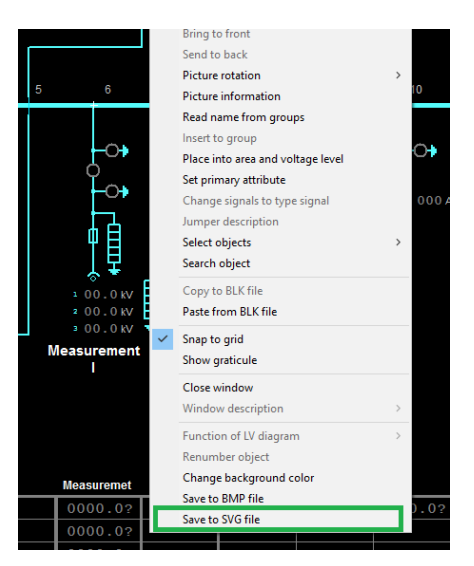

Obr. 68 – Kontextové menu WEdit

Jakmile je exportní dialog otevřen, můžete zkontrolovat několik nastavení před zpracováním.

|   |     | Export to SVG                                                                                                    |   | ×                 |   |
|---|-----|----------------------------------------------------------------------------------------------------|---|-------------------|---|
| 5 | 6   | Choose system for IEC address extracti                                                                                                    | • |                   | 1 |
|   |     | Save to D:\/MD93\EDITACE\/OBRAZKYSVG\/OBR01022.SVG                                                                                                    |   | Choose            |   |
|   | -0+ | Start export to SVG                                                                                                    |   | Show in a folder  |   |
|   | Ϋ́. | Message                                                                                                    |   |                   |   |
|   |     |                                                                                                    |   |                   |   |
|   | 山白  |                                                                                                    |   |                   |   |
|   | ΤĦ  |                                                                                                    |   |                   |   |
|   | * · | $\mathbf{H}_{\mathbf{A}} = \mathbf{H}_{\mathbf{A}} = $ |   | Ь Г <sup>ог</sup> |   |

Obr. 69 – Exportní dialogové okno

V exportním dialogovém okně zkontrolujte, že zvolený systém obsahuje odpovídající tabulku IEC adres.

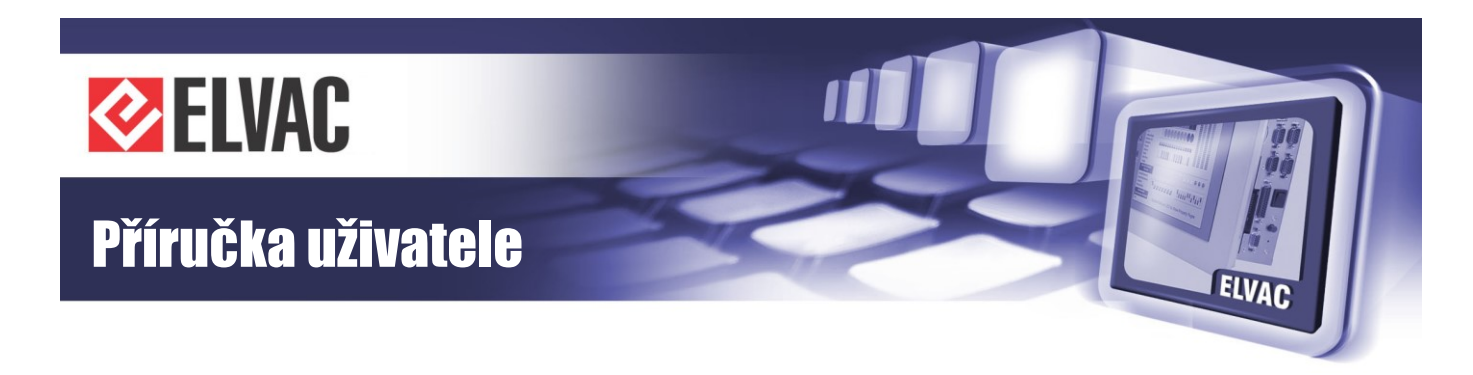

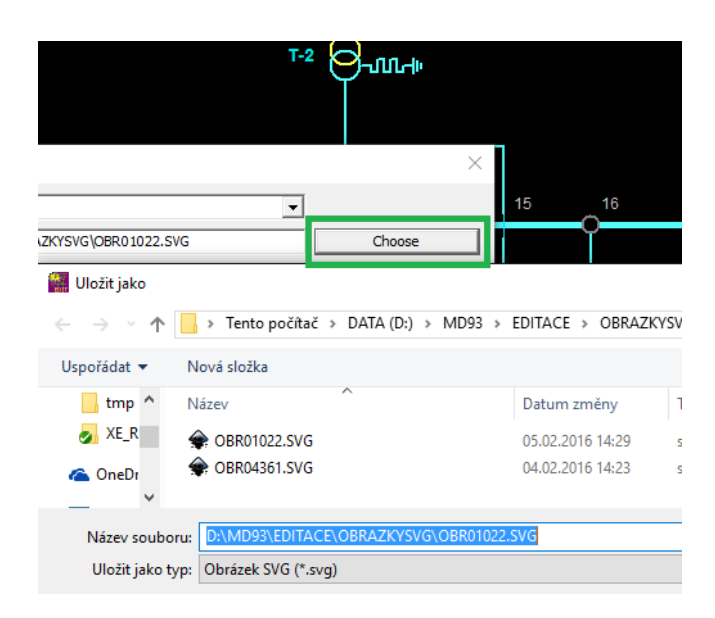

Obr. 70 – Volba cesty exportovaného obrázku

Pokud je vyžadována změna cesty a názvu exportovaného obrázku, klikněte na tlačítko "Choose". Klikněte na tlačítko "Start export to SVG" aby se zahájil export.

|              | Export to SVG                                                                                                    |                                                  |                  | × |
|--------------|----------------------------------------------------------------------------------------------------|--------------------------------------------------|------------------|---|
| 6            | Choose system for IEC address extrac                                                                             | ti Testovací systém                              |                  |   |
|              | Save to                                                                                                    | D:\MD93\EDITACE\OBRAZKYSVG\OBR01022.SVG          | Choose           |   |
| -0+          | Start export to SVG                                                                                              |                                                  | Show in a folder |   |
| ¢            | Message                                                                                                    |                                                  |                  | ^ |
| - <b>^</b> + | Info: Starting export to SVG<br>Warning: missing IEC signal for signal<br>Warning: missing IEC signal for signal | DBaze=102 / Adress=120<br>DBaze=102 / Adress=110 |                  |   |
| 自            | Warning: missing IEC signal for signal<br>Warning: missing IEC signal for signal                                 | DBaze=102 / Adress=130<br>DBaze=102 / Adress=131 |                  | ~ |
| Ŷ₹           |                                                                                                    |                                                  |                  |   |

Obr. 71 – Exportní log

V logu mohou být některé užitečné informace. Pokud existuje signál nebo hodnota, pro kterou není v databázi přiřazená žádná adresa, zobrazí se to jako varování.

Když je export dokončen, můžete pokračovat kliknutím na tlačítko "Show in folder", které otevře adresář a označí exportovaný soubor.

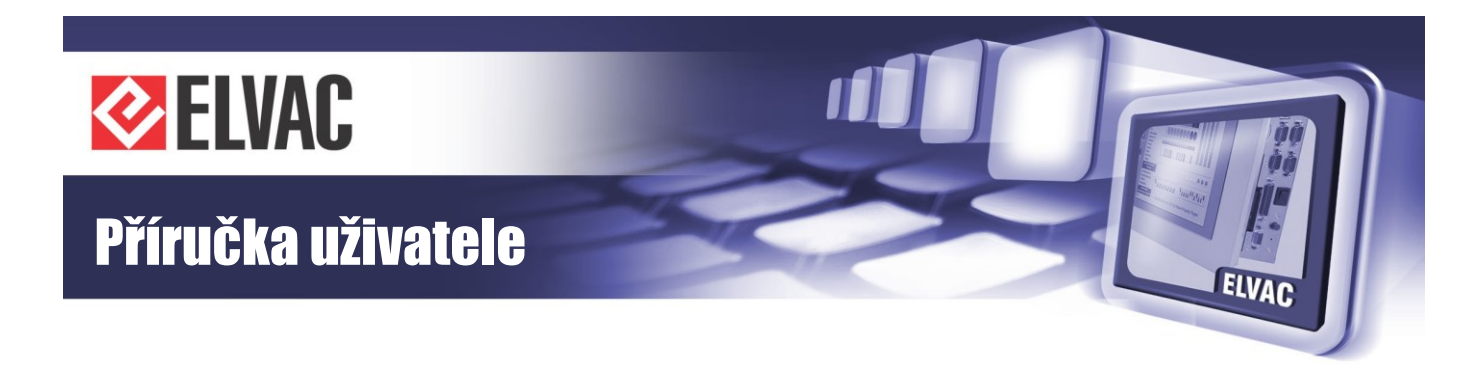

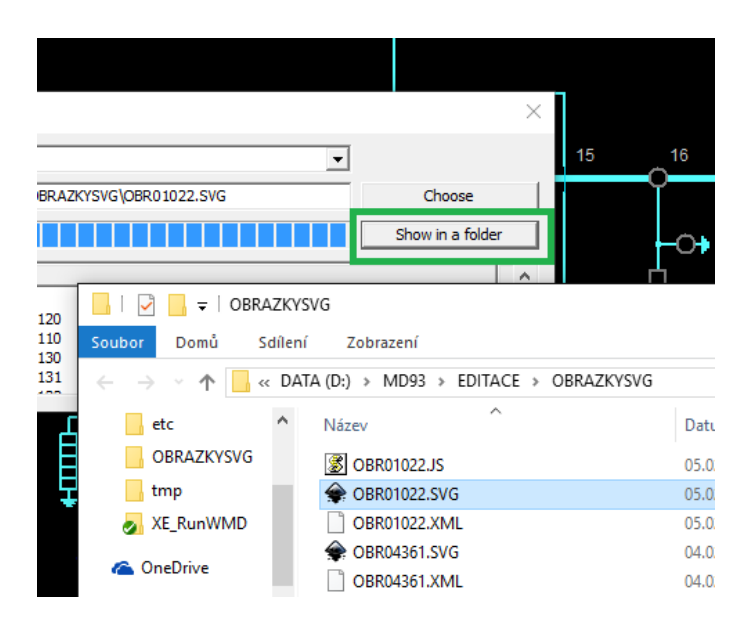

Obr. 72 – Adresář s SVG souborem

SVG soubor můžete otevřít dvojitým poklepáním myši a tím se zahájí editace v Inkscape (pokud je editor Inkscape nastaven jako výchozí program pro SVG soubory).

## 3.3.7.2 Editace SVG v Inkskape

RTU7 zobrazovač používá SVG soubory, které mohou být získány z exportu SCADA Mikrodispečink nebo mohou být nakresleny ručně ve freeware SW Inkscape. Schéma může být nakresleno jako standardní obrázek v aplikaci Inkscape. Kreslením mohou být definovány následující aktivní oblasti.

1. Stránky, které definují přesuny mezi celým náhledem a detaily schéma/plánem.

2. Aktivní objekty (odkazy) s vazbou na přepínání mezi stránkami.

3. Aktivní objekty (vstupy/výstupy) s vazbou na signály z RTU7.

4. Skryté objekty (systémová konfigurace) použité například pro řídicí panel ERIC PPC 161, způsob barvení aktivních objektů, atd.

Chování každého objektu je definováno v Object Properties. Vlastnosti výše zmíněných aktivních oblastí 3 a 4 jsou pak použity v RTU7 firmware pro spojení objektů s vnitřními adresami a daty v ELVAC RTU7.

Domovská stránka je první stránka zobrazená po prvním spuštění zobrazovače. Je to také obvykle náhled na celé schéma aplikace. První stránka "home" může být také definována jako hlavní stránka menu aplikace.

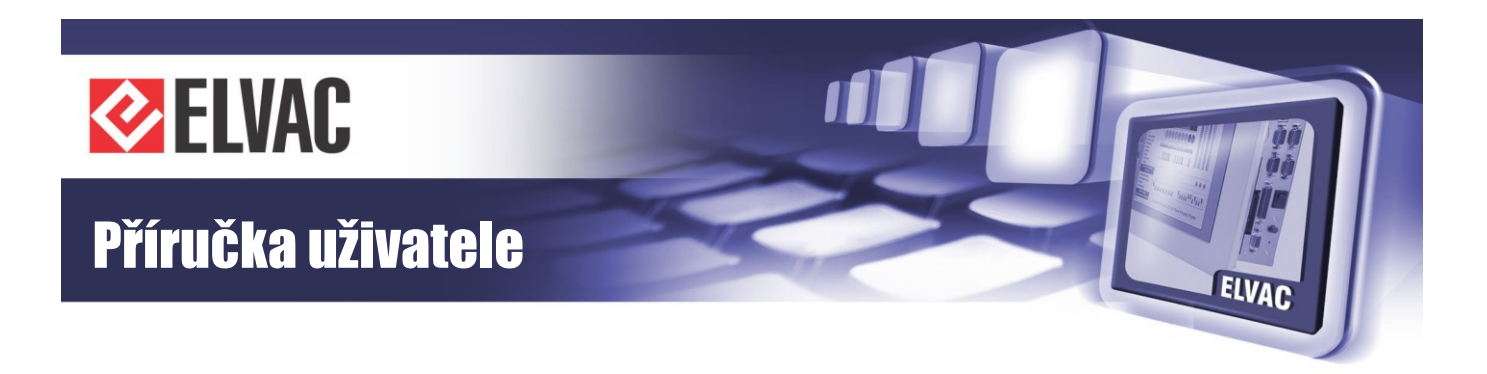

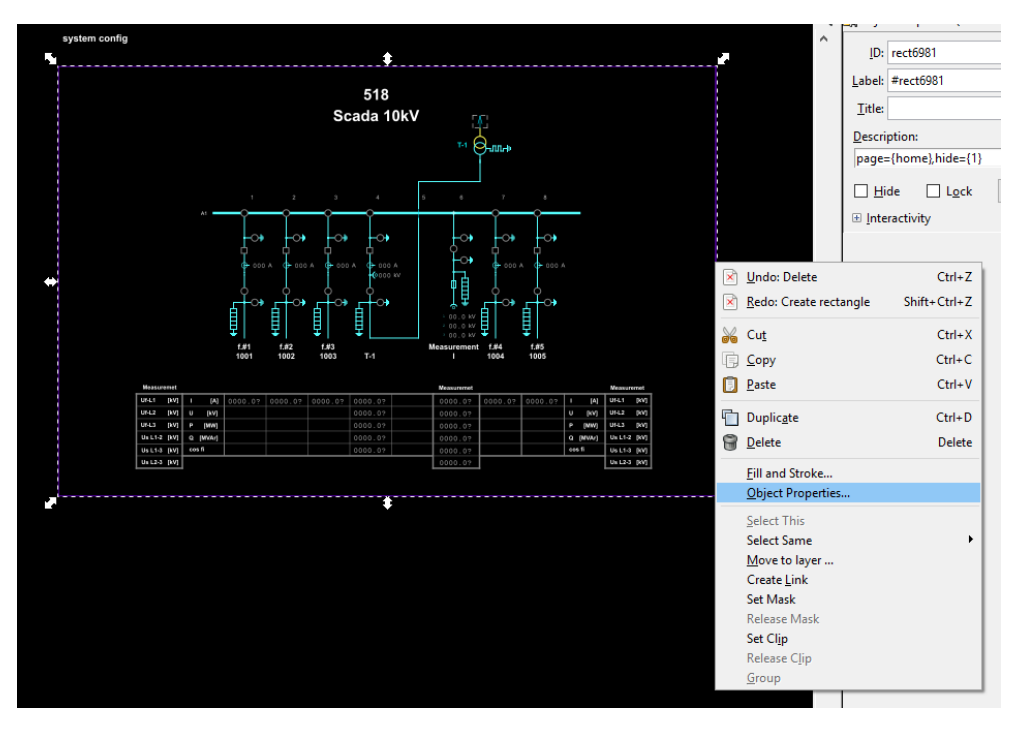

Obr. 73 – Kontextové menu objektu obdélníku

Poté mohou být také definovány podstránky, kde mohou být zobrazeny jako detaily schéma/plánu. Tam mohou být definovány aktivní oblasti (odkazy), které jsou použity pro přechod mezi stránkami.

Okraje stránky jsou definovány obdélníkem. Vložte obdélník a nastavte hodnotu "Description" (Object Properties v kontextovém menu nebo Shift+Ctrl+O) na "page={home},hide={1}". Parametr "page" definuje stránku s názvem "home". Parametr "hide" skryje obdélník ve webovém prohlížeči. SVG soubor musí mít domovskou stránku.

Každá stránka má jedinečný název a počet stránek je neomezený.

Následující krok je příklad aktivního objektu, který definuje přesun z podstránky do domovské stránky.

Nakreslete vlastní objekt, který bude simulovat tlačítko. Nastavte hodnotu "Description" na "goto={home}". Parametr "goto" definuje odkaz na stránku s názvem "home".

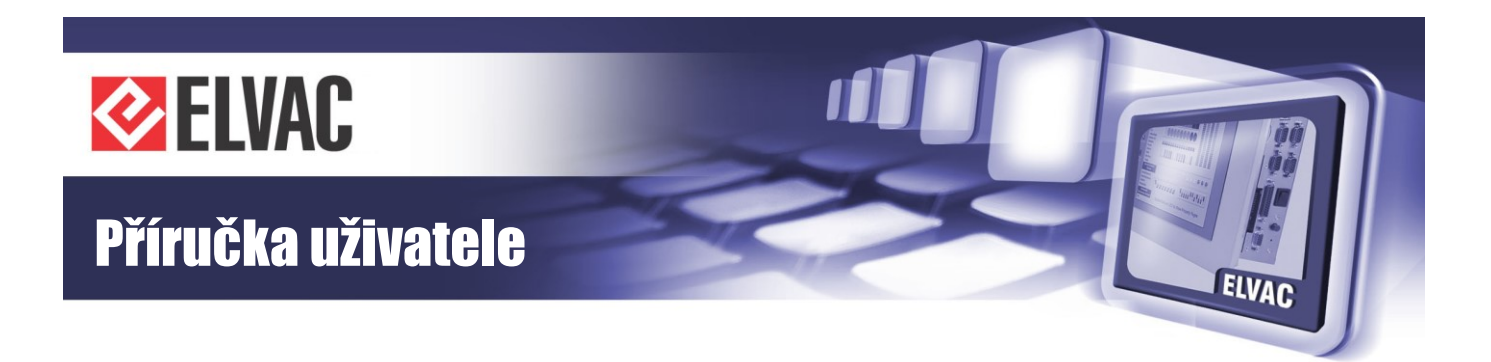

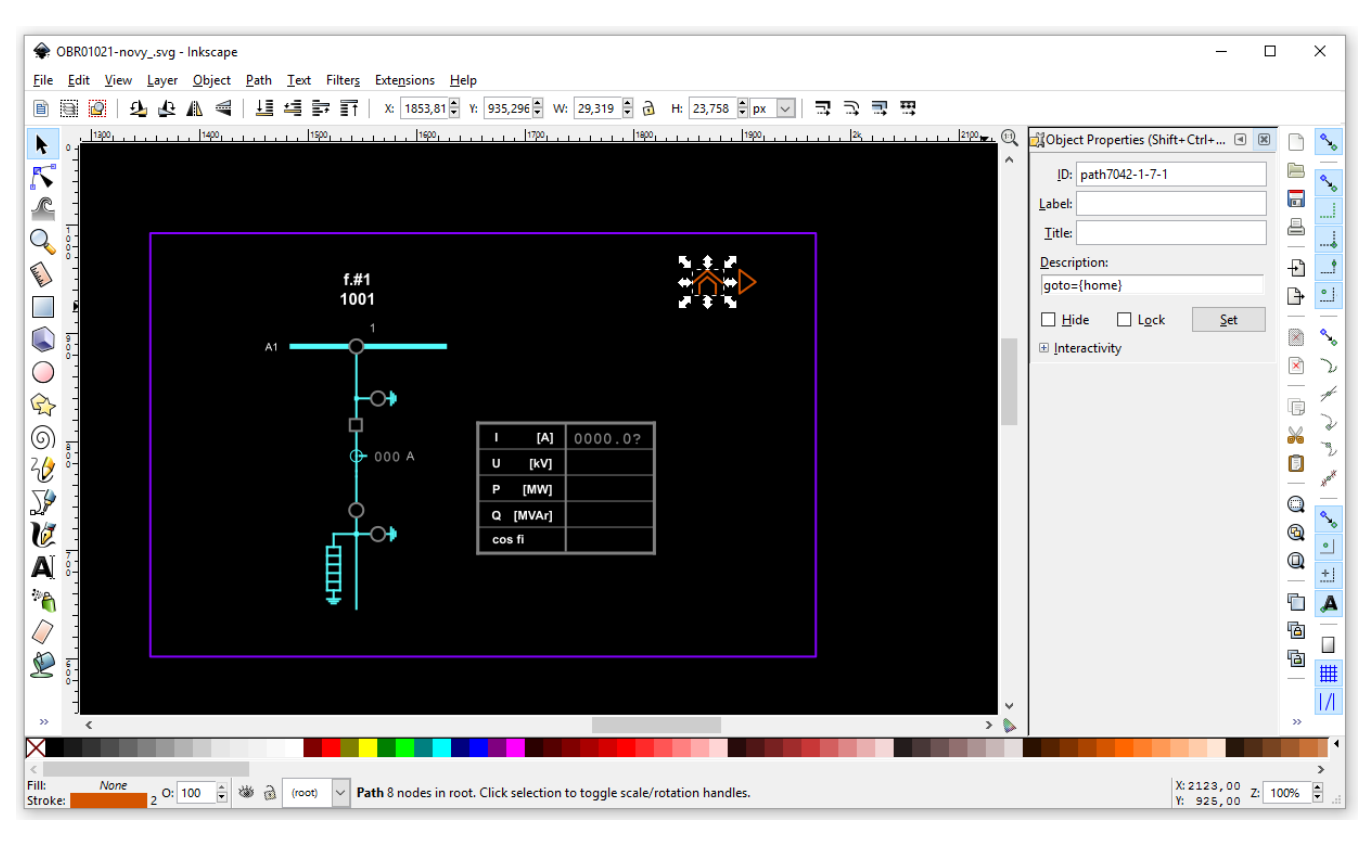

Obr. 74 – Definice odkazu na stránku "home"

RTU7 vstupy a výstupy jsou definovány nastavením hodnoty "Description" na "point={}" nebo "pointiec={}". Argumenty těchto parametrů jsou popsány v kapitole níže Popis parametrů.

Textové objekty se používají pro zobrazení hodnot analogových vstupů. Počet desetinných míst je dán počtem cifer za desetinnou tečkou ukončených otazníkem, např. "0.00?".

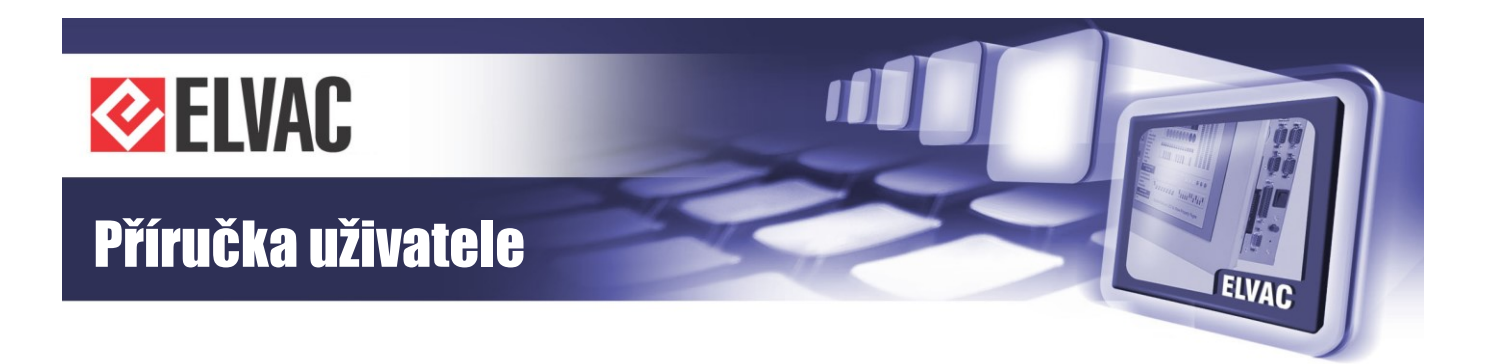

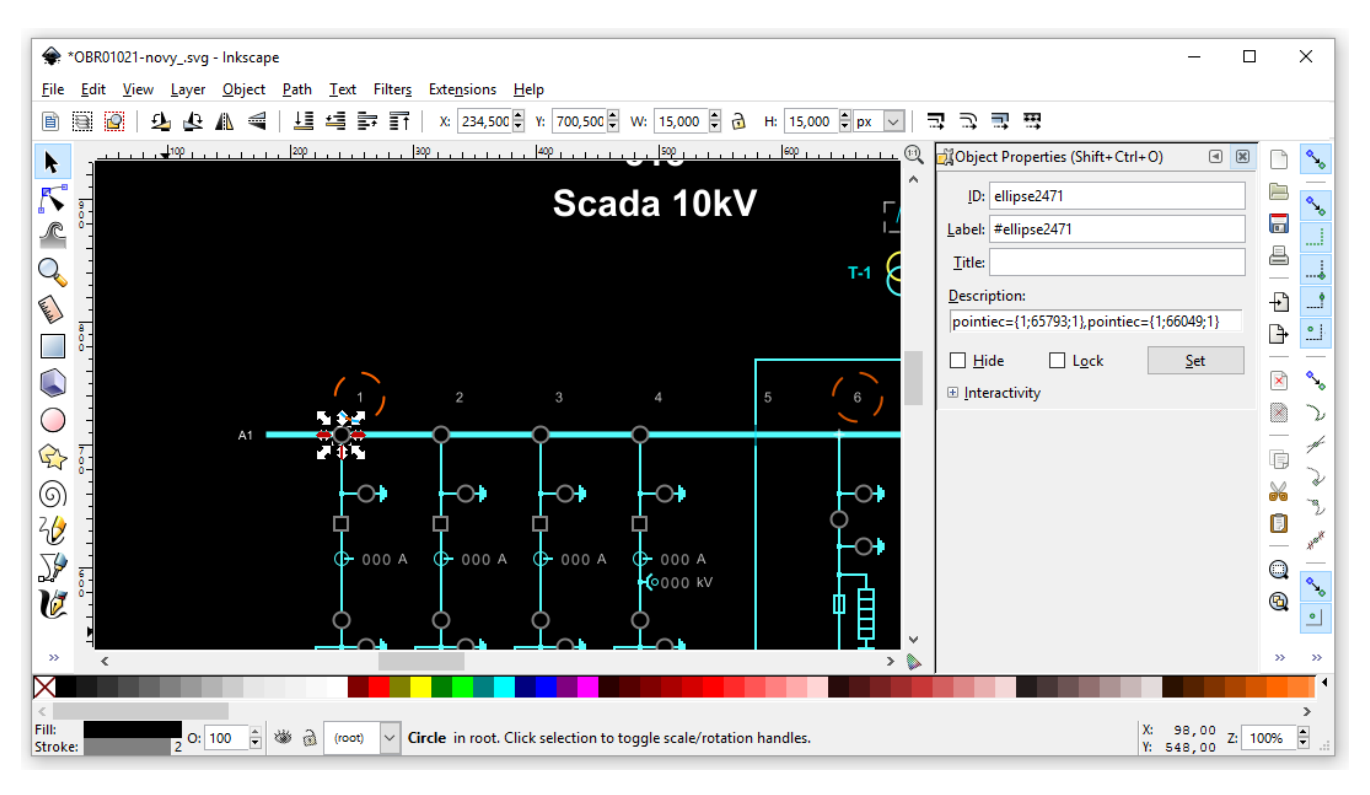

Obr. 75 – Definice objektu vstup

Vstupy mohou být obarveny podle hodnot z RTU7 a animačních sad, nebo mohou být zobrazeny třeba jako text v tabulce. Výstupy pracují jako tlačítka.

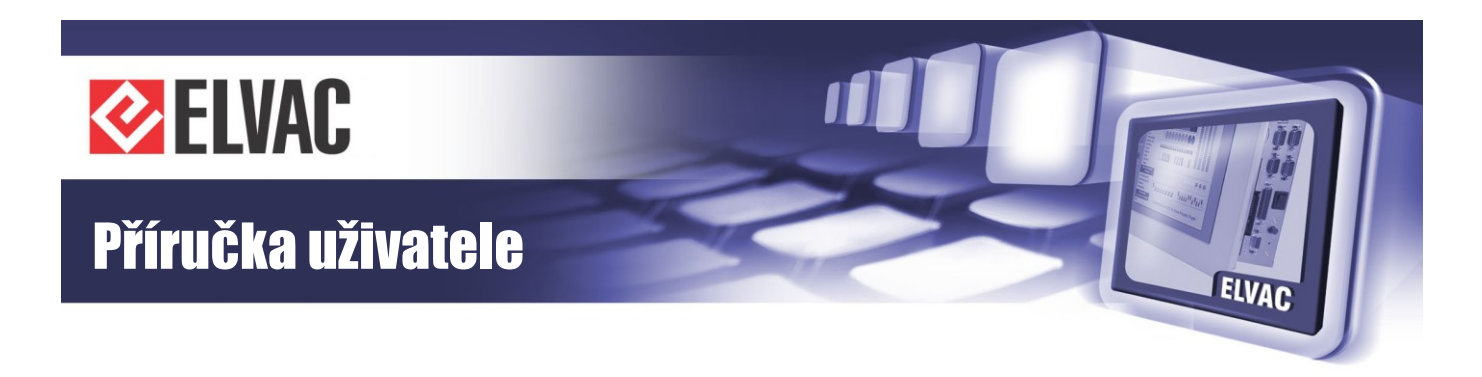

|          |      |       | A1    | ,            |         |                     | Output con           | nmand                    | >              |                        |     |        |         |      |
|----------|------|-------|-------|--------------|---------|---------------------|----------------------|--------------------------|----------------|------------------------|-----|--------|---------|------|
|          |      |       |       | G- 0         | Sourc   | e unit<br>e channel | RTU7M_NZB_UP<br>DO07 | F (SN:49994)             | 000            | ↓ ( <del>)</del> 000 / |     |        |         |      |
|          |      |       |       | _ <b>_</b> _ | Pulse   | length              | tDO default - def    | ault output puise length | $\sim$         | 6                      |     |        |         |      |
|          |      |       |       |              | Value   |                     | O OFF                | Oon                      | ) <del>)</del> |                        |     |        |         |      |
|          |      |       |       | ¥            |         | Cancel              |                      | Ok                       |                | 모                      |     |        |         |      |
|          |      |       |       | f.#1         |         |                     |                      |                          |                | f.#5                   |     |        |         |      |
|          |      |       |       | 1001         | 1002    | 1003                | T-1                  |                          | 1004           | 1005                   |     |        |         |      |
|          |      |       |       |              |         |                     |                      |                          |                |                        |     |        |         |      |
| Measurer | met  |       |       |              |         |                     |                      | Measuremet               |                |                        |     |        | Measur  | əmət |
| Uf-L1    | [kV] | I     | [A]   | 0            | 0000.0? | 0000.0?             | 0000.0?              | 0                        | 0000.0?        | 0000.0?                | I   | [A]    | Uf-L1   | [kV] |
| Uf-L2    | [kV] |       | [kV]  |              |         |                     |                      | 0                        |                |                        | U   | [kV]   | Uf-L2   | [KV] |
| Uf-L3    | [kV] | Р     | [MW]  |              |         |                     | 0000.0?              | 0                        |                |                        | Р   | [MW]   | UT-LS   | [kV] |
| Ue L1-2  | [kV] | QΠ    | WVAr] |              |         |                     |                      | 0                        |                |                        | Q   | [MVAr] | Ua L1-2 | [kV] |
| Ue L1-3  | [kV] | cos f | 1     |              |         |                     | 0000.0?              | 0                        |                |                        | COS | n      | Ua L1-3 | [kV] |
| U8 L2-3  | [kV] |       |       |              |         |                     |                      | 0                        |                |                        |     |        | U8 L2-8 | [KV] |

Obr. 76 – Dialog ovládání po kliknutí na objekt výstupu

Pro systémovou konfiguraci jsou použity textové objekty, které mohou být umístěny kdekoli v obrázku a jsou skryty v RTU7 zobrazovači (například "system config"). Obsahují doplňující parametry, které definují chování systému jako například animační sady ve schématu/plánu nebo signalizační LED pro řídicí panel ERIC PPC 161.

Pokud text neexistuje (například když se vytváří nový SVG soubor), přidejte jej a nastavte hodnotu "Description" na "hide={1}". Je také možné přidat další doplňující parametry jako příklad signalizační LED "sigled={}" nebo animační sadu "set[]={}".

Animační sady používají RGB standard pro nastavení barvy (#00FF00, black, transparent, rgb(255,0,255)). Lze použít i speciální případ "none" pro skrytí a "auto" pro zobrazení objektu.

## 3.3.7.3 Import SVG do RTU

Stránka zobrazovače se otevře přes kontextové menu skupiny Units nebo jednotky Communication module na stránce Units.

| Units      | Change name      |   |             |
|------------|------------------|---|-------------|
|            | Add new          |   | 11 allelana |
| A1000-031  | Delete           |   | 0 dbm       |
| D1000-Mo   |                  |   | OFF         |
| MI000      | Commands         | • |             |
| MI-Hiocom  | Parameters       | • |             |
| RTU7C      | Function blocks  |   | ONLINE      |
| AI127-Inte | Viewer           |   | 35.2464 °C  |
| D1000      | Position         | • | OFF         |
| DI001      | Uniqueness check | • | OFF         |
| DI002      |                  |   | OFF         |

Obr. 77 – Kontextové menu skupiny Units

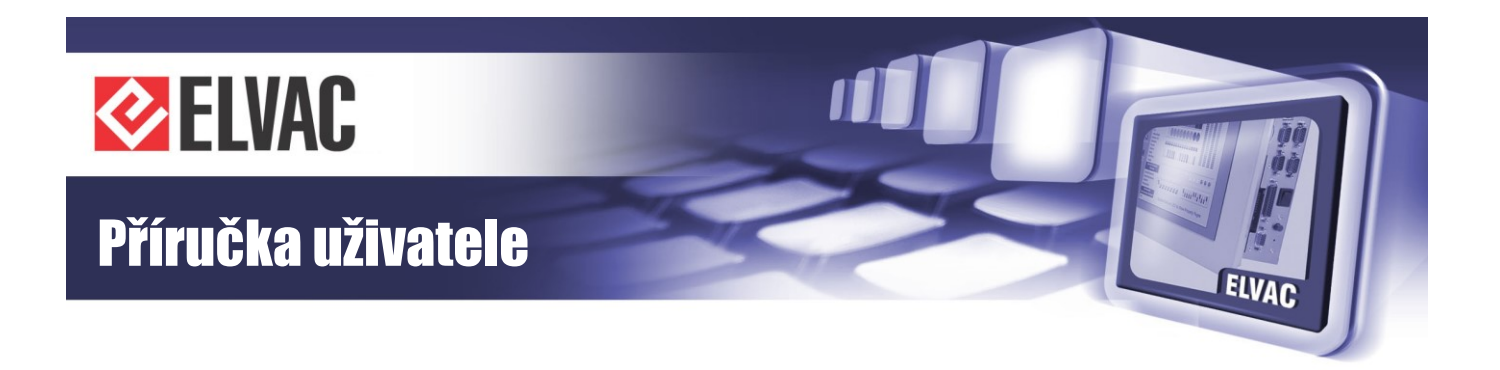

Kliknutím na tlačítko "Import SVG" v pravém dolním rohu obrazovky se zvolí SVG soubor. Tento soubor bude nahrán do RTU.

Tlačítko "Mapping list" zobrazí okno ze seznamem jednotek. Sériová čísla těchto jednotek mohou být mapovány na jiná sériová čísla jednotek.

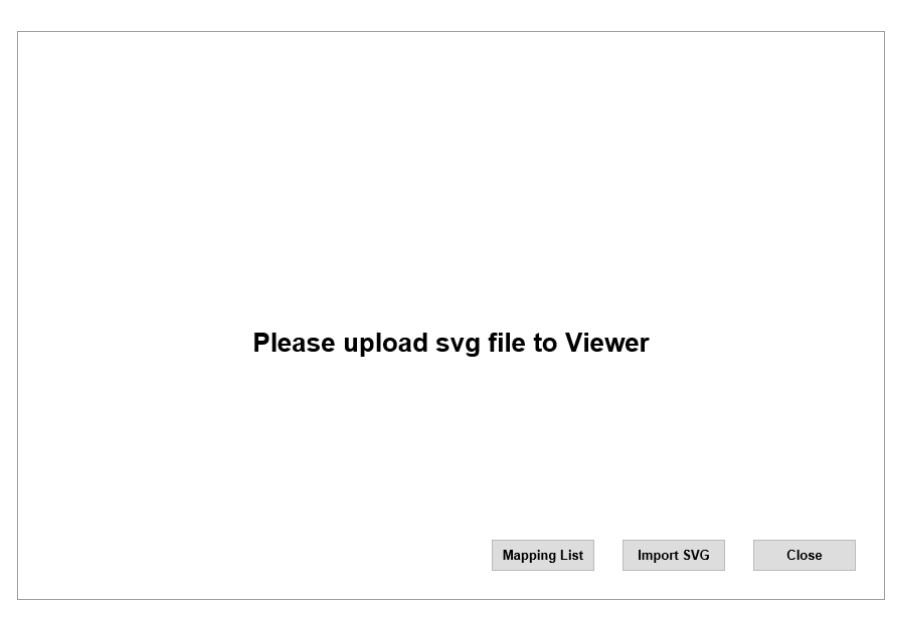

Obr. 78 – Stránka zobrazovače

Zobrazovač zobrazí domovskou stránku SVG souboru.

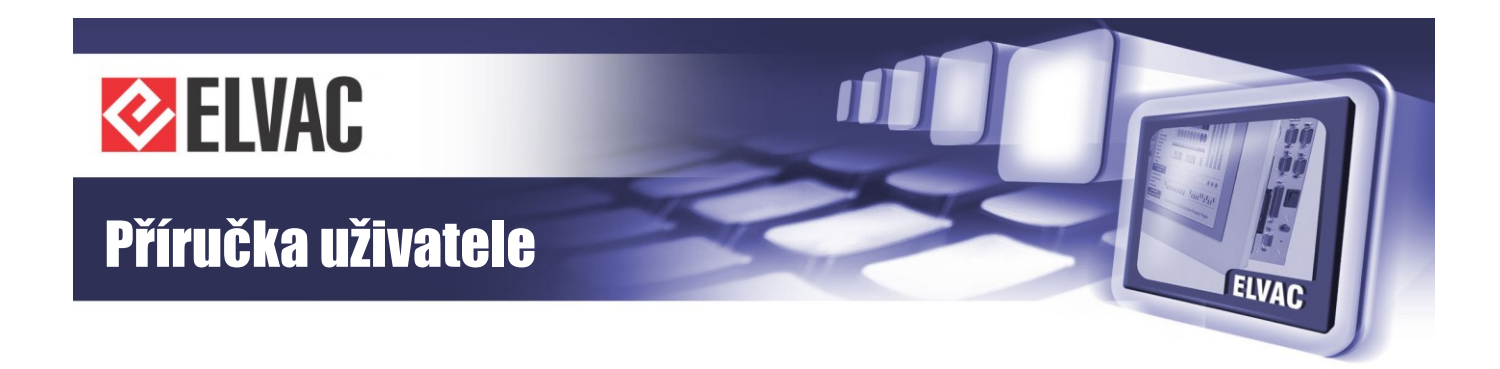

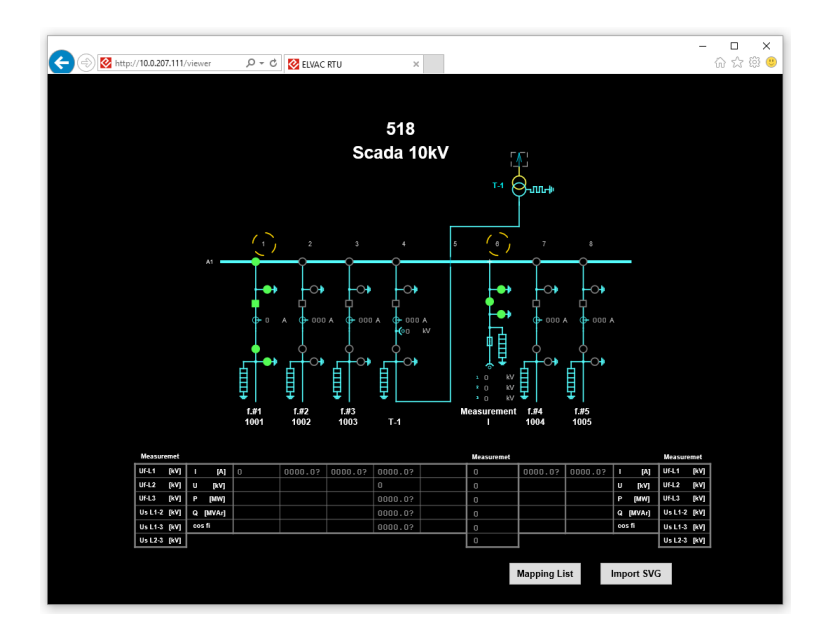

Obr. 79 – SVG schéma v zobrazovači

## 3.3.7.4 Popis parametrů

Každý SVG objekt může obsahovat objekt description (<desc></desc>). "Description" je v textovém formátu bez mezer. Obsahuje jeden nebo více parametrů, které jsou odděleny čárkou. Každý parametr obsahuje jeden nebo více argumentů, které jsou odděleny středníkem. Hlavní parametry jsou uloženy v textovém objektu s názvem "system config".

point={arg1; arg2; arg3; arg4; arg5}

- signál IO
- arg1: sériové číslo jednotky (0 65534)
- arg2: typ (1 = DI, 2 = DO, 3 = AI, 4 = AO, 6 = CI)
- arg3: adresa kanálu (0 511)
- arg4: index animační sady (0 255), (nemusí být vyplněno)
- arg5: typ ovládání (0 = dialogové okno, 1 = OFF, 2 = ON, 3 = negovaný vstup)

pointiec={arg1; arg2; arg3; arg4}

- signál IO s IEC adresou
- arg1: ASDU (0 65535)
- arg2: IEC adresa (0 16777215)
- arg3: index animační sady (0 255), (nemusí být vyplněno)
- arg4: typ ovládání (0 = dialogové okno, 1 = OFF, 2 = ON, 3 = negovaný vstup)

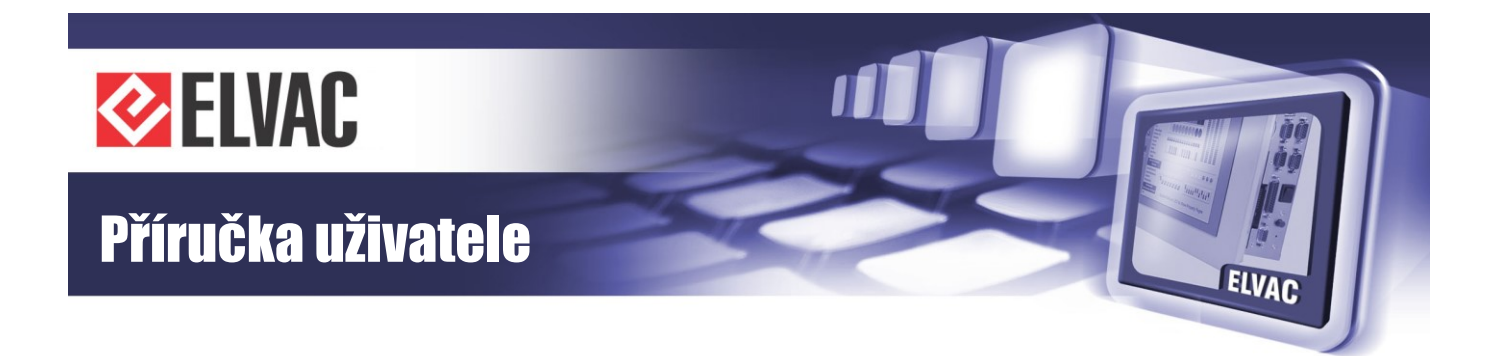

sigled={arg1; arg2; arg3; arg4; arg5; arg6}

- signalizační LED
- arg1: sériové číslo jednotky (0 65535)
- arg2: typ (1 = DI)
- arg3: číslo kanálu (0 511)
- arg4: adresa LED (0-255)
- arg5: režim signalizace, úroveň 0 (0 = vypnuto, 1 = zapnuto, 2 = blikání)
- arg6: režim signalizace, úroveň 1 (0 = vypnuto, 1 = zapnuto, 2 = blikání)

siglediec={arg1; arg2; arg3; arg4; arg5}

- signalizační LED s IEC adresou
- arg1: ASDU (0 65535)
- arg2: IEC adresa (0 16777215)
- arg3: adresa LED (0-255)
- arg4: režim signalizace, úroveň 0 (0 = vypnuto, 1 = zapnuto, 2 = blikání)
- arg5: režim signalizace, úroveň 1 (0 = vypnuto, 1 = zapnuto, 2 = blikání)

page={arg1}

- stránka
- arg1: název (text)

goto={arg1}

- odkaz na stránku
- arg1: název (text)

hide={arg1}

- skrytí elementu
- arg1: skrýt (0 = ne, 1 = ano)

set[num]={arg1; arg2; arg3}

- tabulka animačních sad
- num: index (0 255)
- arg1: RGB standard, úroveň vypnuto, (#FF0000, green, rgb(0,0,255), transparent)
- arg2: RGB standard, úroveň zapnuto
- arg3: RGB standard, úroveň mezipoloha

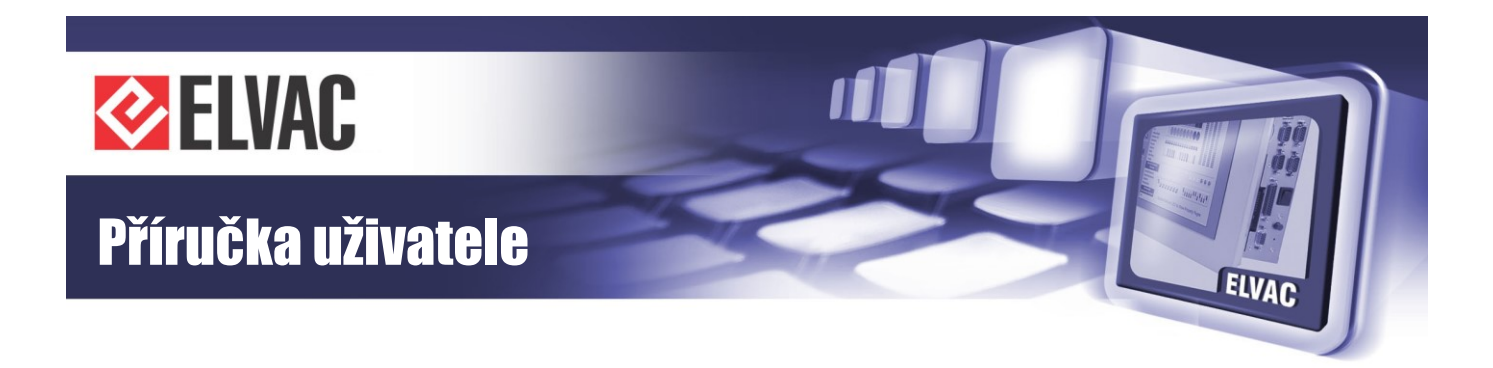

Příklady: point={205;1;10;2},point={205;2;10;2} pointiec={1;3100;5} siglediec={1;3100;0;0;1} page={home} goto={home} hide={1} set[5]={#00FF00;#FF0000;#FFFFF} set[8]={none;auto;auto}

# 3.4 Aktualizace firmware

Ve všech jednotkách z produkce firmy ELVAC a.s. je možno provádět dálkový upgrade FW. U některých karet, jednotek a modulů (COMIO4, COMIO-PC, RTU7C, ESP7, ...) je možné provádět dálkovou aktualizaci FW přes webové rozhraní. U ostatních jednotek, karet a modulů se používá k aktualizaci software RTU Uživatelské centrum. V režimu aktualizace firmware nefungují měření na analogových vstupech, výpočty hodnot ani ochranné funkce. Stav upgrade firmware je signalizován také pomocí LED. Po dokončení upgrade firmware dojde k obnovení normální činnosti jednotky/karty/modulu.

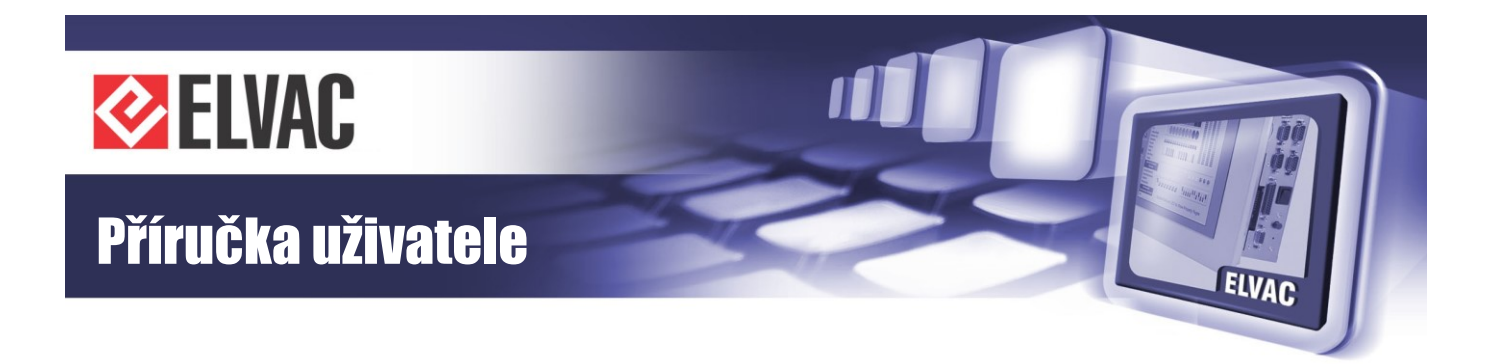

# 4 Jak postupovat v nesnázích

Kdykoliv bude jednotka pracovat nestandardně nebo zobrazovat chybová hlášení, věnujte prosím těmto stavům svou pozornost. Může se jednat o maličkosti, které vyřešíte sami, ale také může jít o příznaky závažného problému. Pokud vyloučíte základní možné chyby obsluhy (například nepřipojený kabel, porucha některé z periferií atd.) a problémy trvají, svěřte jednotku do rukou odborníků. Můžete nás kontaktovat na servisní lince, rádi Vám poradíme, případně s Vámi domluvíme termín servisního zásahu.

Věříme ale, že takových problémů bude co nejméně, a to díky naší péči věnované výrobě.

Věnujte prosím pozornost přílohám s testovacími protokoly, kapitole se záručními podmínkami a také části pro servisní záznamy.

Za celý kolektiv ELVAC a.s. Vám děkujeme za pozornost a doufáme, že s naším výrobkem budete spokojení.

Záruční a pozáruční servis je poskytován v těchto střediscích:

CZ ELVAC a.s., Hasičská 53, 700 30 Ostrava-Hrabůvka, Tel.: +420 597 407 336 a 337

ELVAC a.s., Naskové 1100/3, 150 00 Praha 5, Tel.: +420 224 914 608

SK

ELVAC SK s.r.o., Zlatovská 27, 911 80 Trenčín, Tel.: +421 326 401 766

V případě potřeby lze sjednat zásah servisního technika do osmi pracovních hodin od nahlášení závady.

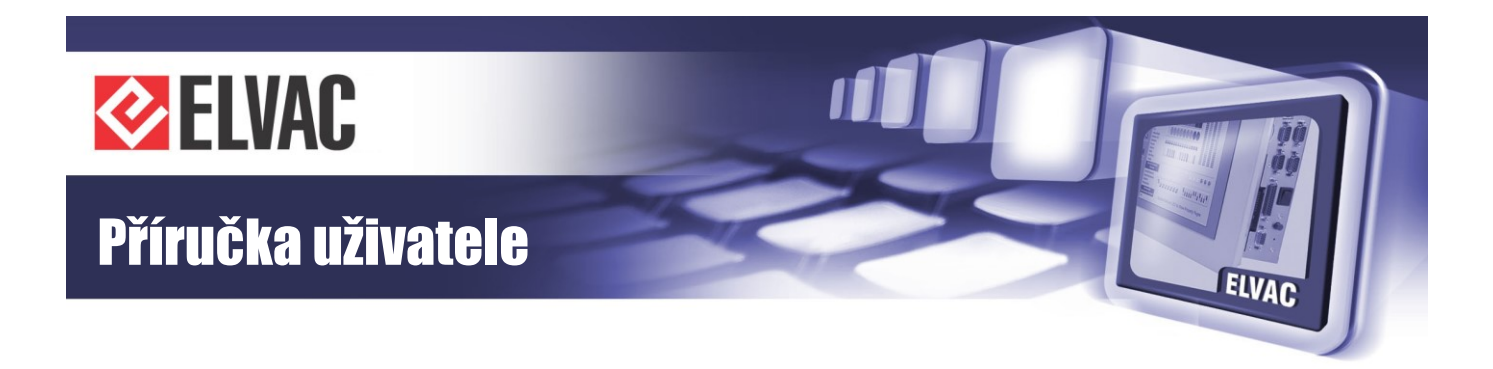

# Příloha A

# IEC 60870-5-101/104 Schopnost funkční spolupráce

# A.1 Fyzická vrstva

IEC 60870-5-101

- Přenosová rychlost: 600 to 115200 bps, sudá parita, jeden stop bit - v obou směrech

IEC 60870-5-104

- Ethernet 802.3
- GPRS

# A.2 Spojová vrstva

Nastavení spojové vrstvy je platné jen pro IEC 60870-5-101.

# Procedura spojového přenosu

| Х | Vyvážený přenos   |
|---|-------------------|
| Х | Nevyvážený přenos |

# Adresa spojové vrstvy

|   | Není přítomna (jen pro vyvážený přenos) |
|---|-----------------------------------------|
| Х | Jeden oktet                             |
| Х | Dva oktety                              |
| Х | Strukturovaná                           |
| Х | Nestrukturovaná                         |

# Délka rámce

Všechny ASDU jsou přiřazeny do třídy 2. Třída 1 není použita.

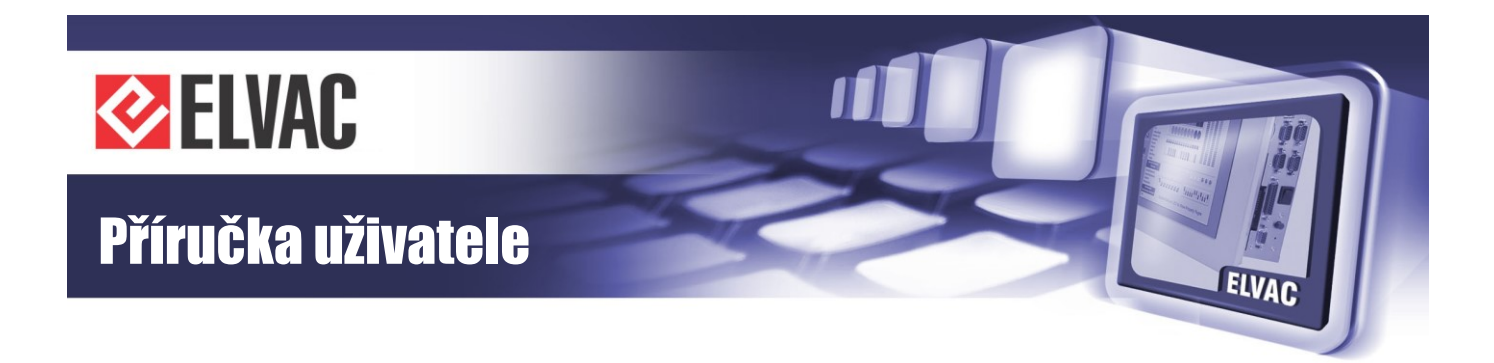

# A.3 Aplikační vrstva

# A.3.1 Přenosový režim aplikačních dat

# Společná adresa ASDU

| Х | Jeden oktet (použitelné jen pro IEC 60870-5-101) |
|---|--------------------------------------------------|
| Х | Dva oktety                                       |

# Adresa informačního objektu

| Х | Jeden oktet (použitelné jen pro IEC 60870-5-101) |
|---|--------------------------------------------------|
| Х | Dva oktety                                       |
| Х | Tři oktety                                       |
| Х | Strukturovaná                                    |
| Х | Nestrukturovaná                                  |

# Příčina přenosu

| Х | Jeden oktet (použitelné jen pro IEC 60870-5-101)                                       |
|---|----------------------------------------------------------------------------------------|
| Х | Dva oktety (s adresou průvodce) Adresa průvodce se nastaví na nulu, pokud se nepoužije |

# Délka APDU

253 Maximální délka APDU

# A.3.2 Výběr normalizovaných ASDU

Použité ASDU jsou označeny "X".

# Provozní informace ve směru sledování

| Х | 1  | Jednobitová informace                                     | M_SP_NA_1 |
|---|----|-----------------------------------------------------------|-----------|
|   | 2  | Jednobitová informace s časovým označením                 | M_SP_TA_1 |
| Х | 3  | Dvoubitová informace                                      | M_DP_NA_1 |
|   | 4  | Dvoubitová informace s časovým označením                  | M_DP_TA_1 |
|   | 5  | Signalizace polohy                                        | M_ST_NA_1 |
|   | 6  | Signalizace polohy s časovým označením                    | M_ST_TA_1 |
| Х | 7  | Bitový řetězec 32 bitů                                    | M_BO_NA_1 |
|   | 8  | Bitový řetězec 32 bitů s časovým označením                | M_BO_TA_1 |
| Х | 9  | Měřená hodnota, normalizovaná hodnota                     | M_ME_NA_1 |
|   | 10 | Měřená hodnota, normalizovaná hodnota s časovým označením | M_ME_TA_1 |
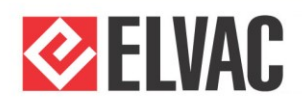

# Příručka uživatele

| Х | 11 | Měřená hodnota, hodnota s měřítkem                                                         | M_ME_NB_1 |  |
|---|----|--------------------------------------------------------------------------------------------|-----------|--|
|   | 12 | Měřená hodnota, hodnota s měřítkem s časovým označením                                     | M_ME_TB_1 |  |
| Х | 13 | Měřená hodnota, krátké číslo s pohyblivou řádovou čárkou                                   | M_ME_NC_1 |  |
|   | 14 | Měřená hodnota, krátké číslo s pohyblivou řádovou čárkou s časovým<br>označením            | M_ME_TC_1 |  |
| Х | 15 | Celkové součty                                                                             | M_IT_NA_1 |  |
|   | 16 | Celkové součty s časovým označením                                                         | M_IT_TA_1 |  |
|   | 17 | Změna stavu ochrany s časovým označením                                                    | M_EP_TA_1 |  |
|   | 18 | Zhuštěné náběhy změn stavu ochrany s časovým označením                                     | M_EP_TB_1 |  |
|   | 19 | Zhuštěná informace z výstupních obvodů ochrany s časovým označením                         | M_EP_TC_1 |  |
|   | 20 | Zhuštěné jednobitové informace s detekcí změny stavu                                       | M_SP_NA_1 |  |
|   | 21 | Měřená hodnota, normalizovaná hodnota bez kvalitativního deskriptoru                       | M_ME_ND_1 |  |
| Х | 30 | Jednobitová informace s časovým označením CP56Time2a                                       | M_SP_TB_1 |  |
| Х | 31 | Dvoubitová informace s časovým označením CP56Time2a                                        | M_DP_TB_1 |  |
|   | 32 | Signalizace polohy s časovým označením CP56Time2a                                          | M_ST_TB_1 |  |
| Х | 33 | Bitový řetězec 32 bitů s časovým označením CP56Time2a                                      | M_BO_TB_1 |  |
| х | 34 | Měřená hodnota, normalizovaná hodnota s časovým označením<br>CP56Time2a                    | M_ME_TD_1 |  |
| х | 35 | Měřená hodnota, hodnota s měřítkem s časovým označením<br>CP56Time2a                       | M_ME_TE_1 |  |
| х | 36 | Měřená hodnota, krátké číslo s pohyblivou řádovou čárkou s časovým<br>označením CP56Time2a | M_ME_TF_1 |  |
| Х | 37 | Celkové součty s časovým označením CP56Time2a                                              | M_IT_TB_1 |  |
|   | 38 | Změna stavu ochrany s časovým označením CP56Time2a                                         | M_EP_TD_1 |  |
|   | 39 | Zhuštěné náběhy změn stavu ochrany s časovým označením CP56Time2a                          | M_EP_TE_1 |  |
|   | 40 | Zhuštěná informace z výstupních obvodů ochrany s časovým označením CP56Time2a              | M_EP_TF_1 |  |

# Provozní informace ve směru ovládání

| Х | 45 | Jednoduchý povel                                            | C_SC_NA_1 |
|---|----|-------------------------------------------------------------|-----------|
| Х | 46 | Dvojpovel                                                   | C_DC_NA_1 |
|   | 47 | Regulační krokový povel                                     | C_RC_NA_1 |
| Х | 48 | Nastavovací povel, normalizovaná hodnota                    | C_SE_NA_1 |
|   | 49 | Nastavovací povel, hodnota s měřítkem                       | C_SE_NB_1 |
| Х | 50 | Nastavovací povel, krátké číslo s pohyblivou řádovou čárkou | C_SE_NC_1 |
| Х | 51 | Bitový řetězec 32 bitů                                      | C_BO_NA_1 |
| Х | 58 | Jednoduchý povel s časovým označením CP56Time2a             | C_SC_TA_1 |
| Х | 59 | Dvojpovel s časovým označením CP56Time2a                    | C_DC_TA_1 |

ELVA

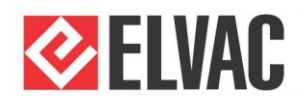

# Příručka uživatele

|   | 60 | Regulační krokový povel s časovým označením CP56Time2a                            | C_RC_TA_1 |
|---|----|-----------------------------------------------------------------------------------|-----------|
| х | 61 | Nastavovací povel, normalizovaná hodnota s časovým označením<br>CP56Time2a        | C_SE_TA_1 |
|   | 62 | Nastavovací povel, hodnota s měřítkem s časovým označením<br>CP56Time2a           | C_SE_TB_1 |
| х | 63 | Nastavovací povel, krátké číslo s pohyblivou řádovou čárkou s časem<br>CP56Time2a | C_SE_TC_1 |
| Х | 64 | Bitový řetězec 32 bitů s časovým označením CP56Time2a                             | C_BO_TA_1 |

#### Systémové informace ve směru sledování

|--|

#### Systémové informace ve směru ovládání

| Х | 100 | Dotazový povel                                | C_IC_NA_1 |
|---|-----|-----------------------------------------------|-----------|
| Х | 101 | Dotazový povel na čítače                      | C_CI_NA_1 |
|   | 102 | Příkaz čtení                                  | C_RD_NA_1 |
| Х | 103 | Povel pro časovou synchronizaci               | C_CS_NA_1 |
| Х | 104 | Zkušební povel                                | C_TS_NA_1 |
|   | 105 | Povel k obnovení procesu                      | C_RP_NA_1 |
|   | 106 | Povel k určení zpoždění                       | C_CD_NA_1 |
| Х | 107 | Zkušební povel s časovým označením CP56Time2a | C_TS_TA_1 |

#### Parametr ve směru ovládání

| 110 | Parametr měřené hodnoty, normalizovaná hodnota                    | P_ME_NA_1 |
|-----|-------------------------------------------------------------------|-----------|
| 111 | Parametr měřené hodnoty, hodnota s měřítkem                       | P_ME_NB_1 |
| 112 | Parametr měřené hodnoty, krátké číslo s pohyblivou řádovou čárkou | P_ME_NC_1 |
| 113 | Aktivace parametru                                                | P_AC_NA_1 |

#### Přenos souboru

| 120 | Soubor připraven                                                          | F_FR_NA_1 |
|-----|---------------------------------------------------------------------------|-----------|
| 121 | Sekce připravena                                                          | F_SR_NA_1 |
| 122 | Volání adresáře, volba souboru, volání souboru, volání sekce              | F_SC_NA_1 |
| 123 | Poslední sekce, poslední segment                                          | F_LS_NA_1 |
| 124 | Potvrzení souboru, potvrzení skece                                        | F_AF_NA_1 |
| 125 | Segment                                                                   | F_SG_NA_1 |
| 126 | Adresář {prázdné nebo X, přípustné pouze ve směru sledování (standardní)} | F_DR_TA_1 |

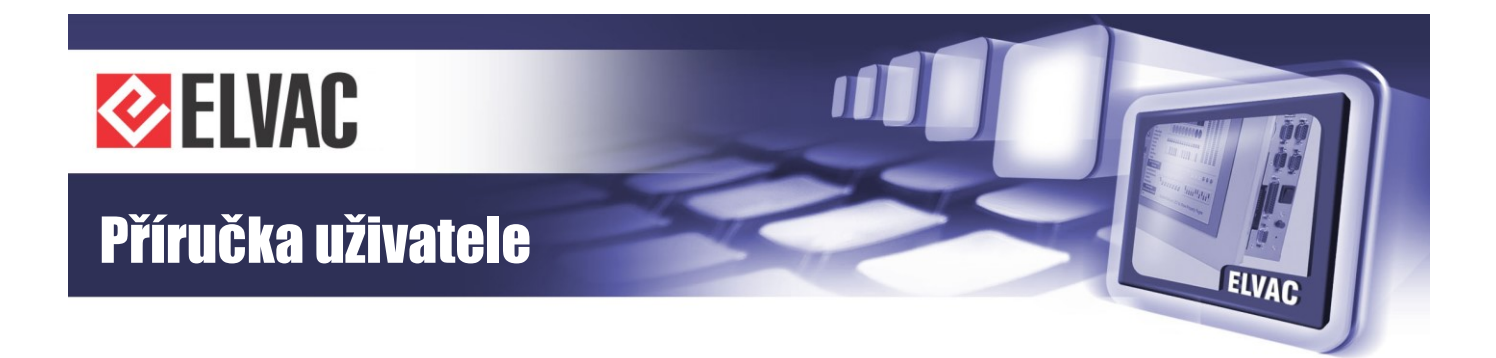

# A.4 Základní aplikační funkce

| Inicializace stanice |                      |  |  |
|----------------------|----------------------|--|--|
|                      | Dálková inicializace |  |  |
|                      |                      |  |  |

### Cyklický přenos dat

Cyklický přenos dat

#### Procedura čtení

Procedura čtení

# Spontánní přenos

X Spontánní přenos

#### Zdvojený přenos informačních objektů s příčinou spontánního přenosu

Není použito.

# Dotaz na stanici

| Х | Celkový        |
|---|----------------|
|   | Skupina1 až 16 |

#### Časová synchronizace

| Х | Časová synchronizace                                    |
|---|---------------------------------------------------------|
| Х | Použit den v týdnu                                      |
|   | Použito RES1, GEN (dosazeno/nedosazeno časové označení) |
| Х | Použit SU-bit (letní čas)                               |

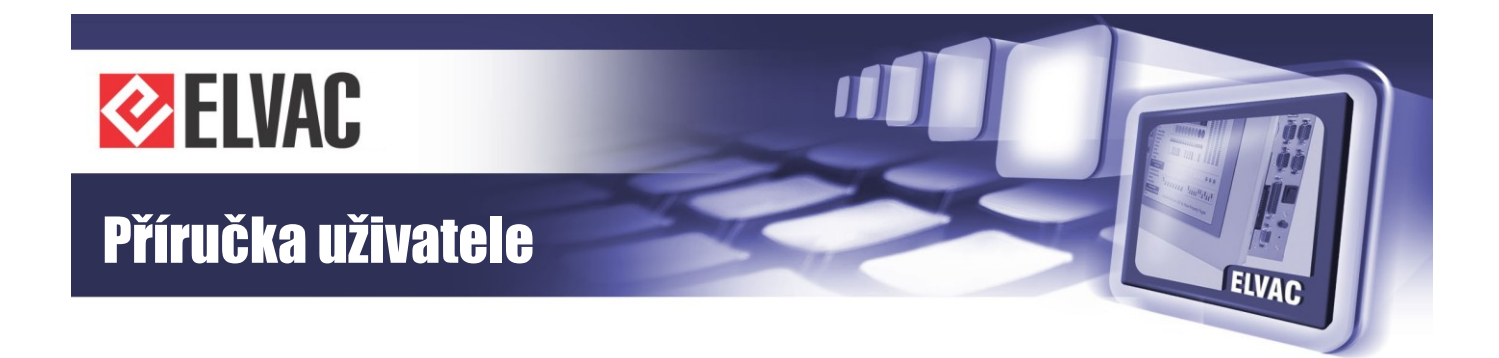

### Přenos povelu

| Х | Přenos přímého povelu                                  |
|---|--------------------------------------------------------|
| Х | Přenos přímého povelu pro nastavení žádané hodnoty     |
| Х | Přípravný a výkonný povel                              |
|   | Přípravný a výkonný povel pro nastavení žádané hodnoty |
| Х | Použit C_SE_ACTTERM                                    |
| Х | Bez doplňující informace                               |
| Х | Krátká délka impulzu                                   |
| Х | Dlouhá délka impulzu                                   |
| Х | Trvalý výstup                                          |

#### Přenos celkových součtů

Není použito.

#### Zavedení parametru

Není použito.

# Aktivace parametru

Není použito.

#### Zkušební procedura

X Zkušební procedura

# Přenos souborů

Není použito.

# Výplňkové snímání

Není použito.

# Určení zpoždění přenosu

Není použito.

# Číslo portu

Platné jen pro IEC 60870-5-104.

2404 Číslo portu

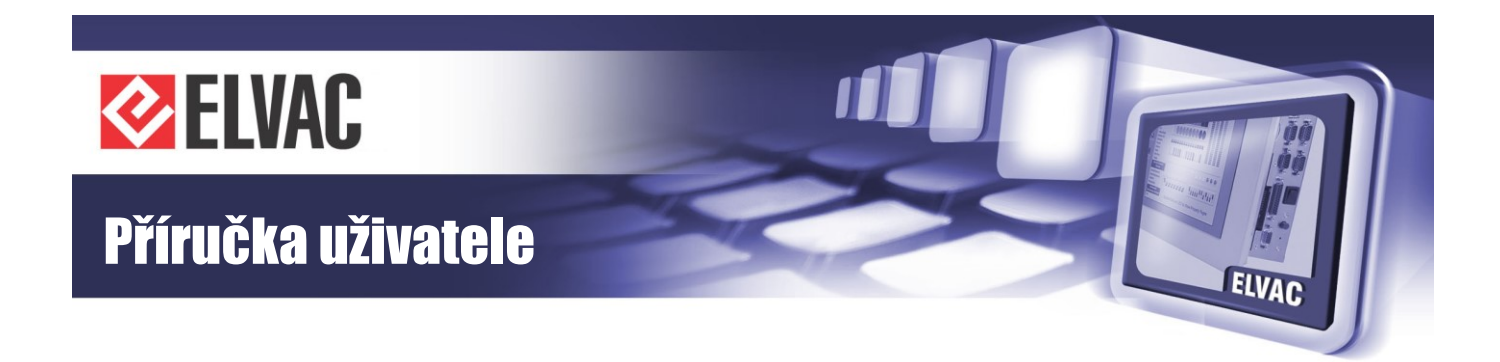

# Definování časových prodlev

Platné jen pro IEC 60870-5-104.

| Parametr       | Standardní<br>hodnota | Poznámky                                                                            | Zvolená<br>hodnota |
|----------------|-----------------------|-------------------------------------------------------------------------------------|--------------------|
| t <sub>o</sub> | 30 s                  | Časová prodleva při navazování spojení                                              | 30 s               |
| t1             | 15 s                  | Časová prodleva pro vysílané nebo zkušební APDU                                     | 30 s               |
| t <sub>2</sub> | 10 s                  | Časová prodleva pro potvrzení v případě, že zprávy<br>neobsahují data t₂ < t₁       | 10 s               |
| t <sub>3</sub> | 20 s                  | Časová prodleva pro vysílání zkušebních rámců v případě<br>dlouhých klidových stavů | 30 s               |

# Maximální počet (k) neodbavených APDU s l formátem a poslední potvrzené APDU (w)

Platné jen pro IEC 60870-5-104.

| Parametr | Standardní<br>hodnota | Poznámky                                                                    | Zvolená<br>hodnota |
|----------|-----------------------|-----------------------------------------------------------------------------|--------------------|
| k        | 12 APDU               | Maximální rozdíl mezi pořadovým číslem příjmu a stavovou proměnnou vysílání | 12 APDU            |
| W        | 8 APDU                | Poslední potvrzení pro přijetí w APDU s I formátem                          | 8 APDU             |